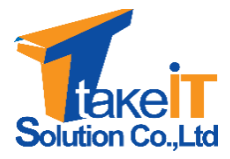

บริษัท เท็คไอทีโซลูชั่น จำกัด

กองเศรษฐกิจสุขภาพและหลักประกันสุขภาพ

สำนักงานปลัดกระทรวงสาธารณสุข

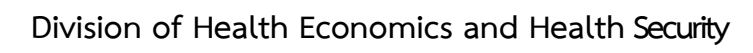

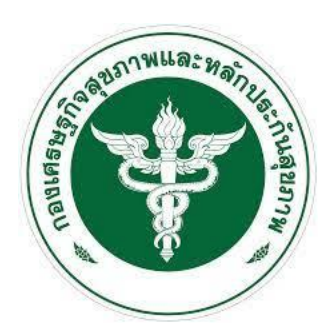

คู่มือการใช้งานสำหรับผู้ใช้ระบบ ระดับสำนักงานเขตสุขภาพ (User Manual)

โครงการพัฒนาระบบสารสนเทศด้านการเงินการคลัง หน่วยบริการ สังกัดสำนักงานปลัดกระทรวงสาธารณสุข สัญญาเลขที่ 10/2563 ลงวันที่ 30 กันยายน 2563

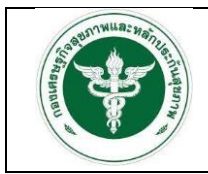

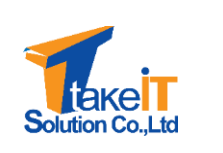

| ชื่อโครงการ           | โครงการพัฒนาระบบสารสนเทศด้านการเงินการคลังหน่วยบริการ  |
|-----------------------|--------------------------------------------------------|
|                       | สังกัดสำนักงานปลัดกระทรวงสาธารณสุข                     |
| สัญญาเลขที่           | 10/2563 ลงวันที่ 30 กันยายน 2563                       |
| รหัสโครงการ           | T202009NW10M-OPS-BIGDATA-10-2563                       |
| ชื่อเอกสาร            | คู่มือการใช้งานสำหรับผู้ใช้ระบบ ระดับสำนักงานเขตสุขภาพ |
|                       | (User Manual)                                          |
| Version เอกสาร        | 1.0                                                    |
| Confidentiality Level | Internal used                                          |

## จัดทำโดย

| ชื่อ-นามสกุล       | ตำแหน่ง                   | วันที่           |
|--------------------|---------------------------|------------------|
| กังสดาล หาญเชิงชัย | นักวิเคราะห์และออกแบบระบบ | 11 มิถุนายน 2564 |

## ตรวจสอบโดย

| ชื่อ-นามสกุล       | ตำแหน่ง          | วันที่           |
|--------------------|------------------|------------------|
| รัชวิชา รอบจังหวัด | ผู้จัดการโครงการ | 21 มิถุนายน 2564 |

## อนุมัติโดย

| ชื่อ-นามสกุล | ตำแหน่ง | วันที่ |
|--------------|---------|--------|
|              |         |        |

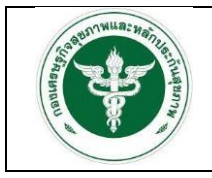

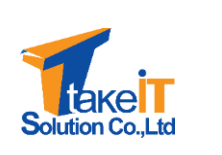

# ประวัติการปรับปรุงเอกสาร

| เวอร์ชัน | วันที่           | โดย        | รายละเอียด        | เอกสารอ้างอิง |
|----------|------------------|------------|-------------------|---------------|
| 1.0      | 11 มิถุนายน 2564 | กังสดาล ห. | เขียนเป็นครั้งแรก |               |
|          |                  |            |                   |               |

หมายเหตุ: เอกสารสามารถปรับเปลี่ยนได้ภายหลังตามความเหมาะสม

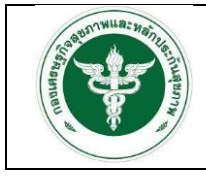

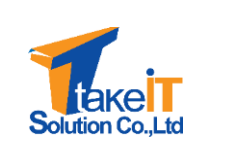

## สารบัญ

## หน้า

| บทที่ | 1 ก' | ารเข้าใช้ | งานระบบ                                                                | 1-1  |
|-------|------|-----------|------------------------------------------------------------------------|------|
|       | 1.1  | การเข้    | ำใช้งานระบบ                                                            | 1-1  |
|       | 1.2  | ข้อมูล    | ผู้ใช้งานระบบ                                                          | 1-4  |
|       |      | 1.2.1     | แก้ไขข้อมูลส่วนตัว                                                     | 1-5  |
|       |      | 1.2.2     | เปลี่ยนรหัสผ่าน                                                        | 1-6  |
|       |      | 1.2.3     | ออกจากระบบ                                                             | 1-7  |
| บทที่ | 2 พิ | จารณาแ    | เผนทางการเงิน                                                          | 2-1  |
|       | 2.1  | เห็นชส    | อบแผนทางการเงิน                                                        | 2-1  |
| บทที่ | 3 ร′ | ายงาน     |                                                                        | 3-1  |
|       | 3.1  | การเรี    | ยกดูรายงานผ่านระบบ                                                     | 3-1  |
|       |      | 3.1.1     | ข้อมูลงบการเงิน                                                        | 3-1  |
|       |      | 3.1.2     | ข้อมูลแผนทางการเงิน                                                    | 3-6  |
|       | 3.2  | การเรี    | ยกดูรายงานผ่าน superset                                                | 3-11 |
|       |      | 3.2.1     | รายงานสรุปผลการประเมินการเปรียบเทียบของแผนประมาณการและผลการดำเนินงาน 3 | 3-15 |
|       |      | 3.2.2     | รานงานสรุปผลการประเมินประสิทธิภาพทางการเงิน (7 PLUS)                   | 3-18 |
|       |      | 3.2.3     | รายงานสรุปผลการประเมินวิกฤติการเงินระดับ 7 (RISK SCORING)              | 3-21 |
|       |      | 3.2.4     | รายงานสรุปผลการวิเคราะห์ต้นทุนแบบ QUICK METHOD                         | 3-23 |

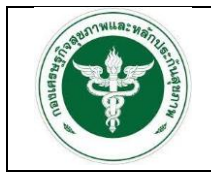

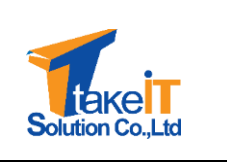

## บทที่ 1

## การเข้าใช้งานระบบ

## 1.1 การเข้าใช้งานระบบสารสนเทศด้านการเงินการคลังหน่วยบริการ สังกัดสำนักงานปลัดกระทรวง สาธารณสุข

เจ้าหน้าที่จะมีชื่อผู้ใช้ (Username) และรหัสผ่าน (Password) ในการเข้าใช้งานระบบอยู่แล้ว โดย ขั้นตอนการเข้าใช้ระบบ มีดังนี้

- ผู้ใช้งาน เข้าใช้งานระบบโดยทำการเปิดหน้าเว็บเบราว์เซอร์ขึ้นมา ซึ่งเว็บเบราว์เซอร์ที่แนะนำ คือ Google Chrome
- จากนั้นทำการกรอก URL โดยระบุ ดังนี้ <u>http://dhesdw.moph.go.th/fin/login</u> และกดปุ่ม Enter ที่แป้นพิมพ์

| doqita<br>sitaihu |  |
|-------------------|--|
| รศัสด์าน 🔇        |  |
| 🔒 ເຫັາສູ່ຣະບບ     |  |
|                   |  |
|                   |  |
|                   |  |

3. จะปรากฏหน้าจอเข้าสู่ระบบ ดังรูป

 ทำการระบุชื่อผู้ใช้ (Username) และรหัสผ่าน (Password) จากนั้นคลิกปุ่ม "เข้าสู่ระบบ" เพื่อเข้าใช้ ระบบ

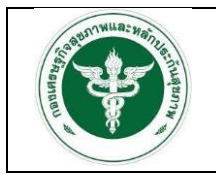

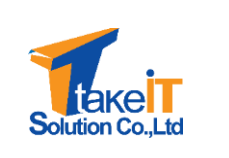

 หากระบุชื่อผู้ใช้และรหัสผ่านถูกต้อง ระบบจะอนุญาตให้เข้าใช้งานระบบ และจะแสดงหน้าจอหลัก ของระบบ ดังรูป

| 🐥 ແມ່ນແລ້ວ               | ข่าวประชาสัมพันธ์                                                    |  |
|--------------------------|----------------------------------------------------------------------|--|
| 🖻 พิจารณาแผนทางการเงิน 👻 | 15 ธันวาคม 2564 ขณะนี้หน่วยบริการสามารถดาวนี้เหลดข้อมลต่าง ๆ ได้แล้ว |  |
| 🖹 รายงาน 👻               |                                                                      |  |
|                          |                                                                      |  |
|                          |                                                                      |  |
|                          |                                                                      |  |
|                          |                                                                      |  |
|                          |                                                                      |  |
|                          |                                                                      |  |
|                          |                                                                      |  |
|                          |                                                                      |  |
|                          | ng-fin v100-office                                                   |  |

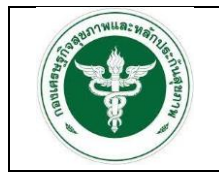

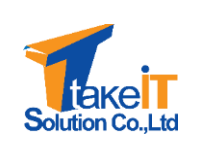

#### องค์ประกอบของหน้าจอ

องค์ประกอบของหน้าจอแบ่งออกเป็น 3 ส่วน ดังรูป

|                          | Superset          | •                                                          | e (khet01 |
|--------------------------|-------------------|------------------------------------------------------------|-----------|
| 2                        |                   | ข่าวประชาสัมพันธ์                                          | 3         |
| 🖻 พิจารณาแผนทางการเงิน 👻 | 15 ธันวาคม 2564 ช | มนะนี้หน่วยบริการสามารถดาวม์ไหลดข้อมลต่าง ๆ ได้แล้ว        |           |
| 🖹 รายงาน 🚽               |                   | · · · · · · · · · · · · · · · ·                            | )         |
|                          |                   |                                                            |           |
|                          |                   |                                                            |           |
|                          |                   |                                                            |           |
|                          |                   |                                                            |           |
|                          |                   |                                                            |           |
|                          |                   |                                                            |           |
|                          |                   |                                                            |           |
|                          |                   |                                                            |           |
|                          |                   | ng-fin v10.0-office<br>ออกแบบและพัฒนาระบบโดย reaction 2564 |           |
|                          |                   |                                                            |           |

- (1) ส่วนหัวของหน้าจอ
  - ไอคอน "**Superset** " เมื่อคลิกจะลิงค์ไปสู่เว็บไซต์ <u>https://dw-dhes.moph.go.th/login/</u>
  - ชื่อหน่วยงานที่เข้าสู่ระบบ คือ ปุ่มจัดกี่ข้อมูลผู้ใช้งานระบบ
- (2) ส่วนเมนูต่างๆของระบบ ซึ่งแต่ละกลุ่มสิทธิ์ของผู้ใช้จะเข้าถึงเมนูได้ไม่เท่ากัน
- (3) ส่วนเนื้อหา เนื้อหาจะเปลี่ยนไปตามเมนูที่เลือก

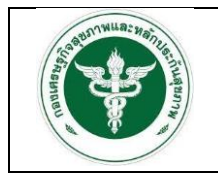

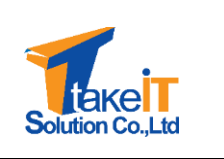

#### 1.2 ข้อมูลผู้ใช้งานระบบ

เป็นส่วนที่แสดงข้อมูลเบื้องต้นของผู้ใช้งานระบบ โดยผู้ใช้งานระบบสามารถปรับปรุงข้อมูลของตนเองได้

#### ขั้นตอนการทำงาน

1. คลิกที่ชื่อหน่วยงานที่มุมขวามือบน ดังรูป

|                                                          | Superset                                                             | ອ (khet01)<br>ແກ້ໄປບ້ອມູລສ່ວນຕົວ |
|----------------------------------------------------------|----------------------------------------------------------------------|----------------------------------|
| 🛪 หน้าหลัก                                               | ข่าวประชาสัมพันธ์                                                    | 2                                |
| <ul> <li>พิจารณาแผนทางการเงิน</li> <li>รายงาน</li> </ul> | 15 ธันวาคม 2564 ขณะนี้หม่วยบริการสามารถดาวมีใหลดข้อมูลต่าง ๆ ได้แล้ว |                                  |
|                                                          |                                                                      |                                  |
|                                                          |                                                                      |                                  |
|                                                          |                                                                      |                                  |
|                                                          |                                                                      |                                  |
|                                                          | กลูงรัก v10.8-cifice<br>ออกแบบแลงทัณฑรรมบริษา reaction 2564          |                                  |
|                                                          | รงไขี่ 1. หม้าวอาหลักของระบบ                                         |                                  |

- 2. เมื่อคลิกที่ชื่อหน่วยงาน ระบบจะปรากฏเมนูย่อย ดังนี้
  - แก้ไขข้อมูลส่วนตัว
  - เปลี่ยนรหัสผ่าน
  - ออกจากระบบ

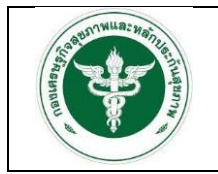

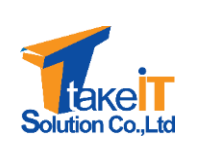

### 1.2.1 แก้ไขข้อมูลส่วนตัว

ขั้นตอนการทำงาน

เมื่อคลิกเมนู แก้ไขข้อมูลส่วนตัวจะปรากฏหน้าจอ ดังรูป

| a manet                  | ŵ               |               |           |  |
|--------------------------|-----------------|---------------|-----------|--|
|                          | คำนำหน้าชื่อ *  | ชื่อ *        | นามสกุล * |  |
| 希 หน้าหลัก               | นางสาว 👻        | TkhetØ1       | กดสอบ     |  |
| 🖻 พิจารณาแผนทางการเงิน 👻 | Emoil           | เบอร์โทรศัพท์ |           |  |
| 🖹 รายงาน 👻               | admin@gmail.com | 08123456      | 78        |  |
|                          |                 |               |           |  |

2. เมื่อแก้ไขข้อมูลเรียบร้อยแล้วคลิกที่ปุ่ม "บันทึก" ระบบแสดงหน้าต่างยืนยันการแก้ไขข้อมูลส่วนตัว ดังรูป

| ?                                             |  |
|-----------------------------------------------|--|
| ยืนยันการแก้ไขข้อมูลส่วนตัวใช่หรือมั้ย        |  |
| OK Cancel                                     |  |
| รูปที่ 6: หน้าต่างยืนยันการแก้ไขข้อมูลส่วนตัว |  |

3. หากยืนยันการแก้ไขข้อมูลให้คลิกที่ปุ่ม "OK" ระบบจะทำการบันทึกข้อมูล

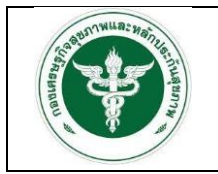

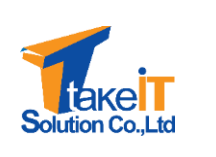

### 1.2.2 เปลี่ยนรหัสผ่าน

ขั้นตอนการทำงาน

1. เมื่อคลิกเมนู เปลี่ยนรหัสผ่านจะปรากฏหน้าจอ ดังรูป

|                          | ้ยนรหัสฝาน       |                     |  |
|--------------------------|------------------|---------------------|--|
|                          | รหัสผ่านปัจจุบัน | รหัสผ่านปัจจุบัน    |  |
| 者 หน้าหลัก               | รพัสผ่านใหม่     | รพัสผ่านใหม่        |  |
| 🗹 พิจารณาแผนทางการเงิน 👻 | ยืนยันรหัสผ่าน   | ยืนยันรหัสฝาน       |  |
| 🖹 รายงาน 👻               |                  | บันทึกข้อมูล ยกเลิก |  |
|                          |                  |                     |  |
|                          |                  |                     |  |

2. เมื่อเปลี่ยนรหัสผ่านเรียบร้อยแล้วคลิกที่ปุ่ม "บันทึก" ระบบแสดงหน้าต่างยืนยันการเปลี่ยนรหัสผ่าน ดังรูป

| ?                                   |  |
|-------------------------------------|--|
| ยืนยันการเปลี่ยนรหัสผ่านใช่หรือมั้ย |  |
| OK Cancel                           |  |
|                                     |  |

3. หากยืนยันการเปลี่ยนรหัสผ่านให้คลิกที่ปุ่ม "OK" ระบบจะทำการบันทึกข้อมูล

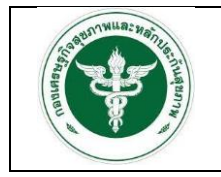

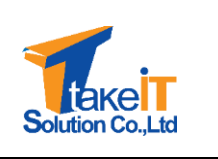

#### 1.2.3 ออกจากระบบ

## ขั้นตอนการทำงาน

- 1. เมื่อคลิกเมนูออกจากระบบ ระบบจะทำการออกจากระบบทันทีและจะปรากฏหน้าจอเข้าสู่ระบบ ดัง
  - ູລູປ

| Śpięjtó                    |
|----------------------------|
| ອື່ວຢູ່ໃຫ້                 |
| รหัสผ่าน                   |
| รหัสผาน                    |
| 🔒 ເຫັງສູ່ຮະບບ              |
|                            |
|                            |
|                            |
|                            |
| รงไที่ 0. หม้าวออเข้าสระบบ |
|                            |

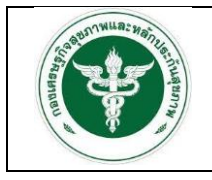

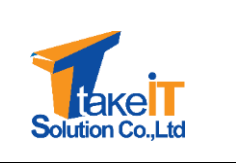

## บทที่ 2

## พิจารณาแผนทางการเงิน

#### 2.1 เห็นชอบแผนทางการเงิน

ขั้นตอนการทำงาน

1. ไปที่แถบเมนู พิจารณาแผนทางการเงิน > เห็นชอบแผนทางการเงิน จะปรากฏหน้าจอ

| Auto Auto                |                                    |  |
|--------------------------|------------------------------------|--|
|                          | 0งมประมาณ • รอบการส่งข้อมูล        |  |
| 希 หน้าหลัก               | กรุณาเลอก • กรุณาเลอก •            |  |
| 🖻 พิจารณาแผนทางการเงิน 👻 | สาวนะ<br>กรุณาเลือก • กรุณาเลือก • |  |
| เห็นชอบแผนทางการเงิน     | Q duo ànaisua                      |  |
|                          | 10 <sup>4</sup> m x180-ctica       |  |
|                          | ng-fin v130-office                 |  |

 ระบุเงื่อนไขที่ต้องการค้นหา ได้แก่ "ปังบประมาณ", "รอบการส่งข้อมูล", "สถานะ" และ "จังหวัด" แล้วคลิกปุ่ม "ค้นหา"

|                        |          |          | ບິຈບປຣະມ | ncu •                           | st                     | บการส่งข้อมูล |                 |           |   |
|------------------------|----------|----------|----------|---------------------------------|------------------------|---------------|-----------------|-----------|---|
| 希 หน้าหลัก             |          |          | 2564     |                                 | х т                    | รึ่งปีแรก     |                 | ε. Ψ.     |   |
| 🖻 พิจารณาแผนทางการเงิน |          |          | สถานะ    |                                 | ວັ                     | ноо           |                 |           |   |
| เห็นขอมแผนทางการเงิน   |          |          | SƏLÄUD   | 00                              | * *                    | เรณาเลือก     |                 | Ŧ         |   |
| 📑 รายงาน 🔹             |          |          |          |                                 | Q, AUHT 4              | างข้อมูล      |                 |           |   |
|                        | ผลการค้น | หา       |          |                                 |                        |               |                 |           |   |
|                        |          |          |          |                                 | ขวงปังบูลรายการที่ 1 - | 1 om 1 storts |                 |           |   |
|                        | สำดับ    | อังหวัด  | รหัส     | หน่วยบริการ                     |                        | ป้อมประมาณ    | รอบการส่งข้อมูล | สถานะ     |   |
|                        | 1        | เชียงราย | 10674    | ไรงพยาบาลเซียงรายประชานุเคราะห์ |                        | 2564          | รอบครึ่งปีแรก   | รอเห็นชอบ | Ð |
|                        |          |          |          |                                 |                        |               |                 |           |   |
|                        |          |          |          |                                 |                        |               |                 |           |   |
|                        |          |          |          |                                 |                        |               |                 |           |   |
|                        |          |          |          |                                 | ng-fin v1.0.0          | office        |                 |           |   |

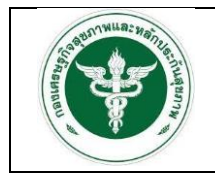

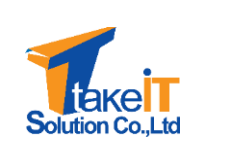

 หากข้อมูลมีสถานะ "รอเห็นชอบ" จะต้องคลิกไอคอน " <sup>1</sup> " เพื่อตรวจสอบแผนทางการเงินของแต่ ละสถานพยาบาล ดังรูป

| <ul> <li>หน้าหลัก</li> <li>พิจารณาแผนทางการเงิน •</li> <li>เห็นขอบแผนทางการเงิน</li> </ul> |                                                                                                    | 256<br>สถาน<br>รอเคี                                                                                                    | 54<br>ะ<br>หินชอบ                                                                                                    | х т<br><b>Q</b> ñum                                                                                                    | ครึ่งปีแรก<br>จังหวัด<br>กรุณาเลือก<br>ล้างข้อมูล                                                                                                    |                                                                                                    | × •                                                                                                    |                                                                                                    |
|--------------------------------------------------------------------------------------------|----------------------------------------------------------------------------------------------------|----------------------------------------------------------------------------------------------------|----------------------------------------------------------------------------------------------------|----------------------------------------------------------------------------------------------------|----------------------------------------------------------------------------------------------------|----------------------------------------------------------------------------------------------------|----------------------------------------------------------------------------------------------------|----------------------------------------------------------------------------------------------------|
| พิจารณาแผนทางการเงิน 👻<br>เห็นชอบแผนทางการเงิน                                             |                                                                                                    | รอเช่                                                                                                    | ะ<br>หินชอบ                                                                                                    | × 👻<br>Q. คันหา                                                                                                    | องหวด<br>กรุณาเลือก<br>ล้างข้อมูล                                                                                                    |                                                                                                    | Ŧ                                                                                                    |                                                                                                    |
| เห็นขอบแผนทางการเงิน                                                                       |                                                                                                    |                                                                                                    |                                                                                                    | <b>Q</b> ค้นหา                                                                                                    | ล้างข้อมูล                                                                                                    |                                                                                                    |                                                                                                    |                                                                                                    |
| (20122) ·                                                                                  |                                                                                                    |                                                                                                    |                                                                                                    |                                                                                                    |                                                                                                    |                                                                                                    |                                                                                                    |                                                                                                    |
|                                                                                            |                                                                                                    |                                                                                                    |                                                                                                    |                                                                                                    |                                                                                                    |                                                                                                    |                                                                                                    |                                                                                                    |
|                                                                                            | ผลการค้นหา                                                                                                    | 3                                                                                                    |                                                                                                    | แสดงข้อมูลรายการที                                                                                                    | 1 - 1 จาก 1 รายการ                                                                                                    |                                                                                                    |                                                                                                    |                                                                                                    |
|                                                                                            | สำดับ                                                                                                    | จังหวัด รหัส                                                                                                    | หน่วยบริการ                                                                                                    |                                                                                                    | ปีงบประมาณ                                                                                                    | รอบการส่งขัง                                                                                                    | มมูล สถานะ                                                                                                    |                                                                                                    |
|                                                                                            | 1                                                                                                    | เชียงราย 10674                                                                                                    | โรงพยาบาลเชียงรายประช                                                                                                    | านุเคราะห์                                                                                                    | 2564                                                                                                    | รอบครึ่งปีแรก                                                                                                    | ก รอเห็นช                                                                                                    | iou 🕒                                                                                                    |
|                                                                                            |                                                                                                    |                                                                                                    |                                                                                                    |                                                                                                    |                                                                                                    |                                                                                                    |                                                                                                    |                                                                                                    |
|                                                                                            |                                                                                                    |                                                                                                    |                                                                                                    |                                                                                                    |                                                                                                    |                                                                                                    |                                                                                                    |                                                                                                    |
|                                                                                            |                                                                                                    |                                                                                                    |                                                                                                    |                                                                                                    |                                                                                                    |                                                                                                    |                                                                                                    |                                                                                                    |
|                                                                                            |                                                                                                    |                                                                                                    |                                                                                                    | ng-fin v1                                                                                                    | .0.0-office                                                                                                    |                                                                                                    |                                                                                                    |                                                                                                    |
|                                                                                            |                                                                                                    |                                                                                                    |                                                                                                    |                                                                                                    | AND TRACTOR AND                                                                                                    |                                                                                                    |                                                                                                    |                                                                                                    |
|                                                                                            |                                                                                                    |                                                                                                    |                                                                                                    | buille of the other webbills webbills                                                                                                    |                                                                                                    |                                                                                                    |                                                                                                    |                                                                                                    |
|                                                                                            |                                                                                                    | รปที่ 1                                                                                                    | 12: หน้าจอผ                                                                                                    | เลลัพธ์ขอ                                                                                                    | งการค้นเ                                                                                                    | หา                                                                                                    |                                                                                                    |                                                                                                    |
|                                                                                            |                                                                                                    | รูปที่ 1                                                                                                    | 12: หน้าจอผ                                                                                                    | เลลัพธ์ขอ                                                                                                    | งการค้นเ                                                                                                    | หำ                                                                                                    |                                                                                                    |                                                                                                    |
|                                                                                            |                                                                                                    | รูปที่ 1                                                                                                    | 12: หน้าจอผ                                                                                                    | มลลัพธ์ <b>ข</b> อ                                                                                                    | งการค้นเ                                                                                                    | หา                                                                                                    |                                                                                                    |                                                                                                    |
|                                                                                            |                                                                                                    | รูปที่ 2                                                                                                    | 12: หน้าจอผ                                                                                                    | มลลัพธ์ขอ<br>                                                                                                    | งการค้นเ                                                                                                    | หา                                                                                                    |                                                                                                    |                                                                                                    |
|                                                                                            |                                                                                                    | รูปที่ :                                                                                                    | 12: หน้าจอเ                                                                                                    | มลลัพธ์ขอ<br>                                                                                                    | งการค้นเ                                                                                                    | หำ                                                                                                    |                                                                                                    |                                                                                                    |
|                                                                                            |                                                                                                    | รูปที่ :                                                                                                    | 12: หน้าจอเ                                                                                                    | มลลัพธ์ขอ<br>                                                                                                    | งการค้นา                                                                                                    | หำ                                                                                                    |                                                                                                    |                                                                                                    |
|                                                                                            | ■ Super                                                                                                    | รูปที่ :<br>rset                                                                                                    | 12: หน้าจอผ                                                                                                    | มลลัพธ์ขอ<br>                                                                                                    | งการค้นา                                                                                                    | หำ                                                                                                    |                                                                                                    | e (khe                                                                                                    |
|                                                                                            | ≡ Supe                                                                                                    | รูปที่ :<br>rset                                                                                                    | 12: หน้าจอผ                                                                                                    | มลลัพธ์ขอ<br>                                                                                                    | งการค้นเ                                                                                                    | หา                                                                                                    |                                                                                                    | 9 (khe                                                                                                    |
|                                                                                            | Super<br>sามละเดียดแ                                                                                                    | รูปที่ :<br>rset                                                                                                    | 12: หน้าจอผ                                                                                                    | ມຄ <b>ລັ</b> พธ์ขอ                                                                                                    | งการค้นข                                                                                                    | หา                                                                                                    |                                                                                                    | e (khe                                                                                                    |
| Úvráň L                                                                                    | Super<br>sτυαιδοαι<br>μκυsτυζά                                                                                                    | รูปที่ :<br>rrset<br>เหนาจารเงิน<br>ดำเบิช่วย แหนกใช้ช่ว                                                                                                    | 12: หน้าจอผ<br>ข และระชัง                                                                                                    | ມຄลัพธ์ขอ<br>                                                                                                    | งการค้นข                                                                                                    | หา                                                                                                    |                                                                                                    | e (sta                                                                                                    |
| Úrikân<br>DissuniikumiomisiJu                                                              | E Super<br>sтианбион<br>wausroid<br>> 1ини                                                                                                    | รูปที่ :<br>rset<br>ผมตางการเงิน<br>อำกาชิชาย ผมนกาชิชา<br>มะยากมากราชได้-ควมคุ                                                                                                    | 12: หน้าจอผ<br>ข แหนรมใต้<br>มหาใช้ระ 33.04.541                                                                                                    | มถลัพธ์ขอ                                                                                                    | งการค้นข                                                                                                    | หา                                                                                                    |                                                                                                    | e (kha                                                                                                    |
| น้าหลัก<br>วรรณาแหนกางการเงิน<br>ของแหนกางการเงิน                                          | <ul> <li>Super</li> <li>Stuexidectu</li> <li>Никотой</li> <li>Никотой</li> </ul>                                                                                                    | รูปที่ :<br>rset<br>เหตาอาทรเอีย<br>เอ้หาใช้อ่าย แหนกำใช้อ่า<br>เประกาณการรายได้-กวบคุย                                                                                                    | 12: หน้าจอผ<br>ข แหรงใจ้<br>ทำใช้ประเทศ 2564<br>หลารสำนับงานปี<br>2560                                                                                                    | มถลัพธ์ขอ<br>รอบกร์งวิเสอ<br>หลารสำเนินงานปี<br>2551                                                                                                    | งการค้นข<br>#amschuoumu0<br>2562                                                                                                    | หลารถ่านับงานปั<br>2563                                                                                                    | ประมาณฑรปี 2564<br>รวมหรังใหล่ง<br>(ได้มุลแล่วยมริการ)                                                                                                    | (เก่น<br>ร้อยละการเพิ่ม<br>รายได้<br>ฉดากใช้วยร(X)                                                                                                    |
| น้าหลัก<br>อารณาแหนกาจการเงิน<br>ของน -                                                    | <ul> <li>Super</li> <li>Super</li> <li>Super</li> <li>Super</li> <li>Солония</li> <li>Солония</li> <li>Сол</li></ul>                                                                                                    | รูปที่ :<br>rset<br>เหนางการเงิน<br>เด้ากับ้อ่าง แหนกาบ้อ่า<br>แปะมาณการรงได้-ควมคุ<br>มวะ                                                                                                    | 12: หน้าจอผ<br>12: หน้าจอผ<br>เหมรางได้<br>มหาเริงชาย<br>4                                                                                                    | มถิลัพธ์ขอ<br>รอบกร์งให้เจ<br>หลารถ่านับงานปี<br>2561<br>18,244,358,931.18                                                                                                    | งการค้นข<br>หลารถำนับงานป<br>2562<br>14,340,858,57174                                                                                                    | КЛ<br>натьсячайимий<br>2563<br>21.510.272.13725                                                                                                    | ປຣເບກແກາຣນີ 2564<br>ຣວຍເຮົ່າວິນະຄົວ<br>(ບັວນູສະນວຍບຣັກາຣ)<br>105,351,223.09                                                                                                    | <ul> <li>(kha</li> <li>Šoparmsiňu<br/>sviľá<br/>aoriňšňu(%)</li> <li>9952 %</li> </ul>                                                                                                    |
| นัวหลัก<br>อารณาแหนกางการเงิน -<br>นของแหนกางการเงิน -<br>มองาน -                          | Super<br>Stuardoom<br>wuustold<br>> 1mau<br>stuld L<br>stuldoo                                                                                                    | รูปที่ :<br>rset<br>แหน่ตางการเงิน<br>เดิศาริชาย แหนศาริชา<br>แหน่าระหางการราชได้-ควะคุ<br>มระหางการราชได้-ควะคุ<br>มระหางการราชได้-ควะคุ<br>มระหางการราชได้-ควะคุ<br>มระหางการราชได้-ควะคุ<br>มระหางการราชได้-ควะคุ                                                                                                    | 12: หน้าจอผ<br>ม.<br>ม.<br>ม.<br>ม.<br>ม.<br>ม.<br>ม.<br>ม.<br>ม.<br>ม.<br>ม.<br>ม.<br>ม.                                                                                                    | ນຄລັพธ์ขอ<br>ມຄລັพธ์ขอ<br>รอบกร์ง0หล่อ<br>หลารดำเนินงามป์<br>2561<br>18.244,358,93118<br>12.465,563.70                                                                                                    | งการค้นข<br>หลารถ่ายี่งานข<br>2562<br>14.340.858.57174<br>5.052.00                                                                                                    | КЛ<br>напізсініцили<br>2563<br>21.510.272.11725<br>18,757.488.50                                                                                                    | ປຣະມາณms0 2564<br>ຮວມເຈົ້າປີແຄ້ວ<br>(ທີ່ອນູສແມ່ອຍເຮັກາຣ)<br>105,351,221.09<br>0 60                                                                                                    | Souarmsiňu           sruľá           anní tidňu(X)           99.52 X           100.00 X                                                                                                    |
| นำหลัก<br>วารณาแหนกางการเงิน •<br>มองนเหนกางการเงิน<br>ยงงาน •                             | Super<br>Suandoon<br>warsvol<br>> 1mau<br>svoldor<br>svoldor<br>svoldor                                                                                                    | รูปที่ :<br>รระ<br>เหนตางการเงิน<br>เสษาร์ช่าน แผนการ์ช่าง<br>เปริยมาณการรรณ์ดี-ควบคุ<br>ม.<br>ม.c<br>กา EMS<br>กรักษาเมิกต้นสังกัด                                                                                                    | 12: หน้าจอผ<br>เข แผนรายได้<br>แก้เรือราย<br>3.325,940,824 65<br>458,998,248 10<br>1.299,148,055.70                                                                                                    | รอบกร์งอิเสง<br>รอบกร์งอิเสง<br>18.244,358,931.18<br>12.405,583,70<br>52.728,39700                                                                                                    | งการค้นเ<br>⊭ลารถ่านิบาน0<br>2562<br>14,340,858.57.74<br>5,852.99<br>07,871.940.46                                                                                                    | К<br>наптасници-<br>2563<br>21.510.272.1325<br>18.757.488.50<br>9.9.913.900.00                                                                                                    | ປຣະມານກາຣປີ 2564<br>ຣວມສຣ໌ດປາຈັດ<br>(ມີລບູສແກ້ວນເຮົາກາຣ)<br>105,351,223 09<br>0 000<br>0 000                                                                                                    | Souarmstriu<br>srufd<br>anrihöstu(X)           9952 X           100 00 X                                                                                                    |
| นังหลัก<br>อารถามเหนกาจการเงิน<br>ของาน •                                                  | <ul> <li>Super</li> <li>รายละเดียดแ</li> <li>รายสะเดียดแ</li> <li>รายสะเดียด</li> <li>รายสะเดียด</li> <li>รายสะเดียด</li> <li>รายสะเดียด</li> <li>รายสะเดียด</li> <li>รายสะเดียด</li> <li>รายสะเดียด</li> <li>รายสะเดียด</li> <li>รายสะเดียด</li> <li>รายสะเดียด</li> <li>รายสะเดียด</li> <li>รายสะเดอ</li></ul>                                                                                                    | รูปที่ :<br>rset<br>แหน่างการเงิน<br>สำหายังาน แหน่างใช้ง<br>นประมาณการราชได้ -ควมหุ<br>มประมาณการราชได้ -ควมหุ<br>มประมาณการราชได้ -ควมหุ<br>มประมาณการราชได้ -ควมหุ<br>มประมาณการราชได้ -ควมหุ                                                                                                    | 12: หน้าจอผ<br>ข แหนราชได้<br>มหาได้ช่าย (Joudsuna 2564<br>ม.3.25,940,824 05<br>4.3.25,940,824 05<br>4.3.8,968,248.16<br>1.299,148,055.70<br>ย์กลาง 3.49,791,488.85                                                        | รอบกร์งวิเสง<br>รอบกร์งวิเสง<br>18.244,358,931.18<br>12.465,593,70<br>52.728,39760<br>2.617,832,289,70                                                                                                    | งการค้นร<br>ผลารถ่านิยวานปั<br>2562<br>14,340,858,57174<br>5,852.200<br>07,871,946.46<br>0,47390,89315                                                                                             | К<br>напузснийо учи<br>иапузснийо учи<br>иапузснийо учи<br>иапузснийо учи<br>иапузсника учи<br>иапузсника учи<br>и<br>и<br>и<br>и<br>и<br>и<br>и<br>и<br>и | Usunums0 2564<br>soun500+63<br>(ðaqaeiðausms)<br>105,351,221.09<br>0.00<br>0.00<br>1.142,013.03                                                                                                    | Other     Soutamustifu     Snot     Snot                                                                                                    |
| นัหล์ก<br>อารณาแหนกาจการเงิน<br>ของนหนางการเงิน<br>ของม                                    | <ul> <li>Super</li> <li>sua:docu</li> <li>ниизто!</li> <li>ниизто!</li> <li>suid ц</li> <li>suidati</li> <li>suidati</li> <li>suidati</li> <li>suidati</li> </ul>                                                                                                    | รูปที่ :<br>rset<br>แผนกางการเงิน<br>เมื่อเหางการราชได้-กวมรุง<br>เมือะเทางการราชได้-กวมรุง<br>เมือะเทางการราชได้-กวมรุง<br>เมือะเทางการราชได้-กวมรุง<br>เมือะเทางการราชได้-กวมรุง<br>เมือะเทางการราชได้-กวมรุง<br>เมือะเทางการราชได้-กวมรุง<br>เมือะเทางการราชได้-กวมรุง<br>เมือะเทางการราชได้-กวมรุง<br>เมือะเทางการราชได้-กวมรุง<br>เมือะเทางการราชได้-กวมรุง<br>เมือะเทางการราชได้-กวมรุง<br>เมือะเทางการราชได้-กวมรุง                                                                                                    | 12: หน้าจอผ<br>ข มะแรงใต้<br>เท้าไร้ว่าย (วงประมาณ 2564)<br>มี 458,598,248,16<br>1.299,148,055.70<br>มีกลาง<br>13,826,32728                                                                                                | รอบกร่องหล่อ<br>รอบกร่องหล่อ<br>เหลาระร่างมือง<br>18,244,358,931,18<br>12,465,563,70<br>52,728,397,00<br>2,617,832,289,70<br>1,711,093,241,80                                                                                                    | งการค้นร<br>ผลกระราย<br>ม                                                                                                    | К<br>напъсницион<br>2593<br>21.51.6.27.21.37.25<br>18.757.488.59<br>9.9.13.950.80.80<br>2.017.950.188.10<br>3.035.059.447.50                                                                                                    | utsunums0 2564<br>saunšo0rešo<br>(doujeniosušms)<br>105.351.23109<br>0.00<br>0.00<br>1.142.01338<br>0.152.650.50                                                                                                    | € (http:<br>\$200amstiðu<br>svelð<br>achritiðshu(%)<br>9952 %<br>100 00 %<br>100 00 %<br>100 00 %<br>100 00 %<br>9952 %<br>100 00 %<br>100 000 %<br>100 00 %<br>10 |
| นัหลัก<br>อารณาแหนศาจการเงิน<br>ของแหนศาจการเงิน<br>ยงงาม •                                | <ul> <li>Superior</li> <li>Superior</li> <li>Superior&lt;</li></ul>                                                                                                    | รูปที่ :<br><b>FSET</b><br>แผนางการเงิน<br>เม่นะเทณการราชได้ -ควมุศ<br>เประเทณการราชได้ -ควมุศ<br>เประเทณการราชได้ -ควมุศ<br>-ควมุศ<br>-ควมุลา<br>-ควมุศ<br>-ควมุศ<br>-ควมุศ<br>-ควมุศ                                                                                                    | 12: หน้าจอผ<br>ม แนรงใจ้<br>มหารับในงาน<br>2560<br>3.325,940,824 05<br>458,908,248 16<br>1.299,148,055.70<br>มี.1.299,148,055.70<br>ม.325,540,827,28                                                                       | ມຄລັพธ์ขอ                                                                                                    | <b>งการคั้น</b><br><b>หลารถ้ายินงายย</b><br>2562<br>14.346,858,57174<br>5,952.00<br>67,871,946,45<br>647,990,89315<br>1,416,003,760.90<br>849,424,80855                                            | К<br>наптеснициони<br>2563<br>21,510/22,137/25<br>18,757,488.50<br>9,9,13,960.08<br>2,617,96,188.10<br>2,035,059,447.50<br>58,019,821.70                                                                                                    | ປະເທດນາກ<br>ເຊິ່ງ<br>ເພື່ອນອາດີນອາດີ<br>(ເພື່ອນອາດານ<br>ເພື່ອນອາດານ<br>ເພື່ອນອີນ<br>ເພື່ອນອາດານ<br>ເພື່ອນອີນ<br>ເພື່ອນອີນ<br>ເພື່ອນອີນ<br>ເພື່ອນອີນ<br>ເພື່ອນອີນ<br>ເພື່ອນອີນ<br>ເພື່ອນອີນ<br>ເພື່ອນອີນ<br>ເພື່ອນອີນ<br>ເພື່ອນ<br>ເພື່ອນ<br>ເພື່ອນ<br>ເພື່ອນ<br>ເພື່ອນ<br>ເພື່ອນ<br>ເພື່ອນ<br>ເພື່ອນ<br>ເພື່ອນ<br>ເພື່ອນ<br>ເພື່ອນ<br>ເພື່ອນ<br>ເພື່ອນ<br>ເພື່ອນ<br>ເພື່ອນ<br>ເພື່ອນ<br>ເພື່ອນ<br>ເພື່ອນ<br>ເພື່ອນ<br>ເພື່ອນ<br>ເພື່ອນ<br>ເພື່ອນ<br>ເພື່ອນ<br>ເພື່ອນ<br>ເພື່ອນ<br>ເພື່ອນ<br>ເພື່ອນ<br>ເພື່ອນ<br>ເພື່ອນ<br>ເຫຼືອນ<br>ເພື່ອນ<br>ເພື່ອນ<br>ເພື່ອນ<br>ເພື່ອນ<br>ເຫຼືອນ<br>ເພື່ອນ<br>ເພື່ອນ<br>ເພື່ອນ<br>ເພື່ອນ<br>ເຫຼືອນ<br>ເຫຼືອນ<br>ເຫຼາ<br>ເຫຼາ<br>ເຫຼານ<br>ເຫຼາ<br>ເຫຼີ<br>ເຫຼືອນ<br>ເຫຼາ<br>ເຫຼານ<br>ເຫຼີ<br>ເຫຼີອນ<br>ເຫຼີ<br>ເຫ | Sopuarmsiñu<br>sută<br>aonirăsinu(%)           9952 %           100.00 %           100.00 %           100.00 %           100.00 %           100.00 %           100.00 %           100.00 %           100.00 %           100.00 %           100.00 %                                                                                                    |
| นังหลัก<br>บรณาแผนกางการเงิน •<br>ของแผนกางการเงิน<br>ยองาม •                              | <ul> <li>E Superior</li> <li>ເມຍາຍໄດ້</li> <li>ເມຍາຍໄດ້</li> <li>ເມຍດ້ອງ</li> <li>ເພດ</li> <li>ເພດ<!--</td--><td>รูปที่ :<br/>รรรปที่ :<br/>รระ<br/>เหมาะการเงิน<br/>ผมมาราชาริสาวาร<br/>เม่าะภามาราชาริสาวาร<br/>เม่าะภามาราชาริสาวาร<br/>เรา<br/>เรา<br/>เรา<br/>เรา<br/>เรา<br/>เรา<br/>เรา<br/>เ</td><td>12: หน้าจอผ<br/>มะ แหนรรรรร<br/>มะ แหนรรรรรร<br/>มาย<br/>มาย<br/>มาย<br/>มาย<br/>มาย<br/>มาย<br/>มาย<br/>มาย<br/>มาย<br/>มาย</td><td>ນຄລັ ໜຣ໌ ຳຍອ<br/>ແລະ<br/>ແລະ<br/>ເວັ້ນ<br/>ເຊິ່ງ<br/>ເຊິ່ງ<br/>ເຊີ່ງ<br/>ເຊີ່ງ<br/>ເ<br/>ເ<br/>ເ<br/>ເ<br/>ເ<br/>ເ<br/>ເ<br/>ເ<br/>ເ<br/>ເ<br/>ເ<br/>ເ<br/>ເ<br/>ເ<br/>ເ<br/>ເ<br/>ເ<br/>ເ<br/>ເ</td><td><b>งการคั้น</b><br/><b>หลารถ้ายันงานย์</b><br/>14,340,85,57174<br/>5,052.00<br/>647,990,89315<br/>1,410,003,760.90<br/>849,424,80855<br/>1,958,25150</td><td>К<br/>напузский<br/>2563<br/>21,516,722,13725<br/>21,516,722,13725<br/>21,516,7225<br/>21,516,7255<br/>21,516,7255<br/>21,516,7255<br/>21,516,7255<br/>21,516,7255<br/>21,516,7255<br/>21,516,7255<br/>21,516,7255<br/>21,516,7255<br/>21,516,7255<br/>21,516,7255<br/>21,516,7255<br/>21,516,7255<br/>21,516,725<br/>21,516,7255<br/>21,516,7555<br/>21,51</td><td>ulsunums0 2564<br/>soun500e50<br/>(boyanibusinns)<br/>105.351.22109<br/>0.00<br/>0.00<br/>1.142.01338<br/>0.102.650.55<br/>0.000<br/>51,703.05</td><td>€ (the<br/>Souarmstifu<br/>suld<br/>annitätisu(X)<br/>9952 X<br/>100 00 X<br/>100 00 X<br/>100 00 X<br/>100 00 X<br/>100 00 X<br/>100 00 X</td></li></ul> | รูปที่ :<br>รรรปที่ :<br>รระ<br>เหมาะการเงิน<br>ผมมาราชาริสาวาร<br>เม่าะภามาราชาริสาวาร<br>เม่าะภามาราชาริสาวาร<br>เรา<br>เรา<br>เรา<br>เรา<br>เรา<br>เรา<br>เรา<br>เ                                                                                                    | 12: หน้าจอผ<br>มะ แหนรรรรร<br>มะ แหนรรรรรร<br>มาย<br>มาย<br>มาย<br>มาย<br>มาย<br>มาย<br>มาย<br>มาย<br>มาย<br>มาย                                                                                                    | ນຄລັ ໜຣ໌ ຳຍອ<br>ແລະ<br>ແລະ<br>ເວັ້ນ<br>ເຊິ່ງ<br>ເຊິ່ງ<br>ເຊີ່ງ<br>ເຊີ່ງ<br>ເ<br>ເ<br>ເ<br>ເ<br>ເ<br>ເ<br>ເ<br>ເ<br>ເ<br>ເ<br>ເ<br>ເ<br>ເ<br>ເ<br>ເ<br>ເ<br>ເ<br>ເ<br>ເ                                                                                                    | <b>งการคั้น</b><br><b>หลารถ้ายันงานย์</b><br>14,340,85,57174<br>5,052.00<br>647,990,89315<br>1,410,003,760.90<br>849,424,80855<br>1,958,25150                                                      | К<br>напузский<br>2563<br>21,516,722,13725<br>21,516,722,13725<br>21,516,7225<br>21,516,7255<br>21,516,7255<br>21,516,7255<br>21,516,7255<br>21,516,7255<br>21,516,7255<br>21,516,7255<br>21,516,7255<br>21,516,7255<br>21,516,7255<br>21,516,7255<br>21,516,7255<br>21,516,7255<br>21,516,725<br>21,516,7255<br>21,516,7555<br>21,51                              | ulsunums0 2564<br>soun500e50<br>(boyanibusinns)<br>105.351.22109<br>0.00<br>0.00<br>1.142.01338<br>0.102.650.55<br>0.000<br>51,703.05                                                                                                    | € (the<br>Souarmstifu<br>suld<br>annitätisu(X)<br>9952 X<br>100 00 X<br>100 00 X<br>100 00 X<br>100 00 X<br>100 00 X<br>100 00 X                                                                                                    |
| หน้าหลัก<br>หน้าหลัก<br>บรงเทมเหมาวการเงิน •<br>บรงบน •                                    | <ul> <li>Super</li> <li>Super</li> <li>Subation</li> <li>Subation</li></ul>                                                                                                    | รูปที่ :<br>รรยt<br>แผนการการเงิน<br>เอ้าาเว้อ่าน แผนกำไว้ว่<br>แประมาณการรรมได้-ควมคุ<br>แประมาณการรรมได้-ควมคุ<br>เมระเทานเป็กน์แต่งกัด<br>กรักษาเมิกต่อแต่งกัด<br>กรักษาเมิกต่อแต่งกัด<br>กรักษาแต่กรัฐกรรับ ๆ<br>พ.ประมาณห่วนผุกคราร                                                                                                    | 12: หน้าจอด<br>มะ<br>มะ<br>มะ<br>มะ<br>มะ<br>มะ<br>มะ<br>มะ<br>มะ<br>มะ                                                                                                    | <ul> <li>รวมกร้างให้อ่าง</li> <li>รวมกร้างให้อ่าง</li> <li>รวมกร้าง</li> <li>รวมกร้าง</li> <li>รวมกร้าง</li> <li>รวมกร้าง</li> <li>รวมกร้าง</li> <li>รวมกร้าง</li> <li>รวมกร้าง</li> <li>รวมกร้าง</li> <li>รวมกร้าง</li> <li>รวมกร้าง</li> <li>รวมกร้าง</li> <li>รวมกร้าง</li> <li>รามกร้าง</li> <li>รามกรรมกรรม</li> <li>รามกรรมกรรม</li> <li>รามกรร</li></ul>                                                                                                    | <b>งการค้น</b><br><b>มะการกำบับงาบบั</b><br>2562<br>14.340.858.57174<br>5.052.00<br>07.871.946.46<br>6.47.990.89315<br>1.416.003.760.90<br>84.94.24.808.55<br>19.585.251.50<br>2.444.287.535.58    | ۲<br>۲<br>۲<br>۲<br>۲<br>۲<br>۲<br>۲<br>۲<br>۲<br>۲<br>۲<br>۲<br>۲                                                                                                    | Usunums0 2564<br>soun60043<br>(00404050043)<br>(00404050050<br>(00404050050<br>0.000<br>0.000<br>0.000<br>0.000<br>0.000                                                                                                    | € (the<br>Sourcemstriv<br>stut6<br>annit354(K)<br>9952 %<br>100.00 %<br>100.00 %<br>9980 %<br>9980 %<br>100.00 %<br>100.00 %<br>100.00 %                                                                                                    |
| ม้าหลัก<br>กรณาแผนกางการเงิน •<br>เธงแผนกางการเงิน •<br>หวาม •                             | <ul> <li>Super</li> <li>รามอะเอียดม</li> <li>มหมรายใด</li> <li>มหมรายใด</li> <li>รายใส่ 1</li> <li>รายใส่ 1</li> </ul>                                                                                                    | รูปที่ :<br>รรet<br>แหน่ตางการเงิน<br>เอ้าการิเงิน<br>แหน่ตางการราชได้-ควะพุ<br>แประมาณการราชได้-ควะพุ<br>แประมานเกิดน์องกัด<br>ทรักษาแล้กเจ้าการ<br>รวณห่างด้าว<br>ทรักษาและบริการรับ ๆ<br>เป็นปะมาณห่วนบุตลการ                                                                                                    | 12: หน้าจออ<br>มะ<br>มะ<br>มะ<br>มะ<br>มะ<br>มะ<br>มะ<br>มะ<br>มะ<br>มะ                                                                                                    | ນຄລັ ເພຣ໌ ຍອ<br>ເວັ້ນທຣ໌ ຍອ<br>ເວັ້ນທຣ໌ ຍອ<br>ເວັ້ນທຣ໌ ຍອ<br>ເວັ້ນທຣ໌ ຍອ<br>ເວັ້ນທຣ໌ ເວັ້ນ<br>ເຊິ່ງ ເວັ້ນ<br>ເຊິ່ງ ເວັ້ນ<br>ເວັ້ນ ເວັ້ນ<br>ເວັ້ນ ເວັ້ນ ເວັ້ນ<br>ເວັ້ນ ເວັ້ນ ເວັ້ນ ເວັ້ນ<br>ເວັ້ນ ເວັ້ນ ເວັ້ນ ເວັ້ນ ເວັ້ນ<br>ເວັ້ນ ເວັ້ນ ເວັ້ນ ເວັ້ນ ເວັ້ນ ເວັ້ນ<br>ເວັ້ນ ເວັ້ນ ເວັນ ເວັ້ນ ເວັ້ນ ເວັນ ເວັ້ນ ເວັ້ນ ເວັນ ເວັນ ເວັນ ເວັ້ນ ເວັ້ນ ເວັ້ນ ເວັ້ນ ເວັ້ນ ເວັ້ນ ເວັ້ນ ເວັ້ນ ເວັ້ນ ເວັ້ນ ເວັ້ນ ເວັ້ນ ເວັ້ນ ເວັ້ນ ເວັ້ນ ເວັ້ນ ເວັນ ເວັ້ນ ເວັນ ເວັນ ເວັນ ເວັນ ເວັນ ເວັນ ເວັນ ເວັ | <mark>งการคับเ</mark><br><b>ผลารถ่านับงาบใ</b><br>2562<br>14,340,858,571,74<br>5,052.00<br>67,871,940,46<br>647,990,89315<br>1,416,003,760.90<br>849,424,80855<br>19,585,251.50<br>2,444,287,53585 | ۲<br>۲<br>۲<br>۲<br>۲<br>۲<br>۲<br>۲<br>۲<br>۲<br>۲<br>۲<br>۲<br>۲                                                                                                    | ປຣະມານແກຈມີ 2564<br>ຮວມສ່ວນແຮ້ວປະເລັວ<br>(ທີ່ອນູລາແມ່ອນເວັກແຈ)<br>(ທີ່ອນູລາແມ່ອນເວັກແຈ)<br>ເປັນເງລາຍເວັດ<br>ເປັນເງລາຍ<br>ເປັນເງລາຍ<br>ເປັນ<br>ເປັນ<br>ເປັນເງລາຍ<br>ເປັນ<br>ເປັນ<br>ເປັນເງລາຍ<br>ເປັນ<br>ເປັນ<br>ເປັນ<br>ເປັນ<br>ເປັນ<br>ເປັນ<br>ເປັນ<br>ເປັນ                                                                                                    | Souarmsiñu<br>sruið<br>annitäðsu(%)           9952 %           10000 %           10000 %           10000 %           10000 %           10000 %           10000 %           10000 %           10000 %           10000 %           10000 %                                                                                                    |
| หน้าหลัก<br>หน้าหลัก<br>บรวชนาแผนกาจการเงิน<br>บรวงมน •                                    | <ul> <li>Super</li> <li>STURATÓCOL</li> <li>STURATÓCOL</li>     &lt;</ul>                                                                                                    | รูปที่ :<br>รรยt<br>เหตางการเงิน<br>สำหางิชาง แผนการิชาง<br>สำหางิชาง แผนการิชาง<br>เมื่อมางการรางได้-ควะมุม<br>แม้อะบางการรางได้-ควะมุม<br>เมื่อมางการรางได้-ควะมุม<br>เมื่อมางการรางได้-ควะมุม<br>เมื่อมางการรางได้-ควะมุม<br>เมื่อมางการรางได้-ควะมุม<br>เมื่อมางการรางได้-ควะมุม<br>เมื่อมางการรางได้-ควะมุม<br>เมื่อมางการรางได้-ควะมุม<br>เมื่อมางการรางได้-ควะมุม<br>เมื่อมางการรางได้-ควะมุม                                                                                                    | 12: หน้าจอผ<br>มะ<br>มะ<br>มะ<br>มหาชังวะ<br>มาย<br>มะระดะ<br>3.325,940,82495<br>458,968,24816<br>1.299.148,055.70<br>ย์กลาง<br>3.49,791,48885<br>1.3,826,32728                                                            | รรมทร์งอิเล้อ<br>รรมทร์งอิเล้อ<br>มลิลัพธิ์ขอ<br>รรมทร์งอิเล้อ<br>มล.244,358,931 18<br>12,465,563,70<br>52,728,39700<br>2,617,832,289,70<br>1,711,093,241,80                                                                                                    | <b>งการค้น</b><br><b>หลารถึงมีบงานปี</b><br>2502<br>14,340,858.57174<br>5,852.00<br>07,871,946.46<br>647,990,89315<br>1416,0021760.90                                                              | КЛ<br>напласичий<br>261,516,272,13725<br>18,757,488,59<br>99,913,606,000<br>2,617,956,188,100<br>3,035,059,44750                                                                                                    | ປະເມານແກາຣນີ 2564<br>ຣວມຫຣິວປີເຄລິງ<br>(ບັວມູລາແມ່ວຍເຮົາກາs)<br>105.351,22109<br>0.00<br>0.00<br>1.142,01338<br>0.102.05055                                                                                                    | Souarmstiñu<br>sulă           300237           9952 %           100.00 %           100.00 %           9950 %           9980 %                                                                                                    |
| หน้าหลัก<br>จารณาแผนกาจการเงิน<br>เมชิงแหนกาจการเงิน<br>หมวาม •                            | <ul> <li>Super</li> <li>Super</li> <li>Subation</li> <li>Hausrold</li> <li>Hausrold</li> <li>Tana</li> <li>Sublat</li> <li>Sublat</li> <li>Sublat</li> <li>Sublat</li> <li>Sublat</li> </ul>                                                                                                    | รูปที่ :<br>รรet<br>แมนสางการเงิน<br>เอ้าการิงัน แมนการิงั<br>แมระบาณการราชได้-ควะยุม<br>แระบานมากในส่งกัน<br>กรักษานมักต้มณรงกรมปัญ<br>ประกันส่งกม<br>รงงานต่างด้าว                                                                                                    | 12: หน้าจอผ<br>มง แหนรางได้<br>มากใช้ช่วย ป้องประเทณ 2554 1<br>2560<br>3.325,940,824 05<br>4.58,908,248 16<br>1.299,148,055.70<br>มักลาง 3.49,701,488 85<br>1.3826,32728<br>1.3826,32728<br>1.3826,32728                   | ມຄລັ ໜຣ໌ ູ່າຍ<br>ສວບກ≴ເປີແຄ້ວ<br>ສດງ<br>ສດງ<br>ສດງ<br>ສດງ<br>ສດງ<br>ສດງ<br>ສດງ<br>ສດ                                                                                                    | <b>งการค้นเ</b><br><b>ผลารถ่ายับงาย0</b><br>2562<br>14,340,858,57174<br>5,052.00<br>07,871,946,46<br>647,9908,89315<br>1,416,003,760.90<br>849,424,808.55                                          | ۲<br>۲<br>۲<br>۲<br>۲<br>۲<br>۲<br>۲<br>۲<br>۲<br>۲<br>۲<br>۲<br>۲                                                                                                    | utsumms0 2564<br>sound-other<br>(köugandosus5ms)<br>105,351,22109<br>0.00<br>0.00<br>0.00<br>0.1142,01338<br>0.152,650 55<br>0.00                                                                                                    | Souarmsiñu<br>suló<br>anifitàtu(X)           9952 X           10000 X           9996 X           9996 X           9996 X           10000 X                                                                                                    |
| นับหลัก<br>อารณาแผนกางการเงิน •<br>เชงแผนกางการเงิน<br>ยงาน •                              | <ul> <li>Superior</li> <li>STUBATÓCIU</li> <li>STUBATÓCIU</li> <li>STUBATÓCIU</li> <li>STUBÁTÓCIU</li> <li>STUBÁTÓCIU</li></ul>                                                                                                    | รูปที่ :<br>รรูปที่ :<br>รระ<br>เหมาะ<br>เมษา<br>เมษา<br>เม | 12: หน้าจอผ<br>มะ แหนรรงใช้<br>แห่าไข้เรียง ป้อเปริเมณ 2564 -<br>มี<br>ม.25,940,824 05<br>458,908,248 16<br>1,299,148,055.70<br>อีกลาง 340,791,488 85<br>1,3826,32728<br>1,285,590,319.55<br>403,298,463.75                | <ul> <li>เองเสียง</li> <li>เองเสียง</li> <li>เองเลียง</li> <li>เองเลียง</li></ul>                                                                                                    | <b>งการค้น</b><br><b>หลารถ่ายินงายย</b><br>2562<br>14.340.858.57174<br>5.952.60<br>647.990.89315<br>1.410.003.760.90<br>849.424.80855<br>1.9563.25150                                              | К<br>напособний и и и и<br>2563<br>21.516.272.13725<br>18.757.48850<br>9.9.13.960<br>2.617.956.18810<br>3.035.059.44750<br>5.8.019.82170<br>1.936.326.445.00                                                                                                    | ulsunums0 2564<br>sun60e43<br>(iðujanboušnis)<br>105,351,23109<br>0.00<br>1,142,0138<br>0,102,050,55<br>0.000<br>5,1703,05                                                                                                    | Souarmsiňu<br>stulů         sou           9952 X         100 00 X           100 00 X         9996 X           09980 X         100 00 X           100 00 X         100 00 X           100 00 X         100 00 X           100 00 X         100 00 X           100 00 X         100 00 X                                                                                                    |
| มันหลัก<br>อารณาแหนกางการเงิน<br>เสงบนหนกางการเงิน<br>ยงาน •                               | Super<br>Superior<br>Superior<br>Sup                                                                                                    | รูปที่ :<br><b>rset</b><br>แหน่างการเอ่น<br>เส้าเข้อ่าน แหน่างชื่อร<br>เประเทณการราชได้ -กวมๆ<br>เประเทณการราชได้ -กวมๆ<br>-กวมๆ<br>-กวมๆ<br>-กวามๆ<br>-กวมๆ<br>-กวุทา<br>-กวานๆ<br>-กวมๆ<br>-กวมๆ<br>-กวมๆ<br>-กวานๆ<br>-กวานๆ<br>-กวานๆ<br>-กวาๆ                                                                                                    | 12: หน้าจอผ<br>พ เหมรงใต้<br>เท่าไว้ร่าย (วงประมาณ 2564<br>3.325,940,824 05<br>4.38,968,248 15<br>1.299,148,055.70<br>สักลาง<br>1.3,826,32728<br>1.3,826,32728<br>1.3,826,32728<br>4.3,829,4375<br>4.5,8224,54 MR          | ມຄິລິ້₩ຣີ໌ขอ<br>ຮວມກຣ່ວນສ່ວ<br>ສສາາຣດຳເບັນລາມປີ<br>2551<br>18,244,358,931,18<br>12,465,503,70<br>52,728,397,00<br>2,617,832,289,70<br>1,711,093,241,80<br>159,690,927,45<br>3,0598,707,000,10<br>3,121,798,503,00                                                                                                    | งการคั้นร<br>ผลารถ่ายิมาย0<br>2562<br>14.340,858.57174<br>5.952.200<br>67.871.946.46<br>6.47.999,89315<br>1.416,093,760.90<br>849,424,80255<br>1.9.595,251.50<br>2.444.287.555.55                  | К<br>напизаний<br>2563<br>21.516.272.13725<br>18.757.488.59<br>9.9.913.960.00<br>2.017.950.188.10<br>3.035.059.44750<br>3.8.035.059.44750<br>3.8.032.045.00<br>1.930.320.445.00<br>3.745.205.454.40                                                                                                    | Usunums0 2564<br>soun507e63<br>(baganbaus5ms)<br>105.351.22109<br>0.000<br>1.142.0138<br>0.152.650.55<br>0.000<br>5.1703.05                                                                                                    | € ()the<br>Sourcemssified<br>sveld<br>acviritidoru(%)<br>9952 %<br>10000 %<br>10000 %<br>10000 %<br>10000 %<br>10000 %<br>10000 %<br>10000 %                                                                                                    |
| มาะลัก<br>กรณาแผนการการเงิน<br>ยรงแผนการการเงิน<br>นางาน •                                 | <ul> <li>Super</li> <li>Super</li> <li>Subardion</li> <li>Hudsvild</li> <li>Hudsvild</li> <li>Suidat</li> <li>Suidat</li> <li>Suidat</li> <li>Suidat</li> <li>Suidat</li> <li>Suidat</li> <li>Suidat</li> <li>Suidat</li> <li>Suidat</li> <li>Suidat</li> <li>Suidat</li> <li>Suidat</li> </ul>                                                                                                    | รูปที่ :<br><b>rset</b><br>แหน่าวอระเอง<br>เสราชว่าง แหน่าวอระ<br>เประหาดการราชได้ -กวงกุ<br>เประหาดการราชได้ -กวงกุ<br>-กรงกุ<br>-กรงกุ<br>-                                                                                                    | 12: หน้าจอผ<br>พ เหมรงห์สั<br>เหลารสำเนินงาม<br>2560<br>3.125,940,82405<br>438,958,24815<br>1.299,148,055.70<br>สึกลาง<br>1.299,148,055.70<br>สึกลาง<br>1.3,826,32728<br>1.3,826,32728<br>403,298,403.75<br>403,298,403.75 | ມຄລິ້₩ຣ໌໌ขอ<br>ມຄລິ້₩ຣ໌໌ขอ<br>ຮວມກຣ໌ເວີເຄົວ<br>ສສາາຣດຳເນີນລາມປີ<br>2551<br>18,244,358,931,18<br>12,465,563,70<br>52,728,397,00<br>2,617,632,299,70<br>2,617,632,299,70<br>1,711,093,241,80<br>159,690,927,45<br>3,098,767,006,10<br>3,121,708,563,00                                                                                                    | <b>งการค้น</b><br><b>⊮สารสำนับงานปี</b><br>2562<br>14.340,858.57174<br>5.852.00<br>67.871,946.46<br>647,990,89315<br>1.416,003,760.90<br>849,424,80555<br>1.9.585,251.50<br>2.444,287,553.65       | налосии<br>налосии<br>налосии<br>2593<br>21.516.272.13725<br>18.757.488.59<br>9.9.13.960.00<br>2.017.95.188.19<br>3.035.059.44750<br>1.930.320.455.00<br>1.930.320.455.00<br>1.930.320.455.00                                                                                                    | Usunums0 2564<br>sours00res0<br>(baqanbaus5nrs)<br>105,351,22109<br>0.000<br>1.142,0138<br>0.152,650,55<br>0.000<br>5.1703,65<br>0.000                                                                                                    | € ()the<br>Solutions of the<br>suld<br>activities of the<br>100 00 %<br>100 00 %<br>100 00 %<br>100 00 %<br>100 00 %<br>100 00 %                                                                                                    |

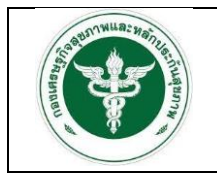

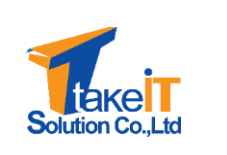

 ข้อมูลแผนทางการเงินที่ต้องตรวจสอบมีทั้งหมด 3 ส่วน ได้แก่ แผนรายได้ค่าใช้จ่าย แผนค่าใช้จ่าย และแผนรายได้ ดังรูป

|                      | รายละเอียดแผนทางการเงิน               |                          |                          |                          |                          |                                                           |                                             |
|----------------------|---------------------------------------|--------------------------|--------------------------|--------------------------|--------------------------|-----------------------------------------------------------|---------------------------------------------|
| A water              | แพนรายได้ค่าใช้จ่าย แผนค่าใช้จ่าย แ   | ผมรายได้                 |                          |                          |                          |                                                           |                                             |
|                      | 1แผนประมาณการรายได้-ควบคุมค่าใช้จำ    | ย ปีอบประมาณ 2564 :      | รอบครึ่งปีหลัง           |                          |                          |                                                           |                                             |
| เห็นของแผนทางการเงิน |                                       | ผลการดำเนินงานปี<br>2560 | ผลการดำเนินงานปี<br>2561 | ผลการดำเนินงานปี<br>2562 | ผลการดำเนินงานปี<br>2563 | ประมาณการปี 2564<br>รอบครึ่งปีหลัง<br>(ข้อมูลหน่วยบริการ) | ร้อยละการเพิ่ม<br>รายได้<br>ลดค่าใช้จ่าย(%) |
| 🛛 รายงานี 🚽 👻        | รายได้ UC                             | 3,325,940,824.05         | 18,244,358,931.18        | 14,346,858,571.74        | 21,516,272,137.25        | 105,351,223.09                                            | 99.52 %                                     |
|                      | รายได้จาก EMS                         | 458,908,248.16           | 12,465,503.70            | 5,052.00                 | 18,757,488.50            | 0.00                                                      | 100.00 %                                    |
|                      | รายได้ค่ารักบาเบิกต้นสังกัด           | 1,299,148,055.70         | 52,728,397.00            | 67,871,946.46            | 99,913,960.00            | 0.00                                                      | 100.00 %                                    |
|                      | รายได้ค่ารักษาเบิกจ่ายตรงกรมบัญชีกลาง | 349,791,488.85           | 2,617,832,289.70         | 647,990,893.15           | 2,617,956,188.10         | 1,142,013.38                                              | 99.96 %                                     |
|                      | รายได้ประกันสังคม                     | 13,826,327.28            | 1,711,093,241.80         | 1,416,003,760.90         | 3,035,059,447.50         | 6,162,650.56                                              | 99.80 %                                     |
|                      | รายได้แรงงานต่างด้าว                  | 1,255,509,310.55         | 159,690,927.45           | 849,424,808.55           | 58,019,821.70            | 0.00                                                      | 100.00 %                                    |
|                      | รายได้ค่ารักษาและบริการอื่น ๆ         | 403,298,463.75           | 3,098,767,060.10         | 19,585,251.50            | 1,936,326,445.00         | 51,703.05                                                 | 100.00 %                                    |
|                      | รายได้งบประมาณส่วนบุคลากร             | 450,122,454.68           | 3,121,798,503.90         | 2,444,287,535.85         | 3,745,265,454.40         | 0.00                                                      | 100.00 %                                    |
|                      | รายได้อื่น                            | 13,853,324.28            | 8,352,646,148.43         | 513,633,679.57           | 1,390,790,206.00         | 0.00                                                      | 100.00 %                                    |
|                      | and a second second                   |                          |                          |                          |                          |                                                           |                                             |

 เมื่อตรวจสอบข้อมูลครบทั้ง 3 ส่วน เสร็จสิ้น ให้พิจารณาเลือกสถานการณ์พิจารณา และระบุความ คิดเห็น จากนั้นคลิกปุ่ม "บันทึกข้อมูล" ดังรูป

|                      |                      | นางสาวT10674 กดสอบ                                  | 26 w.u. 2564          |          |   |
|----------------------|----------------------|-----------------------------------------------------|-----------------------|----------|---|
|                      |                      |                                                     |                       |          | _ |
| 🟫 หน่าหลัก           | ผู้ตรวจสอบและอนุมัติ |                                                     |                       |          |   |
| 🛛 พอารณาแผนทางการเงน |                      | ผู้อัดทำ                                            | วันที่จัดทำ           |          |   |
| เหน่ยอบแผนทางการเงน  |                      | นางสาวTprov45 กดสอบ                                 | 26 w.u. 2564          |          |   |
| 🖻 รายงาน 👻           |                      |                                                     |                       |          | _ |
|                      | ผลพิจารณา            |                                                     |                       |          |   |
|                      |                      | สถานะการพิจารณา*                                    |                       |          |   |
|                      |                      | <ul> <li>เห็นชอบ</li> <li>ส่งกลับไปแก้ไข</li> </ul> |                       |          |   |
|                      |                      | ความคิดเห็นของเจ้าหน้าที่                           |                       |          |   |
|                      |                      | ผ่านการพิจารณา                                      |                       |          |   |
|                      |                      |                                                     |                       | ŧ.       |   |
|                      |                      | _                                                   |                       |          |   |
|                      |                      | 8                                                   | บันทึกข้อมูล ย้อนกลับ |          |   |
|                      |                      |                                                     |                       |          |   |
|                      | - d                  | צ ו צ מ                                             | צ עצ                  | <i>ی</i> |   |

<u>หมายเหตุ</u> หากสถานการพิจารณา คือ "เห็นชอบ" สถานะจะถูกเปลี่ยนเป็น "เสร็จสิ้น"และข้อมูลจะถูกบันทึกลงฐานข้อมูล หากสถานการพิจารณา คือ "ส่งกลับไปแก้ไข" สถานะจะถูกเปลี่ยนเป็น "ส่งกลับไปแก้ไข"และทางโรงพยาบาลจะต้องนำเข้าข้อมูลแผนทางการเงินใหม่อีกครั้ง

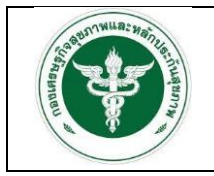

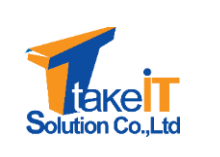

เมื่อคลิกปุ่มบันทึกข้อมูลระบบจะแสดงหน้าต่างแสดงข้อความ "บันทึกข้อมูลสำเร็จ" ให้คลิกปุ่ม
 "OK" ดังรูป

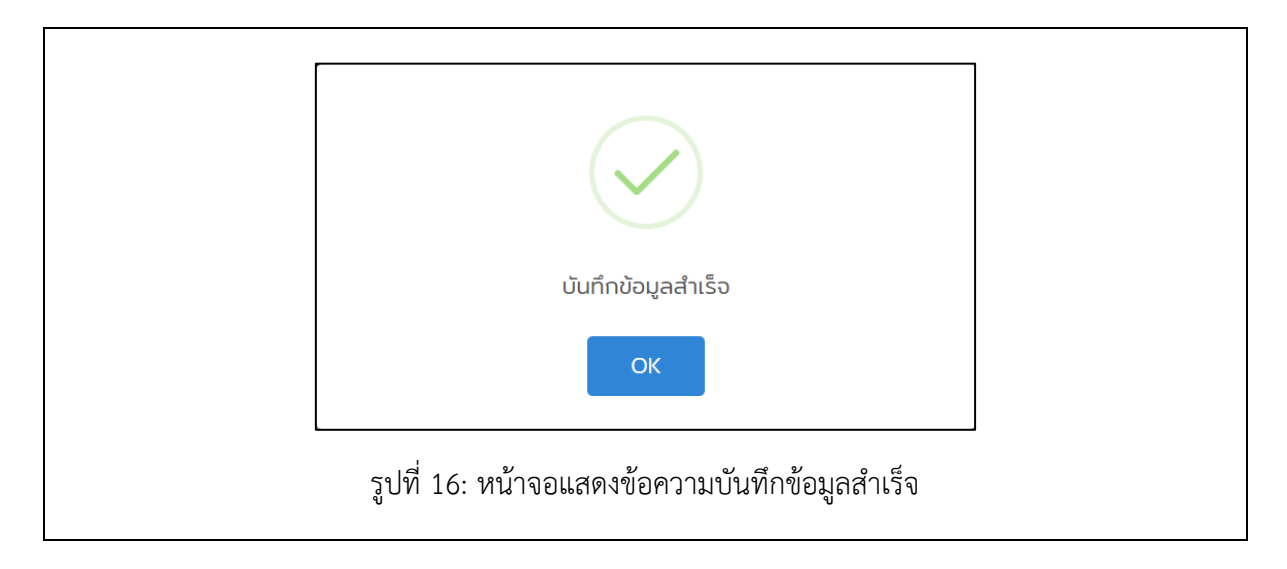

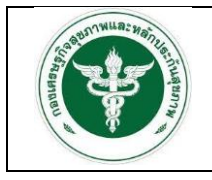

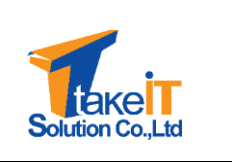

บทที่ 3

รายงาน

#### 3.1 การเรียกดูรายงานผ่านระบบ

#### 3.1.1 ข้อมูลงบการเงิน

## 3.1.1.1 รายงานสถานการณ์การส่งข้อมูลการเงิน

#### ขั้นตอนการทำงาน

 ไปที่แถบเมนู รายงาน > ข้อมูลงบการเงิน > รายงานสถานการณ์การส่งข้อมูลการเงิน จะปรากฏ หน้าจอ

| Consulta State                 | ค้นหา: รายงานสรุปสถานการณ์การส่งข้อมูลก | ารเงิน                           |   |
|--------------------------------|-----------------------------------------|----------------------------------|---|
|                                | ป้อมประมาณ *                            | ประเภทรายงาน *                   |   |
| 希 หน้าหลัก                     | กรุณาเลือก                              | - กรุณาเลือก                     | Ŧ |
| 🌛 พิจารณาแผนทางการเงิน 👻       | เดือน *                                 |                                  |   |
| 🗈 รายงาน 🚺                     | กรุณาเลือก                              | v                                |   |
| ข้อมูลงบการเงิน 🛛 🙆            |                                         | <b>Q</b> ค้นหา ยกเลิก            |   |
| รายงานสถานการณ์การส่งข้อมูลการ |                                         |                                  |   |
| รายงานข้อมูลงบทดลอง            |                                         |                                  |   |
| ข้อมูลแผนทางการเงิน 👻          |                                         |                                  |   |
|                                |                                         |                                  |   |
|                                |                                         |                                  |   |
|                                |                                         |                                  |   |
|                                |                                         |                                  |   |
|                                |                                         |                                  |   |
|                                |                                         |                                  |   |
|                                |                                         | nutin v100urffice                |   |
|                                |                                         | population applied position 2564 |   |

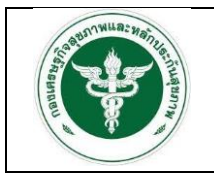

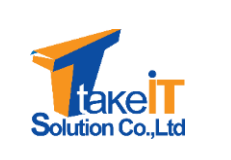

 ระบุเงื่อนไขที่ต้องการค้นหา ได้แก่ "ปังบประมาณ", "ประเภทรายงาน" และ "เดือน" แล้วคลิกปุ่ม "ค้นหา" ดังรูป

| A ROUTE AND A ROUTE AND A ROUT | ค้นหา: รายงามสรุปสถานการณ์การส่งข้อมูลการเงิน |
|----------------------------------------------------------------------------------------------------|-----------------------------------------------|
|                                                                                                    | ป้อนประมาณ * ประเภทราชงาน *                   |
| 🚰 หน้าหลัก                                                                                                    | 2563 × • s:õuua × •                           |
| 🖻 พิจารณาแผนทางการเงิน 🚽                                                                                                    | เดือน •                                       |
| 🖹 รายงาน 👻                                                                                                    | qลาคม × ♥                                     |
| ข้อมูลงบการเงิน 👻                                                                                                    | Q Aun enan                                    |
| รายงานสถานการณ์การส่งช้อมูลการเงิน                                                                                                    |                                               |
| รายงานข้อมูลงบทดลอง                                                                                                    |                                               |
| ข้อมูลแผนทางการเงิน 👻                                                                                                    |                                               |
|                                                                                                    |                                               |
|                                                                                                    |                                               |
|                                                                                                    |                                               |
|                                                                                                    |                                               |
|                                                                                                    |                                               |
|                                                                                                    |                                               |
|                                                                                                    | ng-in v100-v100-v100-                         |

3. เมื่อคลิกปุ่ม "ค้นหา" หน้าจอจะปรากฏรายละเอียดของข้อมูลตามที่ระบุ ดังรูป

|                                    | กราฟสรุปรายงาเ  | บสรุปสถานการณ์การส่ง   | ข้อมูลการเงินระดับเขต <b>ปีงบประมาณ 2563</b> |                    |                 |
|------------------------------------|-----------------|------------------------|----------------------------------------------|--------------------|-----------------|
| 希 หน้าหลัก                         |                 |                        |                                              |                    |                 |
| 🖻 พิจารณาแผนทางการเงิน 👻           |                 |                        |                                              |                    |                 |
| 🖹 รายงาน 👻                         |                 |                        |                                              |                    |                 |
| ข้อมูลงบการเงิน 👻                  |                 |                        |                                              | ส่งข้อมูลแล้ว      |                 |
| รายงานสถานการณ์การส่งข้อมูลการเงิน |                 |                        |                                              | ยังไม่ได้ส่งข้อมูล |                 |
| รายงานข้อมูลงมทดลอง                |                 |                        |                                              |                    |                 |
| ข้อมูลแผนทางการเงิน 👻              |                 |                        |                                              |                    |                 |
|                                    |                 |                        |                                              |                    |                 |
|                                    | สรุปรายงานสรุปส | ไสถานการณ์การส่งข้อมูล | กการเงินระดับเขต <b>ป่งมประมาณ 2563</b>      |                    |                 |
|                                    | ເບດ             | ชื่อ                   | จำนวนหน่วยบริการ                             | ส่งข้อมูลแล้ว      | ยังไม่ส่งข้อมูล |
|                                    | 1 10            | IO 1                   | 102                                          | 102                | Ø               |
|                                    | ņuca            | าดเขต                  | 102                                          | 102                | Ø               |
|                                    |                 |                        |                                              |                    |                 |

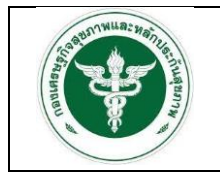

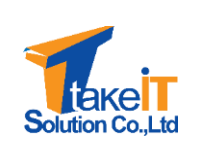

### 3.1.1.2 รายงานข้อมูลงบทดลอง

ขั้นตอนการทำงาน

1. ไปที่แถบเมนู รายงาน > ข้อมูลงบการเงิน > รายงานข้อมูลงบทดลอง จะปรากฏหน้าจอ

| GF PUBLIC                          | ค้นหา: รายงานข้อมูลงบทดลอง |                |   |
|------------------------------------|----------------------------|----------------|---|
|                                    | ป้อมประมาณ *               | เดือน *        |   |
| 💣 หน้าหลัก                         | กรุณาเลือก                 | 👻 กรุณาเลือก   | ¥ |
| 🖻 พิจารณาแผนทางการเงิน 🔹           | สถานพยาบาล *               |                |   |
| 🗈 รายงาน 🏾 🚺                       | กรุณาเลือก                 | *              |   |
| ข้อมูลงบการเงิน 🕗                  |                            | 🔍 คันหา ยกเล็ก |   |
| รายงานสถานการณ์การส่งข้อมูลการเงิน |                            |                |   |
| รายงานข้อมูลงบทดลอง 😗              |                            |                |   |
| ข้อมูลแผนทางการเงิน 🗸              |                            |                |   |
|                                    |                            |                |   |
|                                    |                            |                |   |
|                                    |                            |                |   |
|                                    |                            |                |   |
|                                    |                            |                |   |
|                                    |                            |                |   |
|                                    |                            |                |   |
|                                    |                            |                |   |

 ระบุเงื่อนไขที่ต้องการค้นหา ได้แก่ "ปีงบประมาณ", "เดือน" และ "สถานพยาบาล" แล้วคลิกปุ่ม "ค้นหา" ดังรูป

| a real for                         | ค้นหา: รายงานข้อมูลงบทดลอง |                      |     |
|------------------------------------|----------------------------|----------------------|-----|
|                                    | ปีอมประมาณ *               | เดือน *              |     |
| 🕋 หน้าหลัก                         | 2563                       | × 👻 ตุลาคม           | × • |
| 🖻 พิจารณาแผนทางการเงิน 🗧           | สถานพยาบาล *               |                      |     |
| 🖹 รายงาน 👻                         | โรงพยาบาลแม่สาย            | х 🛩                  |     |
| ข้อมูลงบการเงิน 👻                  |                            | 🔍 ค้นหา ยกเล็ก       |     |
| รายงานสถานการณ์การส่งข้อมูลการเงิน |                            |                      |     |
| รายงานข้อมูลงบทดลอง                |                            |                      |     |
| ข้อมูลแผนทางการเงิน 👻              |                            |                      |     |
|                                    |                            |                      |     |
|                                    |                            |                      |     |
|                                    |                            |                      |     |
|                                    |                            |                      |     |
|                                    |                            |                      |     |
|                                    |                            |                      |     |
|                                    |                            |                      |     |
|                                    |                            | ng-fin v1.0.0-office |     |
|                                    |                            |                      |     |

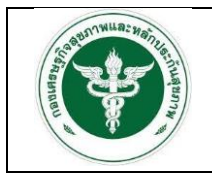

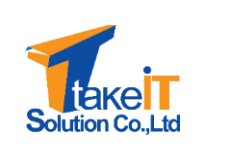

3. เมื่อคลิกปุ่ม "ค้นหา" หน้าจอจะปรากฏรายละเอียดของข้อมูลตามที่ระบุ ดังรูป

|                                    | wan | ารค้นหา                |                                                                 |               |                |               |             |
|------------------------------------|-----|------------------------|-----------------------------------------------------------------|---------------|----------------|---------------|-------------|
| 希 หน้าหลัก                         | s   | ายงานสรุปข้อมูลงบทดลอง | ง เดือน ตุลาคม ปังบประมาณ 2563                                  |               |                |               |             |
| 🖻 พิจารณาแผนทางการเงิน 🚽           |     | รหัสบัญชี              | ชื่อบัญชี                                                       | เดบิตเดือนนี้ | เครดิตเดือนนี้ | เดบิตสุทธิ    | เครดิตสุทธิ |
| 🖹 รายงาน 👻                         | 1   | 110101010110101        | เงินสด                                                          | 3,704,342.43  | 3,775,543.67   | 6,748.00      | 0.00        |
| ข้อมูลงบการเงิน 👻                  | 2   | 110101010110102        | เช็ค                                                            | 139,618.09    | 149,342.77     | 135.32        | 0.00        |
| รายงานสถานการณ์การส่งข้อมูลการเงิน | 3   | 1101020501102          | เงินฝากคลัง-หน่วยงานย่อย                                        | 84,409.39     | 0.00           | 1,002,105.83  | 0.00        |
| รายงานข้อมูลงบทดลอง                | 4   | 110102060310101        | เงินงบประมาณ กรุงไทย 5216004297                                 | 54,199.00     | 235,902.47     | 54,199.00     | 0.00        |
| ข้อมูลแผนทางการเงิน 👻              | 5   | 110103010110101        | เงินฝากธนาการ เพื่อรองรับเงินผ่านเครื่อง EDC กรุงไทย 3756011453 | 0.00          | 0.00           | 0.00          | 0.00        |
|                                    | 6   | 110103010210101        | เงินฝากธนาคาร เงินบำรุง กรุงไทย 3750353441                      | 7,004,222.59  | 12,203,934.77  | 17,929,391.73 | 0.00        |
|                                    | 7   | 110103010210102        | เงินฝากรนาคาร เงินUC รกส. 377838                                | 37,620,834.42 | 10,051,567.48  | 33,249,034.85 | 0.00        |
|                                    | 8   | 110103010210103        | เงินฝากธนาคาร เงินอุดหนุนปัญหาสิทธิ 3750391130                  | 890,416.58    | 182,782.24     | 1,332,573.73  | 0.00        |
|                                    | 9   | 110103010210104        | เงินฝากรนาคาร เงินสองค์การ 839218                               | 0.00          | 0.00           | 41.38         | 0.00        |
|                                    | 10  | 110103010210105        | เงินฝากธนาคารประกันสังคม กรุงไทย 700368                         | 0.00          | 0.00           | 2,053.70      | 0.00        |
|                                    | 11  | 110103010210106        | เงินฝากรนาคาร เงินบำรุง รกส.20065985419                         | 10,051,567.48 | 8,825,826.46   | 3,607,953.40  | 0.00        |

4. คลิกปุ่ม "🖻" เพื่อส่งออกรายงาน ดังรูป

| CO MULT                            | National           |                   |                                                              |               |                |               |             |
|------------------------------------|--------------------|-------------------|--------------------------------------------------------------|---------------|----------------|---------------|-------------|
| 希 หน้าหลัก                         | รายงานสรุปข้อมูลงเ | ทดลอง <b>เดือ</b> | วน ตุลาคม ปังบประมาณ 2563                                    |               |                |               |             |
| 🖻 พิจารณาแผนทางการเงิน 🛛 👻         | รหัสบัญข           | 1                 | ชื่อบัญชี                                                    | เดบิตเดือนนี้ | เครดิตเดือนนี้ | เดบิตสุทธิ    | เครดิตสุทธิ |
| 🖹 รายงาน 👻                         | 1 11010101011      | 0101 ເວັບ         | Jāo                                                          | 3,704,342.43  | 3,775,543.67   | 6,748.00      | 0.00        |
| ข้อมูลงบการเงิน 👻                  | 2 11010101011      | 0102 เช็ค         | 1                                                            | 139,618.09    | 149,342.77     | 135.32        | 0.00        |
| รายงานสถานการณ์การส่งข้อมูลการเงิน | 3 11010205011      | 02 ເວັບ           | มฝากคลัง-หน่วยงานย่อย                                        | 84,409.39     | 0.00           | 1,002,105.83  | 0.00        |
| รายงานข้อมูลงบทดลอง                | 4 1101020603.      | .0101 iJu         | นงบประมาณ กรุงไทย 5216004297                                 | 54,199.00     | 235,902.47     | 54,199.00     | 0.00        |
| ข้อมูลแผนทางการเงิน 🗸              | 5 11010301011      | <b>0101 ເວັ</b> ເ | มฝากรนาคาร เพื่อรองรับเงินผ่านเครื่อง EDC กรุงไทย 3756011453 | 0.00          | 0.00           | 0.00          | 0.00        |
|                                    | 6 1101030102.1     | 0101 ເວັບ         | มฝากธนาคาร เงินปำรุง กรุงไทย 3750353441                      | 7,004,222.59  | 12,203,934.77  | 17,929,391.73 | 0.00        |
|                                    | 7 1101030102.1     | 0102 เงิน         | มฝากรนาคาร เงินUC รกส. 377838                                | 37,620,834.42 | 10,051,567.48  | 33,249,034.85 | 0.00        |
|                                    | 8 1101030102.1     | 0103 ເວັບ         | มฝากธนาการ เงินอุดหนุนปัญหาสิทธิ 3750391130                  | 890,416.58    | 182,782.24     | 1,332,573.73  | 0.00        |
|                                    | 9 1101030102.1     | 0104 ເວັບ         | มฝากรนาคาร เงินส.องค์การ 839218                              | 0.00          | 0.00           | 41.38         | 0.00        |
|                                    | 10 11010301021     | 0105 ເວັບ         | มฝากรนาคารประกันสังคม กรุงไทย 700368                         | 0.00          | 0.00           | 2,053.70      | 0.00        |
| Di илиелон (9).xisx 2^             |                    |                   |                                                              |               |                |               | Show all    |

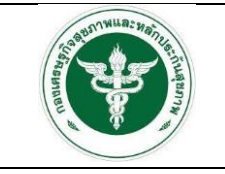

สังกัดสำนักงานปลัดกระทรวงสาธารณสุข

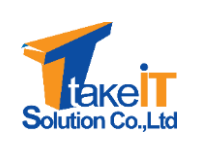

| รหัสบัญชี        | ซื่อบัญชี                                                              | เดบิตเดือนนี้  | เครดิตเดือนนี้ | เดบิตสุทธิ    | เครดิตสุทธิ |
|------------------|------------------------------------------------------------------------|----------------|----------------|---------------|-------------|
| 1101010101.10100 | เงินสด                                                                 | 327,228,879.90 | 327,228,879.90 | 0.00          | 0.0         |
| 1101020501.10101 | เงินฝากคลัง เลขที่ 10930                                               | 0.00           | 170,685.00     | 3,909,892.60  | 0.0         |
| 1101020501.10103 | เงินฝากคลัง เลขที่ 10910                                               | 91,730,307.57  | 96,187,304.99  | 1,261,182.56  | 0.0         |
| 1101020501.10104 | เงินฝากคลัง เลขที่ 10798                                               | 8,700.00       | 0.00           | 236,200.00    | 0.0         |
| 1101020501.20100 | เงินฝากคลัง-ที่มีวัตถุประสงค์เฉพาะงบลงทุน UC                           | 0.00           | 10,622,985.60  | 24,364,904.36 | 0.0         |
| 1101020603.10101 | ธ.กรุงไทย กระแสรายวัน เลขที่ 405-6-03547-4                             | 29,601,009.91  | 29,566,309.91  | 43,700.00     | 0.0         |
| 1101020604.10101 | ธ.กรุงไทย ออมทรัพย์ เลขที่ 405-1-00688-3 (งบลงทุน)                     | 0.00           | 9,405.00       | 95.00         | 0.0         |
| 1101020604.10103 | ธ.กรุงไทย ออมทรัพย์ เลขที่ 405-1-00688-3 (เงินประกันอื่น10930)         | 170,685.00     | 105,500.00     | 328,372.45    | 0.0         |
| 1101020604.10107 | ธ.กรุงไทย กระแสรายวัน เลขที่ 405-6-01477-9                             | 118,981,114.50 | 118,981,114.50 | 0.00          | 0.0         |
| 1101020604.10108 | ธกส.กระแสรายวัน เลขที่ 006-5-00184-3                                   | 92,527,746.30  | 92,527,746.30  | 0.00          | 0.0         |
| 1101020604.10111 | ธ.กรุงไทย กระแสรายวัน เลขที่ 405-6-07239-6 (กม.ปกส.)                   | 8,870,336.47   | 8,870,336.47   | 0.00          | 0.0         |
| 1101020604.10114 | ธ.กรุงไทย กระแสรายวัน เลขที่ 405-6-07306-6(พัฒนากิจการ)                | 1,845,682.77   | 1,845,682.77   | 0.00          | 0.0         |
| 1101020604.10116 | ธ.กรุงไทย กระแสรายวัน เลขที่ 405-6-07564-6(คลินิคโรคจากการทำงาน)       | 17,500.00      | 17,500.00      | 0.00          | 0.0         |
| 1101020604.10121 | ธ.กรุงไทย ออมทรัพย์ เลขที่ 405-1-00688-3 (เงินประกันอื่น 10910)        | 39,544,780.40  | 39,352,314.00  | 1,305,929.33  | 0.0         |
| 1101030101.10301 | ธ.กรุงไทย กระแสรายวัน เลขที่ 405-6-70678-2 (ศูนย์แพทย์.)               | 136,808.77     | 136,808.77     | 0.00          | 0.0         |
| 1101030101.10302 | ธ.กรุงไทย กระแสรายวัน เลขที่ 405-6-07730-4 (ศูนย์แพทย์ 61)             | 2,376,904.60   | 2,376,904.60   | 0.00          | 0.0         |
| 1101030101.10303 | ธ.กรุงไทย กระแสรายวัน เลขที่4056078149 (เงินบริจาค)                    | 1,014,845.47   | 1,014,845.47   | 0.00          | 0.0         |
| 1101030101.10304 | ธ.กรุงไทย กระแสรายวัน เลขที่ 405-6-07843-2 (ศูนย์แพทย์ 62)             | 401,596.86     | 401,596.86     | 0.00          | 0.0         |
| 1101030101.10305 | ธ.กรุงไทย กระแสรายวัน เลขที่ 405-607889-0(ศูนย์แพทย์ 63)               | 0.00           | 0.00           | 0.00          | 0.0         |
| 1101030101.10306 | ธ.กรุงไทย กระแสรายวัน เลขที่ 405-6-07878-5 (บริจาคมีวัตถุประสงค์เฉพาะ) | 0.00           | 0.00           | 0.00          | 0.0         |

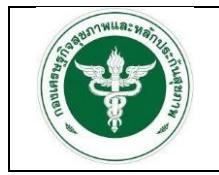

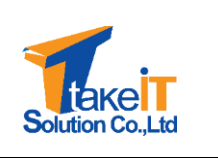

#### 3.1.2 ข้อมูลแผนทางการเงิน

#### 3.1.2.1 รายงานสถานการณ์การส่งข้อมูลแผนทางการเงิน

### <u>ขั้นตอนการทำงาน</u>

 ไปที่แถบเมนู รายงาน > ข้อมูลงบการเงิน > รายงานสถานการณ์การส่งข้อมูลแผนทางการเงิน จะ ปรากฏหน้าจอ

|                                              | ค้นหา: รายงานสรุปสถานการณ์การส่งข้อมูลแผนท | งการเงิน                       |  |
|----------------------------------------------|--------------------------------------------|--------------------------------|--|
|                                              | ป้อนประมาณ *                               | รอบการส่งข้อมูล *              |  |
| 🖶 หน้าหลัก                                   | กรุณาเลือก                                 | <ul> <li>กรุณาเลือก</li> </ul> |  |
| 🖻 พิจารณาแผนทางการเงิน 🔹 👻                   | ประเภทรายงาน *                             |                                |  |
| 🖹 รายงาน 🚺                                   | กรุณาเลือก                                 | *                              |  |
| ข้อมูลงบการเงิน 🗸                            | 1                                          | Q กับเก บทเล็ก                 |  |
| ข้อมูลแผนทางการเงิน 🛛 🙎                      |                                            |                                |  |
| รายงานสถานการณ์การส่งข้อมูลแผน<br>กางการเงิน |                                            |                                |  |
| รายงานแผนทางการเงิน                          | 1                                          |                                |  |
|                                              |                                            |                                |  |
|                                              |                                            |                                |  |
|                                              |                                            |                                |  |
|                                              |                                            |                                |  |
|                                              |                                            |                                |  |
|                                              |                                            | np-fin v1.0.0-office           |  |

 ระบุเงื่อนไขที่ต้องการค้นหา ได้แก่ "ปีงบประมาณ", "รอบการส่งข้อมูล" และ "ประเภทรายงาน" แล้วคลิกปุ่ม "ค้นหา" ดังรูป

|                                              | ค้นหา: รายงานสรุปสถานการณ์การส่งข้อมูลแผนท | างการเงิน                                                    |  |
|----------------------------------------------|--------------------------------------------|--------------------------------------------------------------|--|
|                                              | ป้อมประมาณ *                               | รอบการส่งข้อมูล *                                            |  |
| 🕋 หน้าหลัก                                   | 2563                                       | × 👻 ครึ่งปีแรก × 👻                                           |  |
| 🖢 พิจารณาแผนทางการเงิน 🔹 👻                   | ประเภทรายงาน *                             |                                                              |  |
| 🖹 รายงาน 👻                                   | station                                    |                                                              |  |
| ข้อมูลงบการเงิน 🗸                            |                                            | Q AUKO UNIAN                                                 |  |
| ข้อมูลแผนทางการเงิน 🔹                        |                                            |                                                              |  |
| รายงานสถานการณ์การส่งข้อมูลแผน<br>ทางการเงิน |                                            |                                                              |  |
| รายงานแผนทางการเงิน                          |                                            |                                                              |  |
|                                              |                                            |                                                              |  |
|                                              |                                            |                                                              |  |
|                                              |                                            |                                                              |  |
|                                              |                                            |                                                              |  |
|                                              |                                            |                                                              |  |
|                                              |                                            | ng-fin v1.0.0-office<br>consussivillaurisuuTas reaction 2564 |  |

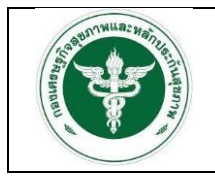

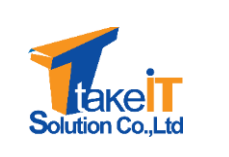

3. เมื่อคลิกปุ่ม "ค้นหา" หน้าจอจะปรากฏรายละเอียดของข้อมูลตามที่ระบุ ดังรูป

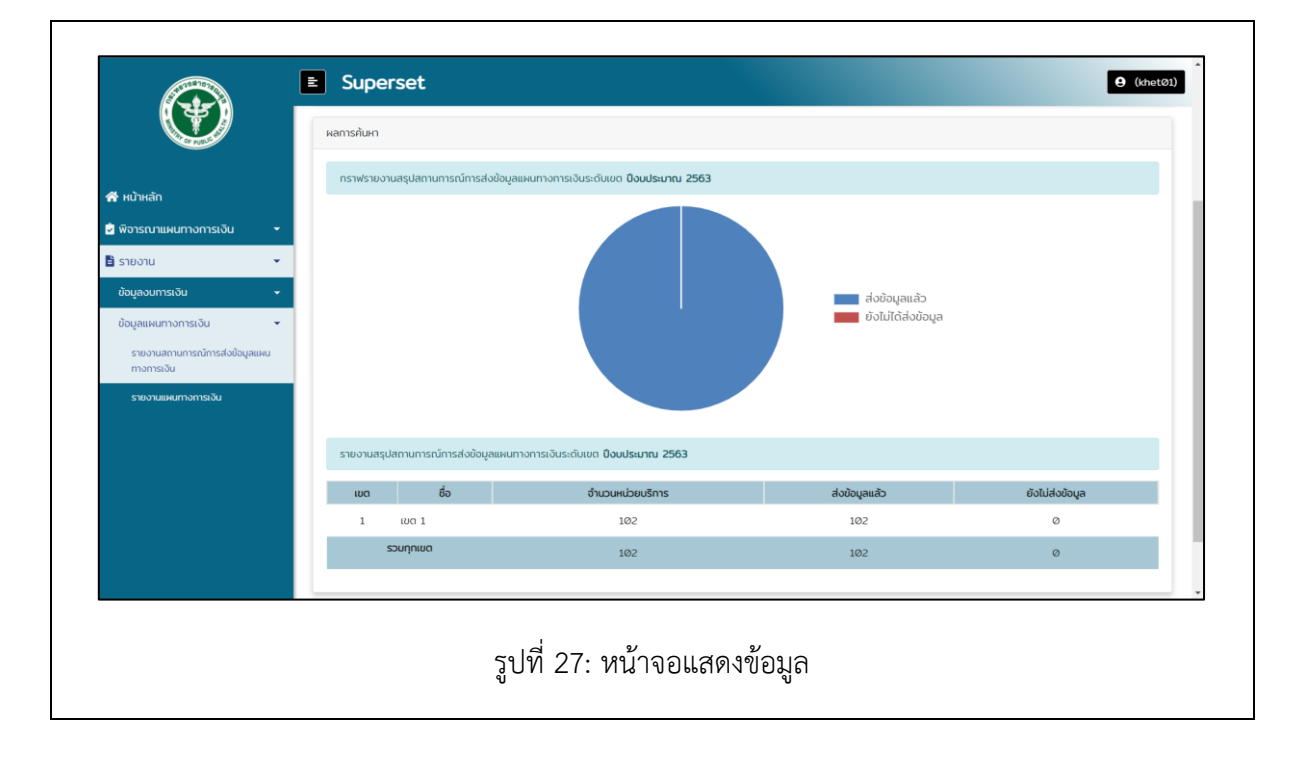

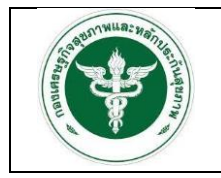

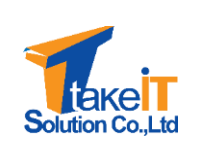

#### 3.1.2.2 รายงานแผนทางการเงิน

ขั้นตอนการทำงาน

1. ไปที่แถบเมนู รายงาน > ข้อมูลงบการเงิน > รายงานแผนทางการเงิน จะปรากฏหน้าจอ

| Co public                                    |              |                                                   |   |
|----------------------------------------------|--------------|---------------------------------------------------|---|
|                                              | ป้อมประมาณ * | รอบการส่งข้อมูล •                                 |   |
| 🕋 หน้าหลัก                                   | กรุณาเลือก   | พารณาเลือก                                        | * |
| 🖻 พิจารณาแผนทางการเงิน 👻                     | สถานพยาบาล • |                                                   |   |
| 🗈 รายงาน 🚺                                   | กรุณาเสอก    | Q กับหา ยกเล็ก                                    |   |
| ข้อมูลงบการเงิน 👻                            |              |                                                   |   |
| ข้อมูลแผนทางการเงิน 🛛 🕘                      |              |                                                   |   |
| รายงานสถานการณ์การส่งข้อมูลแผน<br>ทางการเงิน |              |                                                   |   |
| รายงานแผนทางการเงิน 3                        |              |                                                   |   |
|                                              |              |                                                   |   |
|                                              |              |                                                   |   |
|                                              |              |                                                   |   |
|                                              |              |                                                   |   |
|                                              |              |                                                   |   |
|                                              |              | ng-fin v10.0-office<br>consummations/section 2554 |   |

 ระบุเงื่อนไขที่ต้องการค้นหา ได้แก่ "ปีงบประมาณ", "รอบการส่งข้อมูล" และ "สถานพยาบาล" แล้วคลิกปุ่ม "ค้นหา" ดังรูป

|                                              | กันกะ รายงานแผนทางการเงิน      |
|----------------------------------------------|--------------------------------|
|                                              | ปังมประมาณ • รอบการส่งข้อมูล • |
| 👫 หน้าหลัก                                   | 2564 × • nŠollusn × •          |
| 🧟 พิจารณาแผนทางการเงิน 🔹                     | สถานพยาบาล *                   |
| 🖹 รายงาน 👻                                   | โรงพยาบาลขอนแก่น * *           |
| ข้อมูลงบการเงิน 🗸                            | Q กับก ยกเล็ก                  |
| ข้อมูลแผนทางการเงิน 👻                        |                                |
| รายงานสถานการณ์การส่งข้อมูลแผน<br>ทางการเงิน |                                |
| รายงานแผนทางการเงิน                          |                                |
|                                              |                                |
|                                              |                                |
|                                              |                                |
|                                              |                                |
|                                              |                                |
|                                              | ng-fin v100-office             |

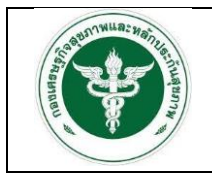

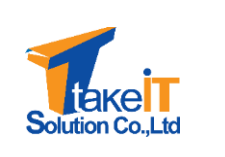

3. เมื่อคลิกปุ่ม "ค้นหา" หน้าจอจะปรากฏรายละเอียดของข้อมูลตามที่ระบุ ดังรูป

| 希 หน้าหลัก                                  | รายงานแผนทางการเงิน บงบบระมาณ 2964    |                          |                          |                          |                   |                     |                                             |
|---------------------------------------------|---------------------------------------|--------------------------|--------------------------|--------------------------|-------------------|---------------------|---------------------------------------------|
| 🖻 พิจารณาแผนทางการเงิน 🛛 👻                  | รายการ                                | ผลการดำเนินงานปี<br>2560 | ผลการดำเนินงานปี<br>2561 | ผลการดำเนินงานปี<br>2562 | คาดการณ์ปี 2563   | ประมาณการปี<br>2564 | ร้อยละการเพิ่มรายได้<br>และลดค่าใช้จ่าย (%) |
| 🖹 รายงาน 👻                                  | รายได้ UC                             | 3,325,940,824.05         | 18,244,358,931.18        | 14,346,858,571.74        | 20,417,280,466.38 | 105,351,223.09      | 99.49                                       |
| ข้อมูลงบการเงิน 🗸                           | รายได้จาก EMS                         | 458,908,248.16           | 12,465,503.70            | 5,052.00                 | 20,391,586.20     | 0.00                | 100.00                                      |
| ข้อมูลแผนทางการเงิน 👻                       | รายได้ค่ารักษาเบิกต้นสังกัด           | 1,299,148,055.70         | 52,728,397.00            | 67,871,946.46            | 107,948,838.00    | 0.00                | 100.00                                      |
| รายงานสถานการณ์การส่งข้อมูลแผน<br>ความระวัน | รายได้ค่ารักษา อปท.                   | 1,546,561,323.45         | 370,135,953.25           | 189,238,609.55           | 335,828,814.66    | 119,157.75          | 99.97                                       |
| รายงานแผนทางการเงิน                         | รายได้ค่ารักษาเบิกอ่ายตรงกรมบัญชีกลาง | 349,791,488.85           | 2,617,832,289.70         | 647,990,893.15           | 2,701,540,888.32  | 1,142,013.38        | 99.96                                       |
|                                             | รายได้ประกันสังคม                     | 13,826,32728             | 1,711,093,241.80         | 1,416,003,760.90         | 3,087,299,628.36  | 6,162,650.56        | 99.81                                       |
|                                             | รายได้แรงงานต่างด้าว                  | 1,255,509,310.55         | 159,690,927.45           | 849,424,808.55           | 64,902,446.58     | 0.00                | 100.00                                      |
|                                             | รายได้ค่ารักษาและบริการอื่น ๆ         | 403,298,463.75           | 3,098,767,060.10         | 19,585,251.50            | 1,924,512,376.14  | 51,703.05           | 100.00                                      |
|                                             | รายได้งบประมาณส่วนบุคลากร             | 450,122,454.68           | 3,121,798,503.90         | 2,444,287,535.85         | 3,689,101,29114   | 0.00                | 100.00                                      |
|                                             | รายได้อื่น                            | 13,853,32428             | 8,352,646,148.43         | 513,633,679.57           | 1,281,303,854.22  | 0.00                | 100.00                                      |

4. คลิกปุ่ม "🖻" เพื่อส่งออกรายงาน ดังรูป

| Ŭ                                            | รายงามแผนกางการเงิน ป้อนประเวณ 2564   |                          |                          |                          |                   |                     |                                             |
|----------------------------------------------|---------------------------------------|--------------------------|--------------------------|--------------------------|-------------------|---------------------|---------------------------------------------|
| 📸 หน้าหลัก                                   |                                       |                          |                          |                          |                   |                     |                                             |
| 🕏 พิจารณาแผนทางการเงิน 👻                     | รายการ                                | ผลการดำเนินงานปี<br>2560 | ผลการดำเนินงานปี<br>2561 | ผลการดำเนินงานปี<br>2562 | คาดการณ์ปี 2563   | ประมาณการปี<br>2564 | ร้อยละการเพิ่มรายได้<br>และลดค่าใช้จ่าย (%) |
| 🖹 รายงาน 👻                                   | รายได้ UC                             | 3,325,940,824.05         | 18,244,358,93118         | 14,346,858,571.74        | 20,417,280,466.38 | 105,351,223.09      | 99.49                                       |
| ข้อมูลงบการเงิน 🚽                            | รายได้จาก EMS                         | 458,908,248.16           | 12,465,503.70            | 5,052.00                 | 20,391,586.20     | 0.00                | 100.00                                      |
| ข้อมูลแผนทางการเงิน 🔹                        | รายได้ค่ารักษาเบิกต้นสังกัด           | 1,299,148,055.70         | 52,728,397.00            | 67,871,946.46            | 107,948,838.00    | 0.00                | 100.00                                      |
| รายงานสถานการณ์การส่งข้อมูลแผน<br>ตาวการเวิน | รายได้ค่ารักษา อปท.                   | 1,546,561,323.45         | 370,135,953.25           | 189,238,609.55           | 335,828,814.66    | 119,157.75          | 99.97                                       |
| รายงานแผนทางการเงิน                          | รายได้ค่ารักษาเบิกจ่ายตรงกรมบัญชีกลาง | 349,791,488.85           | 2,617,832,289.70         | 647,990,893.15           | 2,701,540,888.32  | 1,142,013.38        | 99.96                                       |
|                                              | รายได้ประทันสังคม                     | 13,826,327.28            | 1,711,093,241.80         | 1,416,003,760.90         | 3,087,299,628.36  | 6,162,650.56        | 99.81                                       |
|                                              | รายได้แรงงานต่างด้าว                  | 1,255,509,310.55         | 159,690,927.45           | 849,424,808.55           | 64,902,446.58     | 0.00                | 100.00                                      |
|                                              | รายได้ค่ารักษาและบริการอื่น ๆ         | 403,298,463.75           | 3,098,767,060.10         | 19,585,251.50            | 1,924,512,376.14  | 51,703.05           | 100.00                                      |
|                                              | รายได้งบประมาณส่วนบุคลากร             | 450,122,454.68           | 3,121,798,503.90         | 2,444,287,535.85         | 3,689,101,291.14  | 0.00                | 100.00                                      |
|                                              | รายได้อื่น                            | 13,853,324.28            | 8,352,646,148.43         | 513,633,679.57           | 1,281,303,854.22  | 0.00                | 100.00                                      |
| 🗈 รายงานแผนหางการพิxlsx 🙎                    |                                       |                          |                          |                          |                   |                     | Show all X                                  |

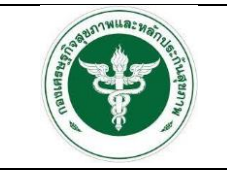

สังกัดสำนักงานปลัดกระทรวงสาธารณสุข

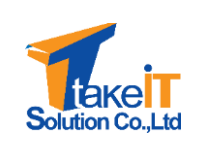

|              |                                             |                       | โรงพยาบาลขอนแก่น      |                       |                   |                  |                                                 |
|--------------|---------------------------------------------|-----------------------|-----------------------|-----------------------|-------------------|------------------|-------------------------------------------------|
| 1. ແຜນປรະมาถ | นการรายได้-ควบคุมค่าใช้จ่าย ปีงบประมาณ 2564 |                       |                       |                       |                   |                  |                                                 |
| รหัสรายการ   | รายการ                                      | ผลการดำเนินงานปี 2560 | ผลการดำเนินงานปี 2561 | ผลการดำเนินงานปี 2562 | คาดการณ์ปี 2563   | ประมาณการปี 2564 | ร้อยละการเพิ่ม<br>รายได้และลด<br>ค่าใช้จ่าย (%) |
| P04          | รายได้ UC                                   | 3,325,940,824.05      | 18,244,358,931.18     | 14,346,858,571.74     | 20,417,280,466.38 | 105,351,223.09   | 99.                                             |
| P05          | รายได้จาก EMS                               | 458,908,248.16        | 12,465,503.70         | 5,052.00              | 20,391,586.20     | 0.00             | 100.                                            |
| P06          | รายได้ค่ารักษาเบิกต้นสังกัด                 | 1,299,148,055.70      | 52,728,397.00         | 67,871,946.46         | 107,948,838.00    | 0.00             | 100.                                            |
| P61          | รายได้ค่ารักษา อปท.                         | 1,546,561,323.45      | 370,135,953.25        | 189,238,609.55        | 335,828,814.66    | 119,157.75       | 99.                                             |
| P07          | รายได้ค่ารักษาเบิกจ่ายตรงกรมบัญชีกลาง       | 349,791,488.85        | 2,617,832,289.70      | 647,990,893.15        | 2,701,540,888.32  | 1,142,013.38     | 99.                                             |
| P08          | รายได้ประกันสังคม                           | 13,826,327.28         | 1,711,093,241.80      | 1,416,003,760.90      | 3,087,299,628.36  | 6,162,650.56     | 99.                                             |
| P09          | รายได้แรงงานต่างด้าว                        | 1,255,509,310.55      | 159,690,927.45        | 849,424,808.55        | 64,902,446.58     | 0.00             | 100.                                            |
| P10          | รายได้ค่ารักษาและบริการอื่น ๆ               | 403,298,463.75        | 3,098,767,060.10      | 19,585,251.50         | 1,924,512,376.14  | 51,703.05        | 100.                                            |
| P11          | รายได้งบประมาณส่วนบุคลากร                   | 450,122,454.68        | 3,121,798,503.90      | 2,444,287,535.85      | 3,689,101,291.14  | 0.00             | 100.                                            |
| P12          | รายได้อื่น                                  | 13,853,324.28         | 8,352,646,148.43      | 513,633,679.57        | 1,281,303,854.22  | 0.00             | 100.                                            |
| P121         | รายได้อื่น (ระบบบัญชีบันทึกอัตโนมัติ)       |                       |                       |                       | 0.00              | 0.00             | 0.                                              |
| P13          | รายได้งบลงทุน                               | 3,500,823,884.35      | 421,121,122.75        | 39,979,360.00         | 507,848,609.76    | 0.00             | 100.                                            |
| P135         | รวมรายได้                                   |                       |                       |                       | 0.00              | 112,707,590.08   | 0.                                              |
| P14          | ต้นทุนยา                                    | 900,857,295.35        | 3,255,303,976.60      | 258,041,771.75        | 3,682,585,527.60  | 14,572,460.57    | 99.                                             |
| P15          | ต้นทุนเวชภัณฑ์มิใช่ยาและวัสดุการแพทย์       | 10,516,932,336.70     | 1,894,911,709.25      | 1,893,082,454.20      | 1,796,397,199.68  | 12,662,113.93    | 99.                                             |
| P151         | ตันทุนวัสดุทันตกรรม                         | 24,378,432.55         | 17,179,299.20         | 3,417,664,866.55      | 14,544,415.56     | 219,491.00       | 98.                                             |
| P16          | ต้นทุนวัสดุวิทยาศาสตร์การแพทย์              | 2,874,229,280.95      | 279,541,551.00        | 186,099,616.15        | 678,371,403.36    | 7,548,555.13     | 98.                                             |
| P17          | เงินเดือนและค่าจ้างประจำ                    | 103,575,577.23        | 3,142,050,011.30      | 2,849,776,591.20      | 3,689,272,535.22  | 31,123,055.15    | 99.                                             |
| P18          | ค่าจ้างชั่วคราว                             | 5,290,886,577.20      | 800,992,827.50        | 1,757,185,944.25      | 1,190,583,030.00  | 7,163,519.00     | 99.                                             |
| P19          | ค่าตอบแทน                                   | 16,934,455,961.55     | 2,286,377,275.05      | 443,034,589.85        | 2,600,076,076.68  | 15,877,360.00    | 99.                                             |
| P20          | ค่าใช้จ่ายบคลากรลื่น                        | 1 012 783 048 77      | 258 846 236 35        | 1 021 600 879 85      | 284 429 957 04    | 3 6/13 180 03    | 98                                              |

รูปที่ 32: ตัวอย่างรายงาน

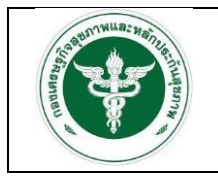

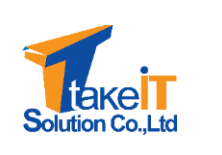

#### 3.2 การเรียกดูรายงานผ่าน superset

การเข้าระบบ superset เจ้าหน้าที่จะมีชื่อผู้ใช้ (Username) และรหัสผ่าน (Password) ในการเข้าใช้ งานระบบอยู่แล้ว โดยขั้นตอนการเข้าใช้ระบบ มีดังนี้

- ผู้ใช้งาน เข้าใช้งานระบบโดยทำการเปิดหน้าเว็บเบราว์เซอร์ขึ้นมา ซึ่งเว็บเบราว์เซอร์ที่แนะนำ คือ Google Chrome
- จากนั้นทำการกรอก URL โดยระบุ ดังนี้ <u>https://dw-dhes.moph.go.th/login/</u> และกดปุ่ม Enter ที่แป้นพิมพ์ ดังรูป

| ss Superset x +                   | ×                                     | ~ - o x                |
|-----------------------------------|---------------------------------------|------------------------|
| ← → C & dw-dhes.moph.go.th/login/ |                                       | 0+ ★ 💩 🌧 🔝 Incognito 🚦 |
| CO Superset                       |                                       | Settings + + Login     |
|                                   |                                       |                        |
|                                   | Cine In                               |                        |
|                                   | sign in                               |                        |
|                                   | Enter your login and password below:  |                        |
|                                   | USERNAME                              |                        |
|                                   | PASSWORD:                             |                        |
|                                   | a.                                    |                        |
|                                   | SIGN IN                               |                        |
|                                   |                                       |                        |
|                                   |                                       |                        |
|                                   |                                       |                        |
|                                   |                                       |                        |
|                                   |                                       |                        |
|                                   |                                       |                        |
|                                   |                                       |                        |
|                                   |                                       |                        |
|                                   |                                       |                        |
|                                   |                                       |                        |
|                                   |                                       |                        |
|                                   | รปที่ 33 หม้าจอเข้าสระบบ superset     |                        |
|                                   | งบท วว. แห่ เม่นะกายใงกาก วิทุโตเวตุเ |                        |

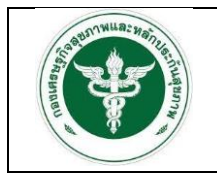

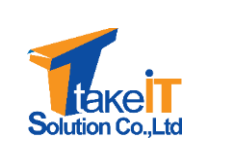

 หรือ หากอยู่ในระบบสารสนเทศด้านการเงินการคลังหน่วยบริการ สังกัดสำนักงานปลัดกระทรวง สาธารณสุขอยู่แล้ว สามารถคลิก "Superset" เพื่อลิงค์ไปหน้าเว็บ <u>https://dw-</u> <u>dhes.moph.go.th/login/</u> ได้เช่นกัน ดังรูป

|                                                                                                    | ข่าวประชาสัมพันธ์                                       |                                                                                                    |
|----------------------------------------------------------------------------------------------------|---------------------------------------------------------|----------------------------------------------------------------------------------------------------|
| 🕿 หน้าหลัก<br>ᆂ นำเข้าข้อมูล 🔹                                                                                                    | ไม่มีประกอบว่าประกอบอิน                                 |                                                                                                    |
| 🖥 รายงาน 👻                                                                                                    |                                                         |                                                                                                    |
| • งดากรองมูลดงดน                                                                                                    |                                                         |                                                                                                    |
|                                                                                                    |                                                         |                                                                                                    |
|                                                                                                    |                                                         |                                                                                                    |
|                                                                                                    |                                                         |                                                                                                    |
|                                                                                                    |                                                         |                                                                                                    |
|                                                                                                    | ng-fin v10.0-office<br>consummiturisuufor reaction 2564 |                                                                                                    |
| $^{∞}$ Superset x +<br>$\leftarrow ^{>}$ C a dw-dhes.moph.ga.th/login/                                                                                                    | รูปที่ 34: ตัวอย่างการเข้าเว็บ superset                 | ✓ - Ø X<br>• ★ ● ★ ③ iscognitis ;                                                                                                    |
| Superset x +     ↔ 3 C a dw dhes.moph.gath/login/     Superset                                                                                                    | รูปที่ 34: ตัวอย่างการเข้าเว็บ superset                 | →      →      →      →      →      →      →      →      →      →      →      →      →      →      →      →      →      →      →      →      →      →      →      →      →      →      →      →      →      →      →      →      →      →      →      →      →      →      →      →      →      →      →      →      →      →      →      →      →      →      →      →      →      →      →      →      →      →      →      →      →      →      →      →      →      →      →      →      →      →      →      →      →      →      →      →      →      →      →      →      →      →      →      →      →      →      →      →      →     →      →     →      →     →      →     →      →     →      →      →      →      →      →     →      →     →      →     →      →     →      →      →      →      →      →      →     →      →      →     →      →      →      →      →     →      →      →      →      →      →      →      →      →      →      →      →      →      →      →      →      →      →      →      →      →      →      →      →      →      →      →      →      →      →      →      →      →      →      →      →      →      →      →      →      →      →      →      →      →      →      →      →      →      →      →      →      →      →      →      →      →      →      →      →      →      →      →      →      →      →      →      →      →      →      →      →      →      →      →      →      →      →      →      →      →      →      →      →      →      →      →      →      →      →      →      →      →      →      →      →      →      →      →      →      →      →      →      →      →      →      →      →      →      →      →      →      →      →      →      →      →      →      →      →      →      →      →      →      →      →      →      →      →      →      →      →      →      →      →      →     →      →      →     →      →      →     →      →      →      →      →      →      →      →      →      →      →      →      →      →      →      →      →      →      →      →      →      →      →      →      →      →      →      → |
| <ul> <li>Seperat</li> <li>x +</li> <li>c → C a dw/dhes.mophgasth/login/</li> <li>Superset</li> </ul>                                                                                                    | รูปที่ 34: ตัวอย่างการเข้าเว็บ superset                 | <ul> <li>✓ – □ ×</li> <li>← ★ → △ incognito ;</li> <li>Settings + ◆Login</li> </ul>                                                                                                    |
| <ul> <li>Sigenet</li> <li>x +</li> <li>x → C a dw-dhesmophgath/login/</li> <li>Superset</li> </ul>                                                                                                    | รูปที่ 34: ตัวอย่างการเข้าเว็บ superset                 | <ul> <li>✓ - □ ×</li> <li>◆ ★ ● ★ ● incognite I</li> <li>Sattings • ◆Login</li> </ul>                                                                                                    |
| <ul> <li>Superset</li> <li>x +</li> <li>x → C</li> <li>a dw-dhes.mophga.th/login/</li> <li>Superset</li> </ul>                                                                                                    | รูปที่ 34: ตัวอย่างการเข้าเว็บ superset                 | or ★ @ A @ Incognio E<br>Settings • ≪ELogin                                                                                                    |
| <ul> <li>Sepret x +</li> <li>A dw dhes.mephgath/login/</li> <li>Superset</li> </ul>                                                                                                    | รูปที่ 34: ตัวอย่างการเข้าเว็บ superset                 | v − 0 ×<br>• • • • • • • • • • • • • • • • • • •                                                                                                     |
| <ul> <li>Sepret</li> <li>x +</li> <li>x →</li> <li>x →</li> <lix li="" →<=""> <lix li="" →<=""> <li>x →</li></lix></lix></ul> | รูปที่ 34: ตัวอย่างการเข้าเว็บ superset                 | v − 0 ×<br>• • • • • • • • • • • • • • • • • • •                                                                                                     |
| Superset     x       ←     ⇒       Ø     a       dw-dhes.mophgath/logity/       Superset                                                                                                    | รูปที่ 34: ตัวอย่างการเข้าเว็บ superset                 | v – O X<br>• ★ P ★ O trougent I<br>Sattings • ≪Login                                                                                                    |
| Segreset x +<br>← → ℃ a dw dhes.mephgathylogin/<br>Superset                                                                                                    | รูปที่ 34: ตัวอย่างการเข้าเว็บ superset                 | er <table-cell></table-cell>                                                                                                    |
| Segenset x +<br>← → C a dw-dhes.moph.gath/login/<br>CO Superset                                                                                                    | รูปที่ 34: ตัวอย่างการเข้าเว็บ superset                 | e e e e e e e e e e e e e e e e e e e                                                                                                    |

 ทำการระบุชื่อผู้ใช้ (Username) และรหัสผ่าน (Password) จากนั้นคลิกปุ่ม "เข้าสู่ระบบ" เพื่อเข้าใช้ ระบบ

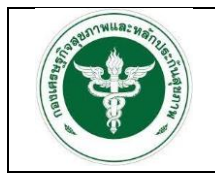

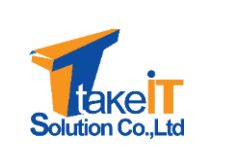

 หากระบุชื่อผู้ใช้และรหัสผ่านถูกต้อง ระบบจะอนุญาตให้เข้าใช้งานระบบ และจะแสดงหน้าจอหลัก ของระบบ ดังรูป

| nome                   |                                     |                        |
|------------------------|-------------------------------------|------------------------|
| > Recents              |                                     |                        |
| ✓ Dashboards           |                                     |                        |
| Favorite Mine Examples |                                     | + DASHBOARD VIEW ALL > |
|                        |                                     |                        |
|                        | Example dashboards will appear here |                        |
|                        | + DASHBOARD                         |                        |
| ✓ Charts               |                                     |                        |
| Favorite Mine Examples |                                     | + CHART VIEW ALL >     |
|                        |                                     |                        |
|                        | Example charts will appear here     |                        |

6. คลิกที่ "Dashboards" เพื่อดูเมนูรายงานต่างๆ ดังรูป

| Dashbo | pards                                                          |                   |                |                |                 |        | BULK SELECT |
|--------|----------------------------------------------------------------|-------------------|----------------|----------------|-----------------|--------|-------------|
|        | Owner: All - Created by: All - Status: Any - Favorit           | e: Any - Q Search |                |                |                 |        |             |
|        | Title *                                                        | Modified by       | Status         | Modified :     | Created by      | Owners | Actions     |
| ☆      | สรุปผลการประเมินการเปรียบเทียบของแผนประมาณการและผลการดำเนินงาน | admin lastadmin   | Published      | 30 minutes ago | admin lastadmin | •      |             |
| ☆      | สรุปผลการประเมินประสิทธิภาพทางการเงิน (7 PLUS)                 | admin lastadmin   | Published      | 2 months ago   | admin lastadmin | 0      |             |
|        | สรุปผลการประเมินวิกฤติการเงินระดับ 7 (RISK SCORING)            | admin lastadmin   | Published      | 2 months ago   | admin lastadmin | 0      |             |
| ☆      | สรุปผลการวิเคราะห์ผ่บทุนแบบ QUICK METHOD                       | admin lastadmin   | Published      | 6 days ago     | admin lastadmin | 0      |             |
|        |                                                                |                   | e 1 > 1-4 of 4 |                |                 |        |             |
|        | รปที                                                           | 1<br>37: หน้า     | จอแสดงเ        | มนรายงา        | น               |        |             |

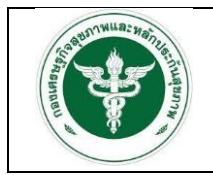

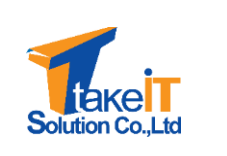

7. เมื่อต้องการออกจากระบบให้ไปที่ "Settings" แล้วเลือก "Logout" ดังรูป

| Dashboards                                                                                                    | e: Any - Q Search |                       |                           |                               |        | Profile                         |
|----------------------------------------------------------------------------------------------------|-------------------|-----------------------|---------------------------|-------------------------------|--------|---------------------------------|
| Title ■ ☆ สรุปผลการประเมินการปริยมเพียบของแผนประมาณการและผลการสำเนินงาน                                                                                                    | Modified by a     | Status :<br>Published | Modified = 30 minutes ago | Created by<br>admin lastadmin | Owners | Activ<br>About<br>Version: 13.0 |
| สายาร์ สายาร์ สาย<br>สายาร์ สายาร์ สายาร์ สายาร์ สายาร์ สายาร์ สายาร์ สายาร์ สายาร์ สายาร์ สายาร์ สายาร์ สายาร์ สายาร์ สายาร์ สายาร์ สายาร์ สายาร์ สายาร์ สายาร์ สายาร์ สายาร์ สายาร์ สายาร์ สายาร์ สายาร์ สายาร์ สายาร์ สายาร์ สายาร์ สายาร์ สายาร์ สายาร์ สายาร์ สายาร์ สายาร์ สาย<br>สายาร์ สายาร์ สายาร์ สายาร์ สายาร์ สายาร์ สายาร์ สายาร์ สายาร์ สายาร์ สายาร์ สายาร์ สายาร์ สายาร์ สายาร์ สายาร์ สา<br>สายาร์ สายาร์ สายาร์ สายาร์ สายาร์ สายาร์ สายาร์ สายาร์ สายาร์ สายาร์ สายาร์ สายาร์ สายาร์ สายาร์ สายาร์ สายาร์ ส | admin lastadmin   | Published             | 2 months ago              | admin lastadmin               | (1)    |                                 |
| 🚖 ตรุปผลการประเมินวิกฤติการเงินระดับ 7 (RISK SCORING)                                                                                                    | admin lastadmin   | Published             | 2 months ago              | admin lastadmin               | 0      |                                 |
| 🚖 สรุปผลการวิเคราะห์ผ่นทุนแบบ QUICK METHOD                                                                                                    | admin lastadmin   | Published             | 6 days ago                | admin lastadmin               |        |                                 |
|                                                                                                    |                   | a <b>1</b> a          |                           |                               |        |                                 |
| ទ                                                                                                    | ปที่ 38: ก        | ารออกจ                | ากระบบ                    |                               |        |                                 |

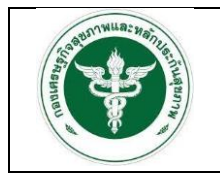

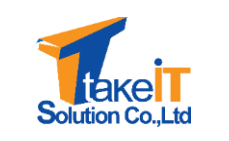

### 3.2.1 รายงานสรุปผลการประเมินการเปรียบเทียบของแผนประมาณการและผลการดำเนินงาน

ขั้นตอนการทำงาน

 ไปที่เมนู สรุปผลการประเมินการเปรียบเทียบของแผนประมาณการและผลการดำเนินงาน จะปรากฏ หน้าจอ

| Dashboards                                                                                                    |                                  |                                                                                                    |                                                                                                    |                                                                                                    |                                                                                                    |                                                                                                    | BULK SELEC                                                                     |
|----------------------------------------------------------------------------------------------------|----------------------------------|----------------------------------------------------------------------------------------------------|----------------------------------------------------------------------------------------------------|----------------------------------------------------------------------------------------------------|----------------------------------------------------------------------------------------------------|----------------------------------------------------------------------------------------------------|--------------------------------------------------------------------------------|
| Uwner: All - Created by: All -                                                                                                    | Status: Any - Favo               | orite: Any ~ Q Search                                                                                                    |                                                                                                    |                                                                                                    |                                                                                                    |                                                                                                    |                                                                                |
| Title *                                                                                                    |                                  | Modified by                                                                                                    | Status                                                                                                    | Modified :                                                                                                    | Created by                                                                                                    | Owners                                                                                                    | Actions                                                                        |
| 🏠 สรุปผลการประเม็นการเปรียบเทียบของแผนประมาย                                                                                                    | ณการและผลการด่าเนินงาน           | admin lastadmin                                                                                                    | Published                                                                                                    | 30 minutes ago                                                                                                    | admin lastadmin                                                                                                    | 0                                                                                                    |                                                                                |
| 😭 สรุปผลการประเมินประสิทธิภาพทางการเงิน (7 PL                                                                                                    | US)                              | admin lastadmin                                                                                                    | Published                                                                                                    | 2 months ago                                                                                                    | admin lastadmin                                                                                                    | 0                                                                                                    |                                                                                |
| 😭 สรุปผลการประเมินวิกฤดีการเงินระดับ 7 (RISK SC                                                                                                    | ORING)                           | admin lastadmin                                                                                                    | Published                                                                                                    | 2 months ago                                                                                                    | admin lastadmin                                                                                                    | 0                                                                                                    |                                                                                |
| 😭 สรุปผลการวิเคราะห์ต่นทุนแบบ QUICK METHOD                                                                                                    | )                                | admin lastadmin                                                                                                    | Published                                                                                                    | 6 days ago                                                                                                    | admin lastadmin                                                                                                    | 0                                                                                                    |                                                                                |
|                                                                                                    |                                  |                                                                                                    |                                                                                                    |                                                                                                    |                                                                                                    |                                                                                                    |                                                                                |
|                                                                                                    |                                  |                                                                                                    | 1-4 of 4                                                                                                    |                                                                                                    |                                                                                                    |                                                                                                    |                                                                                |
|                                                                                                    |                                  |                                                                                                    |                                                                                                    |                                                                                                    |                                                                                                    |                                                                                                    |                                                                                |
|                                                                                                    |                                  |                                                                                                    |                                                                                                    |                                                                                                    |                                                                                                    |                                                                                                    |                                                                                |
|                                                                                                    |                                  |                                                                                                    |                                                                                                    |                                                                                                    |                                                                                                    |                                                                                                    |                                                                                |
|                                                                                                    |                                  |                                                                                                    |                                                                                                    |                                                                                                    |                                                                                                    |                                                                                                    |                                                                                |
|                                                                                                    |                                  |                                                                                                    |                                                                                                    |                                                                                                    |                                                                                                    |                                                                                                    |                                                                                |
|                                                                                                    |                                  |                                                                                                    |                                                                                                    |                                                                                                    |                                                                                                    |                                                                                                    |                                                                                |
|                                                                                                    |                                  |                                                                                                    |                                                                                                    |                                                                                                    |                                                                                                    |                                                                                                    |                                                                                |
|                                                                                                    |                                  |                                                                                                    |                                                                                                    |                                                                                                    |                                                                                                    |                                                                                                    |                                                                                |
| Superset Dashboards                                                                                                    |                                  |                                                                                                    |                                                                                                    |                                                                                                    |                                                                                                    |                                                                                                    | + - Settings -                                                                 |
| Superset Dashboards<br>สรุปผลการประเมินการเปรียบเห้                                                                                                    | กียบของแผนปร                     | ะมาณการและผส                                                                                                    | จการดำเนินง                                                                                                    | งาน ≏                                                                                                    |                                                                                                    |                                                                                                    | +• Settings•                                                                   |
| Superset Dashboards<br>สรุปผลการประเมินการเปรียบเห้<br>ระบุเงื่อมใชโนการเรียกดูข้อมูล                                                                                                    | กียบของแผนปร                     | ะมาณการและผส<br>สปุหลกรประเมินกระเป                                                                                                    | จการดำเนินง<br><sup>เอนเพียบของแผนป</sup>                                                                                                    | ยาน ≏<br>เระมาณ ⊜ :                                                                                                    | สรุปผลการประเมินก                                                                                                    | ารเปรียบเทียบขอ                                                                                                    | +• Settings•<br><br>เงนเคนประมาณ                                               |
| Superset Dashboards<br>สรุปผลการประเมินการเปรียบเง้<br>ระบุเงื่อนใชโมการเรียกดูข้อมูล<br>ข                                                                                                    | ทียบของแผนปร<br>⊜:               | ะมาณการและผส<br>สุปผลการประเมินการแส<br>การและผลการดำเนินงาน<br>●Grouped OStacked                                                                                                    | จการดำเนินง<br>เยมเรียมของแผนป<br>รายใตรมาส<br>●#                                                                                               | ยาน ≏<br>ไระมาณ ⊜ :<br>กะ ●โม่กน                                                                                                    | สรุปผลการประเมินก<br>การและผลการดำเนิ<br>๏ Grouped                                                                                                    | ารเปรียบเทียบชอ<br>มงาน รายเชด<br>OStacked                                                                                                    | +• Settings•                                                                   |
| Superset Dashboards<br>สรุปผลการประเมินการเปรียบเง้<br>ระบุเงื่อนใชโมการเรียกดูข้อมูล<br>ข<br>Type or Select [3]<br>Texus                                                                                                    | ทียบของแผนปร                     | ะมาณการและผล<br>สาปผลการประเมินการเปล<br>การและหลุการด้าเมินงาม<br>●Grouped OStacled<br>ณ                                                                                                    | จการดำเนินง<br>เอบเทียบของแคนป<br>รายไตรมาส<br>                                                                                                 | วาน ☆<br>Istanna @::<br>ns ●tanna<br>22                                                                                                    | สรุปผลการประเมินก<br>การและผลการดำเมิ<br>@ Grouped<br>201                                                                                                    | ารเปรียบเพียบขอ<br>มงาน รายเชต<br>OStacked<br>201                                                                                                    | +• Settings•<br><br>אוואווולינטרא יייי<br>אווי אווייייי<br>אווי אווייייייייייי |
| Superset Dashboards<br>สรุปผลการประเมินการเปรียบเร้<br>ระแง้องใชโมการเริ่มกลูข่อมูล<br>อ<br>Type or Select [19]<br>โหรมส<br>Type or Select [มหาศ]                                                                                                    | ทียบของแผนปร<br>:                | ะมาณการและผล<br>สาปผลการประเมินการเปล<br>คารและผลการดำเนินงาน<br>●Grouped OStacled<br>50                                                                                                    | จการดำเนินง<br>่ยมเทียบของแคนป<br>รายโตรมาส<br>∞                                                                                                | 3711 ชิ<br>Issanna @ :<br>ns @tans<br>62                                                                                                    | สรุปผลการประเมินก<br>การและผลการกระ<br>€ Crouped                                                                                                    | ารเปรียบเหียบชม<br>แงาน รายเชต<br>OStacked<br>201                                                                                                    | +• Settings•<br><br>אוואווולינטרא<br>איז אוויי<br>איז אוויי<br>איז אוויי       |
| Superset Dashboards<br>สรุปผลการประเมินการเปรียบเร่<br>ระแร้อนใช้ในการเริ่มกลูข่อมูล<br>8<br>Type or Select [1]<br>Taruna<br>Type or Select [1enza]                                                                                                    | กียบของแผนปร<br>:                | ะมาณการและผล<br>สรุปผลการประเมินการเปลี<br>การและผลกรด้าเนินงาม<br>offoruped OStacked                                                                                                    | จการดำเนินง<br>่อมเทียบของแคนป<br>รายโครมาส<br>∞                                                                                                | рлц ☆<br>Нецлок @ :<br>па ⊕tanina<br>22                                                                                                    | สรุปผลการประเมินก<br>การและผลการทำเมิ<br>● Grouped                                                                                                    | ารเปรียบเทียบชะ<br>เงาน รวยเชง<br>OStacked<br>201                                                                                                    | +• Settings-<br>                                                               |
| Superset         Dashboards           สรุปผลการประเมินการเปรียบเร่           ระบุเงื่อนใชโนการเรียกดูข้อมูล           ข           Type or Select [0]           Taxua           Type or Select [1sm:n]           Taxa           Type or Select [1sm:n]           Taxa           Type or Select [1sm:n]                                                                                                    | ทียบของแผนปร<br>:<br>:<br>:<br>: | ะมาณการและผล<br>สุปผลการประเมินการแล<br>การและผลการดำเนินงาม<br>Grouped OStacked                                                                                                    | จการดำเนินง<br>เ่ยมเทียบของแผนป<br>รายโตรมาส<br>∞                                                                                               | נייע ביי<br>איז איז ביי<br>איז איז איז איז<br>פי                                                                                                    | สรุปผลการประเมินก<br>การและผลการดำเบิ<br>© Grouped                                                                                                    | ารเปรียบเพียบของ<br>เงงาม รายเซล<br>QStacked<br>201                                                                                                    | +• Settings •<br>•••<br>•••••<br>•••••<br>•••••<br>•••••<br>•••••<br>••••      |
| Superset         Dashboards           สรุปผลการประเมินการเปรียบเร่           ระบุเจ้อมใจในการเรียกอุข้อมูล           ข           Type or Select [Istins]           те           Type or Select [Lenns]           Type or Select [Len]                                                                                                    | กียบของแผนปร                     | ะมาณการและผล<br>สุปผลการประเมินการเปล<br>การและผลการดำเมินงาม<br>Grouped OStacked                                                                                                    | จการดำเบินง<br>เอนเทียบของแคนป<br>รายโครมาส<br>∞                                                                                                | )าน ≏<br>Issanna @:<br>Issans<br>62                                                                                                    | สรุปหลการประเมินก<br>การและผลการดำเมื<br>© Grouped                                                                                                    | ารเปลี่ยนเพียนของ<br>มงาน รายเชล<br>ØStacked<br>201                                                                                                    | +• Sattings<br><br><br><br>                                                    |
| Superset Dashboards                                                                                                    | ทียบของแผนปร                     | ะมาณการและผล<br>สาปผลกรประเมินการเปล<br>การและผลการดำเมินงาม<br>• Grouped OStacked                                                                                                    | จการดำเนินง<br>เมษเพียงของแคนป<br>รายไตรมาส<br>∞                                                                                                | )าน ≏<br>Iscanna @ :<br>na @tana<br>02                                                                                                    | สรุปมลการประเมินก<br>การและผลการดำเมื<br>© (rouped<br>150<br>100<br>50<br>100<br>50                                                                                                    | ารเปรียบเพียบชอ<br>เงาม รายเชล<br>ØStacked<br>201                                                                                                    | +• Settings •<br>•••<br>•••• •<br>•••• •<br>•••• •<br>••••                     |
| Construction Superset Dashboards<br>สรุปฝลการประเมินการเปรียบเท้<br>ระบูเจื่อนใชโนการเร็มกลูข้อมูล<br>ๆ<br>"Type or Select [19]<br>โลยเกล<br>Type or Select [โลนาต]<br>ระด<br>Type or Select [เลน]                                                                                                    | ทียบของแผนปร                     | ะมาณการและผล<br>สาปผลการประเมินการเป<br>ครามละหลุกรลำเนินงาม<br>• Grouped OStacked                                                                                                    | ลการดำเนินง<br>เยบเทียมของแคนป<br>รายไตรมาส<br>∞<br>24                                                                                          | 3712 ≏<br>Issanna                                                                                                    | สรุปผลการประเมินก<br>การและผลการกระ<br>© Crouped<br>150<br>50<br>60<br>60                                                                                                    | ารเปรียบเพียงระ<br>เงาม รายเรต<br>OStacked<br>201                                                                                                    | +• Settings•                                                                   |
| Superset         Dashboards           สรุปผลการประเมินการเปรียบเท่           ระบเรื่อนใช้ในการเรียกรูข้อมูล           ๆ           Type or Select [II]           Tarmal           Type or Select [Lemma]           tag           Type or Select [Lemma]                                                                                                    | กียบของแผนปร                     | ะมาณการและผล<br>สาปผลการประเมินการแร<br>การและหลารดำเนินงาม<br>eGrouped OStacked                                                                                                    | ลการดำเนินง<br>เยมเทียมของแผนป<br>รายไตรมาส<br>24<br>24<br>11                                                                                   | рлц ☆<br>Назила ● ::<br>rs: ● tans<br>42<br>                                                                                                    | สรุปผลการประเมินก<br>การและผลการกำเบิ<br>© (nouped<br>150<br>100<br>50<br>0                                                                                                    | ารเปลี่ยมเพียมขอ<br>เอามา รายเสด<br>201<br>201<br>10<br>10                                                                                              | +• Settings<br><br>eausaulstariai 🔘 :<br>eaus elaenu<br>83                     |
| Superset     Dashboards       สรุปฝลการประเมินการเปรียบเท้       ระนูเจ้อนใชโนการเร็มอนูล       ๆ       Туре or Select [10]       ใหมาส       Туре or Select [Lenns]       ระส       Туре or Select [Lenns]                                                                                                    | ทียบของแผนปร                     | ะมาณการและผล<br>สาปผลการประเมินการเป<br>ครามสะหลารสำเนินงาม<br>Grouped OStacked                                                                                                    | ลการดำเนินง<br>เยบเทียมของแคนป<br>รายไดรมาส<br>24<br>24<br>24<br>11<br>13                                                                       | ארע לא ארע לא ארע לא ארע לא ארע לא ארע לא ארע לא ארע לא ארע לא ארע לא ארע לא ארע לא ארע לא ארע לא ארע לא ארע לא<br>ארע לא ארע לא ארע לא ארע לא ארע לא ארע לא ארע לא ארע לא ארע לא ארע לא ארע לא ארע לא ארע לא ארע לא ארע לא ארע לא<br>ארע לא ארע לא ארע לא ארע לא ארע לא ארע לא ארע לא ארע לא ארע לא ארע לא ארע לא ארע לא ארע לא ארע לא ארע לא ארע לא<br>ארע לא ארע לא ארע לא ארע לא ארע לא ארע לא ארע לא ארע לא ארע לא ארע לא ארע לא ארע לא ארע לא ארע לא ארע לא ארע לא                                                                                                     | สรุปผลการประเมินก<br>การแผะผลการกำเนิ<br>© Grouped<br>150<br>100<br>60<br>0                                                                                                    | ารเปรียบเหรือเหรือ<br>เพราะ รายเรือ<br>201<br>10<br>10                                                                                                  | +• Settings<br><br>eaunulstarna 💿 :<br>eau ehenu<br>83                         |
| Superset Dashboards                                                                                                    | กียบของแผนปร                     | ะมาณการและผล<br>สาปผลการประเมินการแล้<br>การและผลการดำเนินงาน<br>• Grouped OStacked<br>of the state of the state of th                                                                                                    | ลการดำเนินง<br>เยบเทียมของแผนป<br>รายไตรมาส<br>24<br>22<br>เล2 โลยเหล่<br>มียบของแผนประม                                                        | רוע בי<br>איזער איזער<br>איזער איזער<br>איזער איזער<br>איזער איזער<br>איזער איזער<br>איזער איזער<br>איזער איזער<br>איזער איזער<br>איזער איזער<br>איזער איזער<br>איזער איזער<br>איזער איזער<br>איזער איזער<br>איזער איזער<br>איזער איזער איזער<br>איזער איזער איזער<br>איזער איזער איזער<br>איזער איזער איזער<br>איזער איזער איזער איזער<br>איזער איזער איזער איזער איזער איזער<br>איזער איזער איזערעערעערעערעערעערעער איזעערעעעערעעעערעעערעעעעעעעעעעעעעעעעעעעע | สรุปผลการประเมินก<br>การและผลารดำเนิ<br>© crouped<br>100<br>100<br>50<br>50<br>50<br>50<br>50<br>50<br>50<br>50<br>50<br>50<br>50<br>50<br>5                                                                                                    | ารเปรียบเหรือเหรือ<br>เพราม รายเรือ<br>201<br>10<br>10                                                                                                  | +• Settings<br><br>euunutsianni @ :<br>eava ehena<br>83<br>                    |
| Superset Dashboards<br>aq2J&AANTSUJSELIJJANTSLIJJEUUJ<br>sulidaulatlunrusiungalaya<br>g<br>Type or Select [10]<br>Taruna<br>Type or Select [Lemma]<br>tea<br>Type or Select [Lemma]<br>tea<br>tea<br>tea<br>tea<br>tea<br>tea<br>tea<br>tea                                                                                                    | กียบของแผนปร                     | ะมาณการและผล<br>สาปผลการประเมินการแร้<br>การและผลการดำเนินงาม<br>eGrouped OStacked<br>of of of other of other<br>of other other other other other<br>of other other other other other<br>of other other other other other other<br>other other other other other other other<br>warns of the other other                                                                                                    | ลการดำเนินง<br>เยมเทียงของแผนป<br>รายไตรมาส<br>∞<br>24<br>42 โลบาส 3<br>เทียงของแผนประม                                                         | рлц ф<br>Ізанла С ;<br>малана<br>С2<br>Банла 4                                                                                                    | สาปผลการประเมินก<br>การและผลการทำเป<br>(การและ<br>การและผลการทำเป<br>(การและ<br>การและ<br>การและ<br>การและ<br>การและ<br>การและ<br>การทำเป<br>(การและ<br>การทำเป<br>(การและ<br>การทำเป<br>(การและ<br>การทำเป<br>(การและ<br>การทำเป<br>(การและ<br>การทำเป<br>(การและ<br>การทำเป<br>(การและ<br>การทำเป<br>(การและ<br>การทำเป<br>(การและ<br>การทำเป<br>(การและ<br>การทำเป<br>(การและ<br>การทำเป<br>(การ)<br>การทำเป<br>(การ)<br>การทำเป<br>(การ)<br>การทำเป<br>(การ)<br>การ)<br>การทำเป<br>(การ)<br>การ)<br>การทำเป<br>(การ)<br>การ)<br>การทำเป<br>(การ)<br>การ)<br>การทำเป<br>(การ)<br>การ)<br>การทำเป<br>(การ)<br>การ)<br>การทำเป<br>(การ)<br>การ)<br>การทำเป<br>(การ)<br>การ)<br>การทำเป<br>(การ)<br>การ)<br>การทำเป<br>(การ)<br>การ)<br>การทำเป<br>(การ)<br>การ)<br>การทำเป<br>(การ)<br>การ)<br>การทำเป<br>(การ)<br>การ)<br>การทำเป<br>(การ)<br>การ)<br>การทางการทำเป<br>(การ)<br>การ)<br>การทำเป<br>(การ)<br>การ)<br>การทางการทำเป<br>(การ)<br>การ)<br>การทางการทางการทางการทำเป<br>(การ)<br>การ)<br>การทางการทางการ | ารเปลี่ยมเพียมระ<br>เหาน รายเรล<br>201<br>10<br>เนล<br>202<br>10<br>10<br>203<br>201<br>10<br>202<br>201<br>201<br>201<br>201<br>201<br>201<br>201      | +• Settings -                                                                  |
|                                                                                                    | ทียบของแผนปร                     | ะมาณการประเมินการเปล<br>การและหลกรดำเนินงาม<br>Orouped Ostacled<br>of of of other of other<br>of other other other other other<br>of other other other other other other<br>water other other other other other other other other other other other<br>uarea other other o                                                                                                    | ลการดำเนินง<br>ร่วยโครมาส<br>รายโครมาส<br>00<br>24<br>11<br>a2 โครมา∉3<br>พียบของแคบประม                                                        | brun È                                                                                                    | สรุปผลการประเมินก<br>การและผลการทำเนิ<br>@ Grouped<br>มาก<br>มาก<br>มาก<br>มาก<br>มาก<br>มาก<br>มาก<br>มาก<br>มาก<br>มาก                                                                                                    | ารเปรียบเสียบระ<br>เหาน รายบรต<br>O Stacked<br>201<br>10<br>10<br>10<br>10                                                                              | +• Settings -                                                                  |
| Cost Superset Dashboards<br>aqueansulationsidangidaga<br>a<br>Type or Select [0]<br>Type or Select [1]<br>Type or Select [Learne]<br>Type or Select [Learne]<br>Type or Select [Learne]<br>Banumentura<br>Type or Select [Learne]<br>Type or Select [Learne]<br>Banumentura<br>Banumentura<br>Type or Select [Learne]                                                                                                    | ทียบของแผนปร                     | ะมาณการและผม<br>สาปผลการประเมินการแล้<br>การและผลการดำเนินงาม<br>offorged Ostacled<br>offorged Ostacled<br>offorged                                                                                                    | จการดำเนินง<br>เอมเทียงของแผนป<br>รายโครมาส<br>•<br>•<br>•<br>•<br>•<br>•<br>•<br>•<br>•<br>•<br>•<br>•<br>•<br>•<br>•<br>•<br>•<br>•<br>•      | 0711 ♀<br>Hstarnat @ :<br>108 • 1400<br>0<br>9<br>500004<br>140004<br>140005                                                                                                    | สรุปมลการประเมินก<br>การและผลการทำเมิ<br>● Grouped<br>0 100 100 100 100 100 100 100 100 100 1                                                                                                    | 1511Jauria<br>1631Jauria<br>201<br>10<br>10<br>10                                                                                                    | +• Settings -                                                                  |
| Constructions<br>Superset Dashboards<br>StyleAnnsUseLiftunsidaya<br>Supero Select [10]<br>Type or Select [10]<br>Type or Select [10]<br>Supero Select [10]<br>Supero Select [10]<br>Su | ทียบของแผนปร                     | ะมาณการและผล<br>สาปผลการประเมินการเป<br>การและหลากรถ่ายใงงาม<br>Grouped Ostacled<br>of our of ostacled<br>of our of ostacled<br>of our of ostacled<br>of our of ostacled<br>of our of ostacled<br>of our of ostacled<br>of our of ostacled<br>of our of ostacled<br>of our of ostacled<br>of our of ostacled<br>of our of ostacled<br>of our of ostacled<br>of ostacled<br>of os | ลการดำเนินง<br>เยนเทียมของแคนป<br>รายไดรมาส<br>4<br>2<br>4<br>1<br>1<br>1<br>1<br>1<br>1<br>1<br>1<br>1<br>1<br>1<br>1<br>1<br>1<br>1<br>1<br>1 | J)TU ☆<br>Heanna @ :<br>Meansa<br>42<br>-<br>Janua<br>Tanua<br>-<br>Tanua<br>-<br>-<br>-<br>-<br>-<br>-<br>-<br>-<br>-<br>-<br>-<br>-<br>-                                                                                                    | มาระบะการประเมินก<br>การและครารรับป<br>● Oroped<br>150<br>100<br>100<br>00<br>100<br>00<br>00<br>00<br>00<br>00                                                                                                    | 1711Jaurifaursa<br>18711 711138<br>201<br>201<br>10<br>10<br>10<br>10<br>10                                                                             | +• Settings                                                                    |
| Superset         Dashboards           aqjukannsulszungiauja                                                                                                    | กียบของแผนปร<br>                 | ะมาณการและผม<br>สนุ่มะการประเมินการปร<br>การและผลการดำเนินงาม<br>Official Official<br>Official Official<br>official Official<br>official Official<br>official Official Official<br>official Official Official Official<br>official Official Official Official<br>official Official Official Official<br>official Official Official Official<br>official Official Official Official Official<br>official Official Official Official Official<br>official Official Official Official Official<br>official Official Official Official Official<br>official Official Official Official Official<br>official Official Official Official Official<br>official Official Official Official Official<br>official Official Official Official Official Official<br>official Official Official Official Official Official Official<br>official Official Official Official Official Official Official<br>official Official Official                                                                                                    | ลการดำเนินง<br>เยมเทียบของแผนป<br>รายไตรมาส<br>24<br>42 โลบาส 3<br>พียบของแผนประม                                                               | bruu 🚖<br>ksanau 💮 :<br>ma @taim<br>02<br>temu 4                                                                                                    | สาปผลการประเมินก<br>การและหลารทำเป<br>• Orouped<br>100 100 100 100 100 100 100 100 100 100                                                                                                    | ารเปลี่ยมเหียมระ<br>มาม รายเรล<br>201<br>10<br>เรล                                                                                                    | +• Settings -                                                                  |
| Superset Dashboards <b>ақұЦыалтауізгі, йіллақ і і биллақ туре</b> от Select (0) <b>туре</b> от Select (1811/16) <b>туре</b> от Select (1811/16)                                                                                                    | ทียบของแผนปร                     | ะมาณการและผล<br>กรและหลกรดำเนินงาม<br>offcoure Oslacket<br>offcoure Oslacket<br>offcoure Oslack                                                                                                    | ลการดำเนินง<br>รมมเทียบของแผนป<br>รายโครมาส<br>00<br>24<br>82 โครเทศ3<br>ทียบของแผนประม                                                         | DDU \$                                                                                                    | สาปผลการประเมินก<br>การและหลารสำเนิ<br>o Grouped<br>100                                                                                                    | 1511450211150222<br>O Stacked<br>201<br>10<br>10<br>10<br>10<br>10<br>10<br>10<br>10<br>10                                                              | +• Settings -                                                                  |
| Superset Dashboards                                                                                                    | ทียบของแผนปร                     | ะมาณการและผล<br>สุปผลการประเมินการแล้<br>การและผลการดำเนินงาม<br>© Grouped O Stacked                                                                                                    | ลการดำเนินง<br>เมมเทียมของแผนป<br>รายโตรมาส<br>42 โดยาน 3<br>พืยมของแผนประม                                                                     | רוע בי<br>איז איז איז איז איז איז איז איז איז איז                                                                                                    | สรุปผลการประเมินก<br>การและผลการทำเมิ<br>• Orouped<br>100 100 100 100 100 100 100 100 100 100                                                                                                    | ารเปรียบเพียบระ<br>เหาน รายเชล<br>201<br>10<br>10<br>12<br>10                                                                                           | + Settings                                                                     |
| Superset Dashboards     สรุปผลการประเมินการเปรียบเท      ระบูเล่อนใชโหการเรียกอุข่อมูล     "     "     "     "     "     "     "     "     "     "     "     "     "     "     "     "     "     "     "     "     "     "     "     "     "     "     "     "     "     "     "     "     "     "     "     "     "     "     "     "     "     "     "     "     "     "     "     "     "     "     "     "     "     "     "     "     "     "     "     "     "     "     "     "     "     "     "     "     "     "     "     "     "     "     "     "     "     "     "     "     "     "     "     "     "     "     "     "     "     "     "     "     "     "     "     "     "     "     "     "     "     "     "     "     "     "     "     "     "     "     "     "     "     "     "     "     "     "     "     "     "     "     "     "     "     "     "     "     "     "     "     "     "     "     "     "     "     "     "     "     "     "     "     "     "     "     "     "     "     "     "     "     "     "     "     "     "     "     "     "     "     "     "     "     "     "     "     "     "     "     "     "     "     "     "     "     "     "     "     "     "     "     "     "     "     "     "     "     "     "     "     "     "     "     "     "     "     "     "     "     "     "     "     "     "     "     "     "     "     "     "     "     "     "     "     "     "     "     "     "     "     "     "     "     "     "     "     "     "     "     "     "     "     "     "     "     "     "     "     "     "     "     "     "     "     "     "     "     "     "     "     "     "     "     "     "     "     "     "     "     "     "     "     "     "     "     "     "     "     "     "     "     "     "     "     "     "     "     "     "     "     "     "     "     "     "     "     "     "     "     "     "     "     "     "     "     "     "     "     "     "     "     "     "     "     "     "     "     "     "     "     "     "     "     "     "     "     "     "     "     "     "     "     "     "                                                                                                    | ทียบของแผนปร                     | ะมาณการและผล<br>สาปผลการประเมินการเป<br>การและผลการดำเนิงงาน<br>•Grouped OStacked<br>10<br>10<br>10<br>10<br>10<br>10<br>10<br>10<br>10<br>10                                                                                                    | ลการดำเนินง<br>เยนเทียมของแคนป<br>รายไดรมาส<br>42 โรยาส 3<br>ทียบของแคนประม<br>รู้ปุผลกาา                                                       | มาน ≏<br>Issana                                                                                                    | สรุปผลการประเมินก<br>การแผลสารอำเนิ<br>©oroped<br>150<br>100<br>50<br>0<br>0<br>0<br>0<br>0<br>0<br>0<br>0<br>0<br>0<br>0<br>0<br>0                                                                                                    | ารเปรียบเสียบระ<br>เงาน รายเรล<br>201<br>201<br>10<br>10<br>10<br>10<br>10<br>10<br>10<br>10<br>10                                                      | + Settings                                                                     |
| Superset     Dashboards       สรุปผลการประเมินการเปรียมเม่       ระแร้อมใสโนการเรียกรูข้อมูล       "       "Yope of Select [[]]       "wana       "Yope of Select [[sman]       "se       "Yope of Select [Isma]       "se       "yope of Select [Isma]       "se       "yope of Select [Isma]       "se       "yope of Select [Isma]       "se       "yope of Select [Isma]                                                                                                    | <sup>กียบของแผนปร</sup>          | ะมาณการและผล<br>สาปผลการประเมินการแร้<br>การและผลการดำเนินงาม<br>©Grouped OStacked<br>10<br>10<br>10<br>10<br>10<br>10<br>10<br>10<br>10<br>10                                                                                                    | ลการดำเนินง<br>รายไตรมาส<br>24<br>22 โรกาช 3<br>ศัยมของแผนประม<br>5 ปุผลกา                                                                      | มาน ☆<br>Hระมาณ ● :<br>************************************                                                                                                    | สาปผลการประเมินก<br>การและผลการทำเนิ<br>© เกะบุธร<br>100<br>100<br>1                                                                                                    | ารเปลี่ยมเห็นบระ<br>มาน รายเรต<br>201<br>10<br>13<br>10<br>13<br>10<br>13<br>10<br>10<br>10<br>10<br>10<br>10<br>10<br>10<br>10<br>10<br>10<br>10<br>10 | + Settings                                                                     |

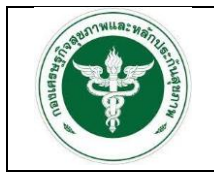

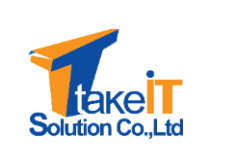

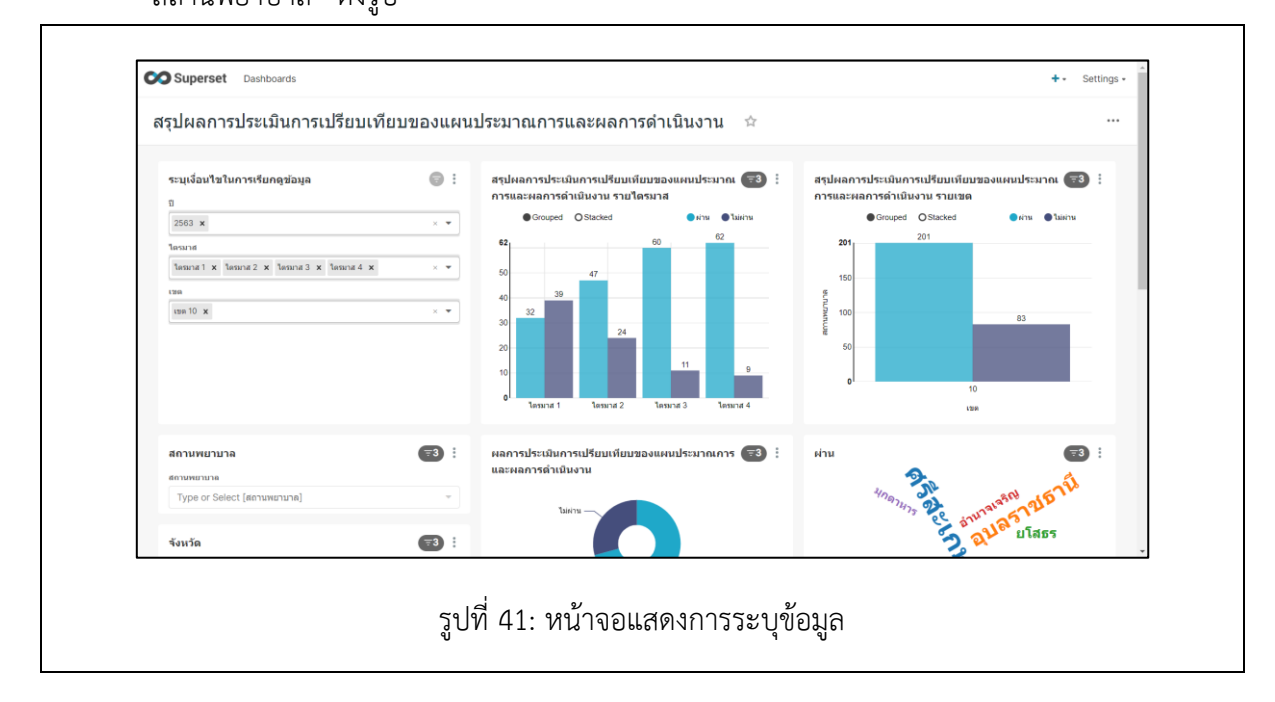

3. เมื่อเลือกเงื่อนไขเสร็จสิ้น หน้าจอจะปรากฏรายละเอียดของข้อมูลตามที่ระบุ ดังรูป

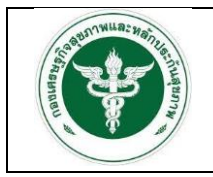

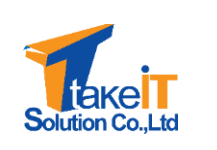

สังกัดสำนักงานปลัดกระทรวงสาธารณสุข

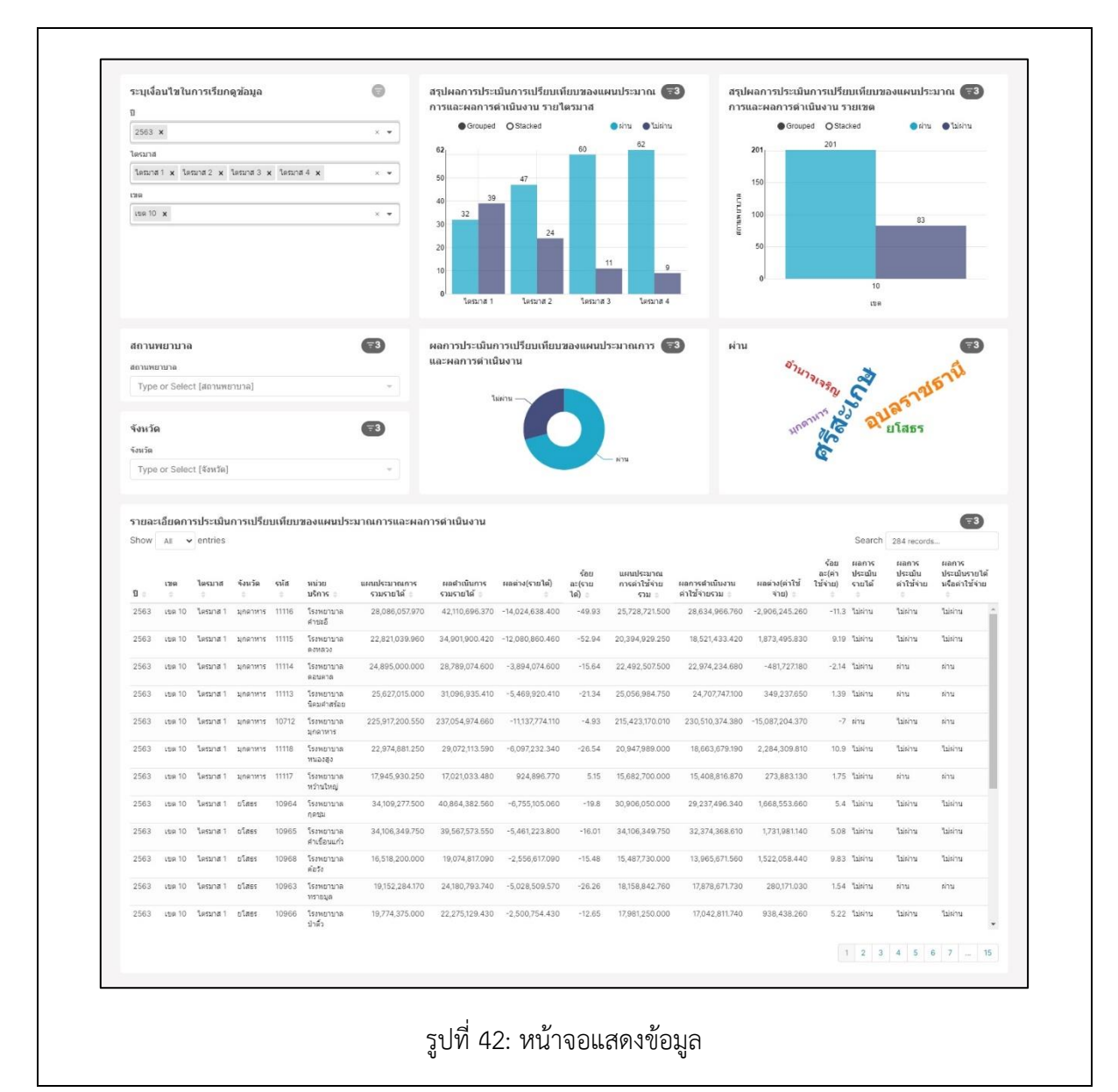

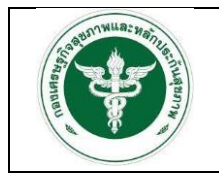

Solution Co.,Ltd

สังกัดสำนักงานปลัดกระทรวงสาธารณสุข

### 3.2.2 รานงานสรุปผลการประเมินประสิทธิภาพทางการเงิน (7 PLUS)

<u>ขั้นตอนการทำงาน</u>

1. ไปที่เมนู สรุปผลการประเมินประสิทธิภาพทางการเงิน (7 PLUS) จะปรากฏหน้าจอ

| Owner: All - Created by: All - Status: Any - Fav                                                                                                    | orite: Any = Q Sear                                      | rch                                                           |                                                      |                                                                              |        |                                                   |           |
|----------------------------------------------------------------------------------------------------|----------------------------------------------------------|---------------------------------------------------------------|------------------------------------------------------|------------------------------------------------------------------------------|--------|---------------------------------------------------|-----------|
| Title *                                                                                                    | Modified by                                              | Status =                                                      | Modified =                                           | Created by                                                                   | Owners | Actions                                           |           |
| 🚖 สรุปผลการประเมินการเปรียบเทียบของแผนประมาณการและผลการดำเนินงาน                                                                                                    | admin lastadmin                                          | Published                                                     | 30 minutes ago                                       | admin lastadmin                                                              | 0      |                                                   |           |
| 🚖 สรุปผลการประเมินประสิทธิภาพทางการเงิน (7 PLUS) 🚺                                                                                                    | admin lastadmin                                          | Published                                                     | 2 months ago                                         | admin lastadmin                                                              | 0      |                                                   |           |
| 📩 สรุปผลการประเมินวิกฤดีการเงินระดับ 7 (RISK SCORING)                                                                                                    | admin lastadmin                                          | Published                                                     | 2 months ago                                         | admin lastadmin                                                              | 0      |                                                   |           |
| สาปผดการวิเคราะห์ตับทุมแบบ QUICK METHOD                                                                                                    | admin lastadmin                                          | Published                                                     | 6 days ago                                           | admin lastadmin                                                              |        |                                                   |           |
|                                                                                                    |                                                          | α <b>1</b> »<br>1-4 of 4                                      |                                                      |                                                                              |        |                                                   |           |
|                                                                                                    |                                                          |                                                               |                                                      |                                                                              |        |                                                   |           |
|                                                                                                    | รูปที่ 43:                                               | หน้าจอแ                                                       | สดงเมนู                                              |                                                                              |        |                                                   |           |
| Superset Dashboards                                                                                                    | รูปที่ 43:                                               | หน้าจอแ                                                       | สดงเมนู                                              |                                                                              |        | +• Settin                                         | ngs •     |
| Superset Dashboards<br>สรุปผลการประเมินประสิทธิภาพทางการเงิน ()                                                                                                    | รูปที่ 43:<br>7 PLUS) 🖈                                  | หน้าจอแ                                                       | สดงเมนู                                              |                                                                              |        | +• Settin                                         | ngs •     |
| CO Superset<br>สรุปผลการประเมินประสิทธิภาพทางการเงิน ()                                                                                                    | รูปที่ 43:<br>7 PLUS) 🖈                                  | หน้าจอแ                                                       | สดงเมนู                                              |                                                                              |        | +• Settin                                         | ngs *     |
| Superset                                                                                                    | รูปที่ 43:<br>7 PLUS) ☆<br>● : ₩F                        | หน้าจอแ                                                       | สดงเมนู                                              |                                                                              |        | +• Settin                                         | ngs •     |
| Superset Dashboards<br>สรุปผลการประเมินประสิทธิภาพทางการเงิน (7<br>ระนุเงื่อมไขในการเรียกดูข่อมูล<br>ธ<br>าype or Select [0]                                                                                                    | รูปที่ 43:<br>7 PLUS) ☆<br>● : ��F                       | หน้าจอแ<br>RPT_7PLUS_<br>รายอะเอียดตามรายง                    | สดงเมนู<br>                                          |                                                                              |        | +• Settin                                         | ngs +     |
| Superset Dashboards<br>สรุปผลการประเมินประสิทธิภาพทางการเงิน (7<br>ระบุเงื่อนใชโนการเรียกลูข้อมูล<br>ๆ<br>"Type or Select [0]<br>Texans                                                                                                    | รูปที่ 43:<br>7 PLUS) 🖈                                  | หน้าจอแ<br>RPT_7PLUS.                                         | สดงเมนู<br>                                          |                                                                              |        | +• Settin                                         | ngs •     |
| Superset Dashboards<br>สรุปผลการประเมินประสิทธิภาพทางการเงิน (วั<br>ระบุเงื่อนใชในการเรียกช่อมูล<br>ธ<br>Type or Select []]<br>Texane<br>Type or Select [Lesuns]                                                                                                    | รูปที่ 43:<br>7 PLUS) 🖈<br>• : 🐦 F<br>ข่อมูล<br>Click    | หน้าจอแ<br>RPT_7PLUS<br>รายละเฉียดรามรายง<br>chere to go QU   | สดงเมนู<br><br>.HOS<br>nw 7PLUS_HOS<br>ICK_METHOD_HC | DS&DETAIL                                                                    |        | +• Settin                                         | 1gs •     |
| Superset Dashboards<br>สรุปผลการประเมินประสิทธิภาพทางการเงิน (วั<br>ระบุเรื่อนใชโนการเรียกรูข่อนูล<br>8<br>Type or Select [I]<br>ใหมาย<br>Type or Select [Ianus]<br>7<br>พ                                                                                                    | รูปที่ 43:<br>7 PLUS) ☆                                  | หน้าจอแ<br>RPT_7PLUS<br>รายละเอียดตามรายง<br>c here to go QU  | สดงเมนู<br>_HOS<br>nw 7PLUS_HOS<br>ICK_METHOD_HC     | DS&DETAIL                                                                    |        | +• Settin                                         | ngs •     |
| Superset Dashboards<br>สรุปผลการประเมินประสิทธิภาพทางการเงิน (วั<br>ระนุเงื่อนไขโนการเรียกรูปอนุล<br>ๆ<br>ๆ<br>Type or Select [1]<br>โซนาส<br>Type or Select [โตนาส]                                                                                                    | รูปที่ 43:<br>7 PLUS) ☆<br>● : � F<br>มัอนุล•<br>⊂ Click | หน้าจอแ<br>RPT_7PLUS<br>รายละเอียดตามรายง<br>< here to go QU  | สดงเมนู<br>_HOS<br>าน זPLUS_HOS<br>ICK_METHOD_HC     | DS&DETAIL                                                                    |        | +• Settin                                         | ngs +     |
| Superset     Dashboards       สรุปผลการประเมินประสิทธิภาพทางการเงิน (วี       ระบุเงื่อนใชโนการเงินกลูข่อมูล       8       Type or Select [0]       Type or Select [Umms]       Type or Select [Lemms]       Type or Select [um]                                                                                                    | รูปที่ 43:<br>7 PLUS) ☆                                  | หน้าจอแ<br>RPT_7PLUS<br>รายละเดียดตามรายง<br>c here to go QU  | สดงเมนู<br>_HOS<br>าพ 7PLUS_HOS<br>ICK_METHOD_HC     | DS&DETAIL                                                                    |        | +• Settin                                         | ngs +     |
| Superset       Dashboards         สรุปผลการประเมินประสิทธิภาพทางการเงิน (วี         ระนูเงื่อนใชโนกระเงินกรูข่อมูล         ๒         Тype or Select [I]         ๒         Type or Select [Leans]         ๒         Type or Select [Leans]         ๖         •         •         •         •         •         •         •         •         •         •         •         •         •         •         •         •         •         •         •         •         •         •         •         •         •         •         •         •         •         •         •         •         •         •         •         •         •         •         •         •         •         •                                                                                                    | รูปที่ 43:<br>7 PLUS) ☆                                  | หน้าจอแ<br>RPT_7PLUS.<br>รายละเอียดตามรายง<br>( here to go QU | สดงเมนู<br>_HOS<br>าน アPLUS_HOS<br>ICK_METHOD_HC     | ວS&DETAIL<br>สถานะ (ค่าน/ไม่ค่าม)<br>สาย[ปีแต่าน                             |        | +• Settin                                         | igs •     |
| Superset         Dashboards           สรุปผลการประเมินประสิทธิภาพทางการเงิน (วี           ระบุเงื่อนใชโนการเรียกรูปอนุล           ๆ           Type or Select [I]           Type or Select [Iaman           Type or Select [Iama]           Type or Select [Iama]           Type or Select [Iama]           Type or Select [Iama]                                                                                                    | รูปที่ 43:<br>7 PLUS) ☆                                  | หน้าจอแ<br>RPT_7PLUS<br>รายละเอียดตามรายง<br>( here to go QU  | สดงเมนู<br>_HOS<br>ICK_METHOD_HC                     | SS&DETAIL<br>מסיענ: (איזע/לאוליע)<br>איזע/לאוליע<br>דype or Select (איזע/ל   |        | +• Settin                                         | ngs • -   |
| Superset         Dashboards           สรุปผลการประเมินประสิทธิภาพทางการเงิน (วี           ระนุเงื่อนไขโนการเรียกรูข่อนูล           ๆ           Type or Select [โป           ระสม           Type or Select [Lanua]           ระม           Type or Select [Lanua]           ระสม           Type or Select [Lanua]           ระสม           Type or Select [Lanua]                                                                                                    | รูปที่ 43:<br>7 PLUS) ☆                                  | หน้าจอแ<br>RPT_7PLUS<br>รายละเอียดตามรายง<br>( here to go QU  | สดงเมนู<br>_HOS<br>าน 7PLUS_HOS<br>ICK_METHOD_HC     | SS&DETAIL<br>annu: (ທ່ານ/ໂม่ฟ่าน)<br>ສາຍ/ໂມ່ສ່ານ<br>Type or Select [Jinu/ໂມ  | нгц]   | +• Settin                                         | ngs • • • |
| Superset Dashboards<br>atquidaantatuansifuaqataya<br>P<br>Type or Select [0]<br>Secure<br>Type or Select [0]<br>Secure<br>Type or Select [1emns]<br>Secure<br>Type or Select [1emns]<br>Secure<br>Secure<br>Se | รูปที่ 43:<br>7 PLUS) ☆                                  | หน้าจอแ<br>RPT_7PLUS<br>รายละเอียดตามรายง<br>( here to go QU  | สดงเมนู<br>_HOS<br>าน זPLUS_HOS<br>ICK_METHOD_HC     | SS&DETAIL<br>annus (ińu/tuińu)<br>iňu/tuiňu<br>Type or Select (iňu/tu        |        | +• Setin<br>••••                                  | ngs +     |
| Superset Dashboards<br>atqUkannsUseulluUseana<br>"Type or Select [0]<br>"seura<br>Type or Select [0]<br>"seura<br>Type or Select [launa]<br>*seura<br>Type or Select [launa]<br>*seura<br>Type or Select [launa]<br>*seura<br>*seura<br>*seura<br>*seura<br>************************************                                                                                                    | รูปที่ 43:<br>7 PLUS) ☆                                  | หน้าจอแ<br>RPT_7PLUS<br>รายละเอียดตามรายง<br>( here to go QU  | สดงเมนู<br>_HOS<br>าน זPLUS_HOS<br>ICK_METHOD_HC     | SS&DETAIL<br>annus (i/nu/lui/i/nu)<br>sing/lui/tu<br>Type or Select (i/nu/lu | iifnu] | +• Setin<br>• • • • • • • • • • • • • • • • • • • | ngs +     |

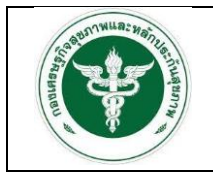

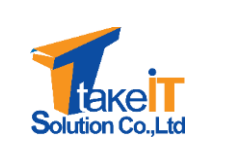

| สรุปผลการประเมนประสทธภาพเ                      | ทางการเงิน (7 Pl | _US) ☆                            |                                               |                     |
|------------------------------------------------|------------------|-----------------------------------|-----------------------------------------------|---------------------|
| ระบุเงื่อนไขในการเรียกดูข้อมูล                 |                  | RPT 7PLUS HOS                     |                                               |                     |
| 1                                              |                  | ร้อมอรายอะเอียดควมรายงาม 7PLUS    | HOS                                           |                     |
| 2303 *                                         |                  |                                   |                                               |                     |
| Terunal x Teruna 2 x Teruna 3 x                |                  | Click here to go QUICK_MET        | HOD_HOS&DETAIL                                |                     |
|                                                |                  |                                   |                                               |                     |
| 139 4 ×                                        |                  | -                                 |                                               |                     |
| จังหวัด<br>Type or Select [จังหวัด]            | - Тур            | ยาบาล<br>e or Select [สถานพยาบาล] | ต่าน/ไม่ด่าน<br>Type or Select [ด่าน/ไม่ด่าน] | •                   |
| <mark>ผลการประเมิน</mark><br>●Grouped OStacked |                  |                                   |                                               | (1916)<br>• Taikira |
| 3                                              |                  | 3                                 |                                               |                     |

3. เมื่อเลือกเงื่อนไขเสร็จสิ้น หน้าจอจะปรากฏรายละเอียดของข้อมูลตามที่ระบุ ดังรูป

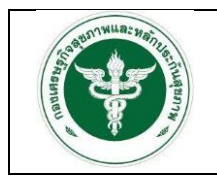

โครงการพัฒนาระบบสารสนเทศด้านการเงินการคลังหน่วยบริการ

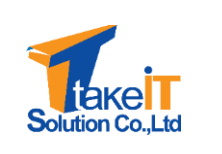

สังกัดสำนักงานปลัดกระทรวงสาธารณสุข

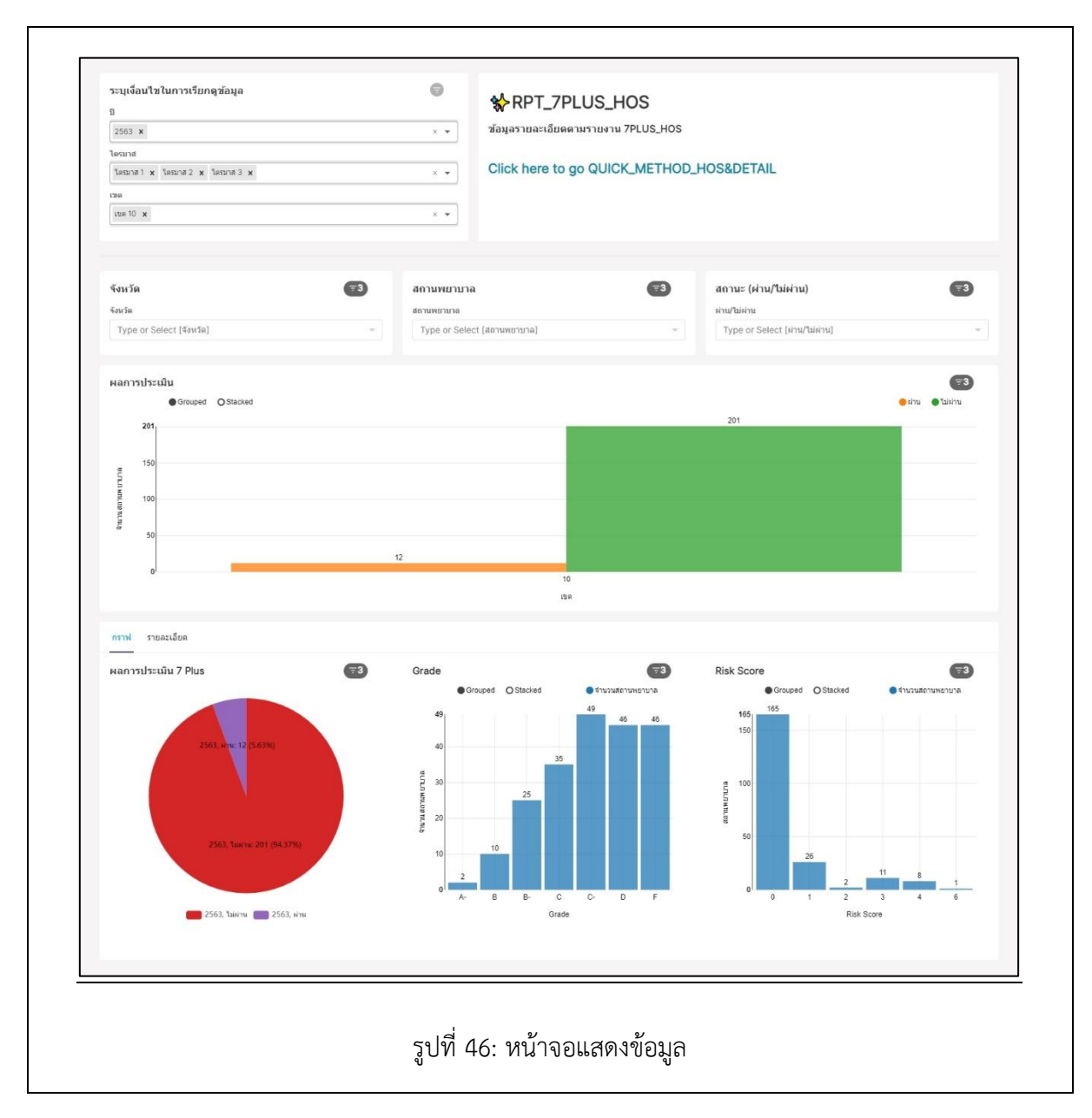

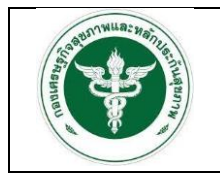

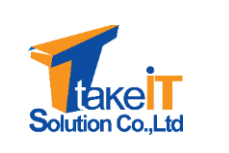

สังกัดสำนักงานปลัดกระทรวงสาธารณสุข

#### 3.2.3 รายงานสรุปผลการประเมินวิกฤติการเงินระดับ 7 (RISK SCORING)

<u>ขั้นตอนการทำงาน</u>

1. ไปที่เมนู สรุปผลการประเมินวิกฤติการเงินระดับ 7 (RISK SCORING) จะปรากฏหน้าจอ

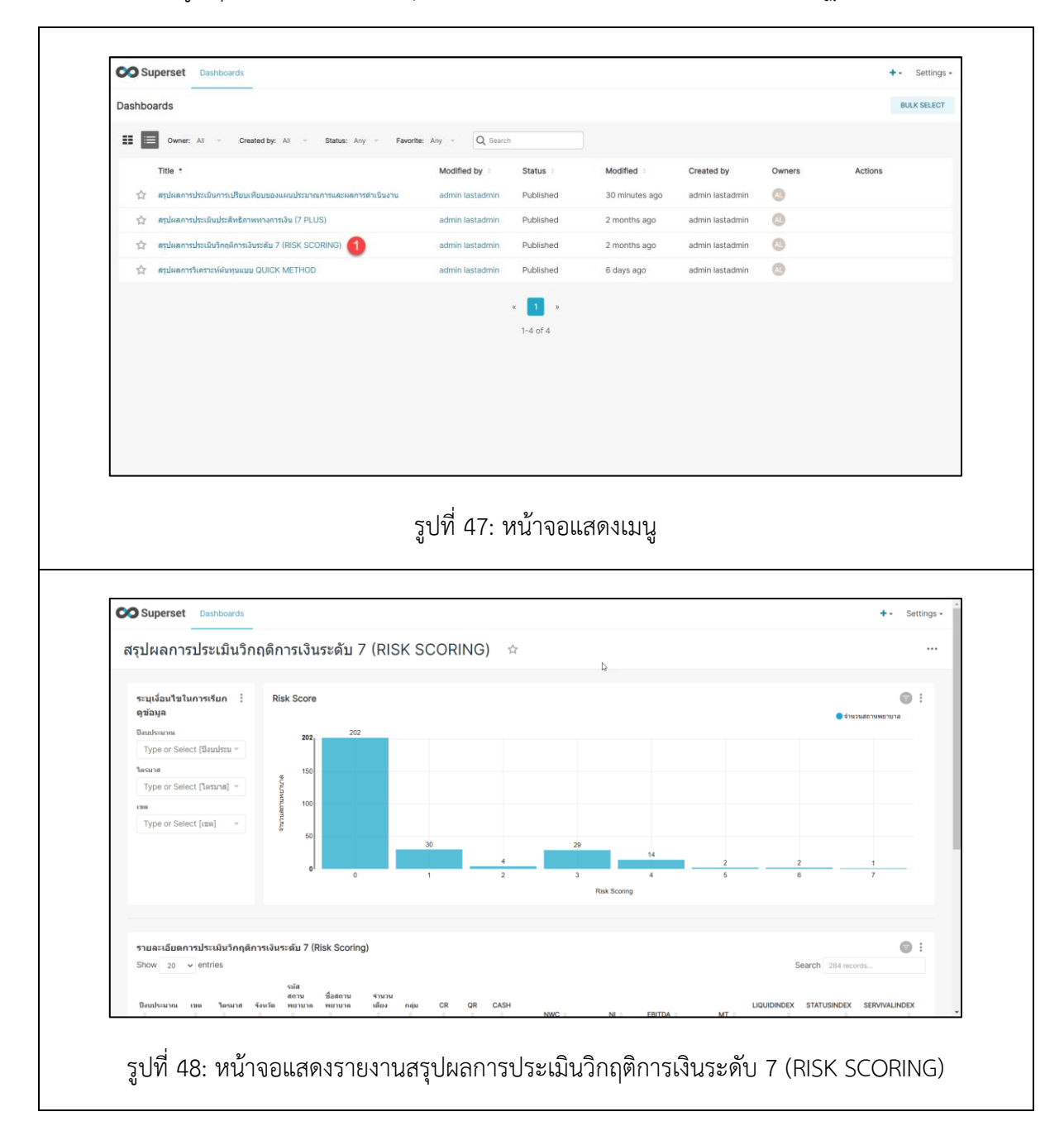

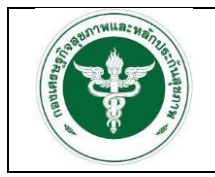

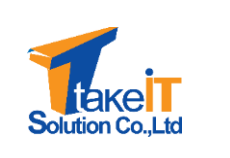

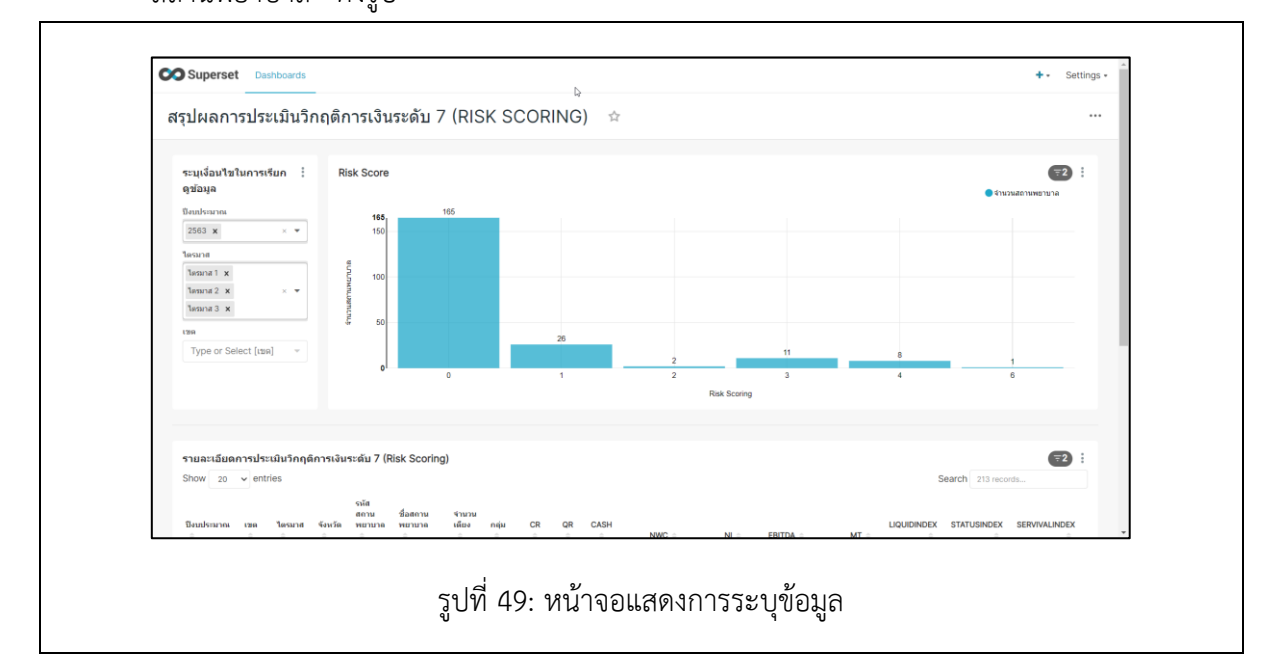

3. เมื่อเลือกเงื่อนไขเสร็จสิ้น หน้าจอจะปรากฏรายละเอียดของข้อมูลตามที่ระบุ ดังรูป

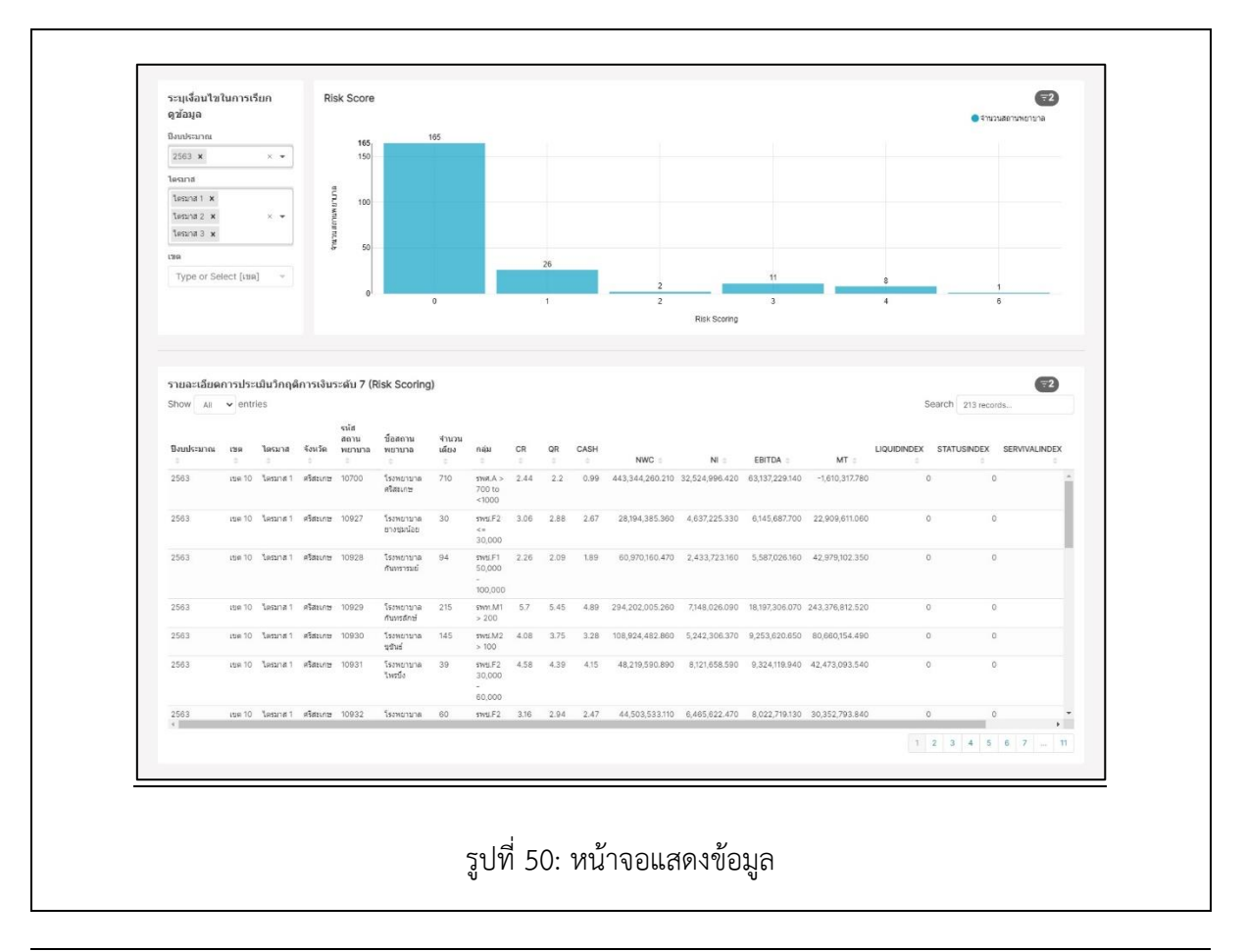

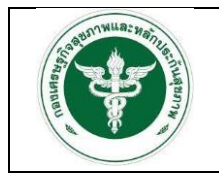

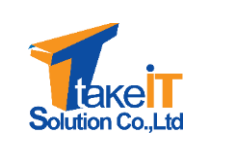

สังกัดสำนักงานปลัดกระทรวงสาธารณสุข

### 3.2.4 รายงานสรุปผลการวิเคราะห์ต้นทุนแบบ QUICK METHOD

<u>ขั้นตอนการทำงาน</u>

1. ไปที่เมนู สรุปผลการวิเคราะห์ต้นทุนแบบ QUICK METHOD จะปรากฏหน้าจอ

| Dashboards                                                                                                    |                               |                                                                                                    |                                                                                                    |                     |                   |                        | BULK SELECT                                                  |
|----------------------------------------------------------------------------------------------------|-------------------------------|----------------------------------------------------------------------------------------------------|----------------------------------------------------------------------------------------------------|---------------------|-------------------|------------------------|--------------------------------------------------------------|
| III Owner: All - Created by: All - Status: Any - Favorit                                                                                                    | tec Any - Q Search            |                                                                                                    |                                                                                                    |                     |                   |                        |                                                              |
| Title *                                                                                                    | Modified by                   | Status                                                                                                    | Modified =                                                                                                    | Created by          | Owners            | Actions                |                                                              |
| 🏠 สรุปผลการประเมินการเปรียบเพียบของแผนประมาณการและผลการค่าเนินงาน                                                                                                    | admin lastadmin               | Published                                                                                                    | 30 minutes ago                                                                                                    | admin lastadmin     | 0                 |                        |                                                              |
| 🚖 สรุปผลการประเมินประสิทธิภาพทางการเงิน (7 PLUS)                                                                                                    | admin lastadmin               | Published                                                                                                    | 2 months ago                                                                                                    | admin lastadmin     | 0                 |                        |                                                              |
| 🚖 ตรุปผลการประเมินวิกฤติการเงินระดับ 7 (RISK SCORING)                                                                                                    | admin lastadmin               | Published                                                                                                    | 2 months ago                                                                                                    | admin lastadmin     | 0                 |                        |                                                              |
| 🚖 สรุปผลการวิเคราะห์ผ่นทุนแบบ QUICK METHOD 🚹                                                                                                    | admin lastadmin               | Published                                                                                                    | 6 days ago                                                                                                    | admin lastadmin     | 0                 |                        |                                                              |
|                                                                                                    |                               |                                                                                                    |                                                                                                    |                     |                   |                        |                                                              |
|                                                                                                    |                               | * 🚺 *                                                                                                    |                                                                                                    |                     |                   |                        |                                                              |
|                                                                                                    |                               | 1-4 of 4                                                                                                    |                                                                                                    |                     |                   |                        |                                                              |
|                                                                                                    |                               |                                                                                                    |                                                                                                    |                     |                   |                        |                                                              |
|                                                                                                    |                               |                                                                                                    |                                                                                                    |                     |                   |                        |                                                              |
|                                                                                                    |                               |                                                                                                    |                                                                                                    |                     |                   |                        |                                                              |
|                                                                                                    |                               |                                                                                                    |                                                                                                    |                     |                   |                        |                                                              |
|                                                                                                    |                               |                                                                                                    |                                                                                                    |                     |                   |                        |                                                              |
|                                                                                                    |                               |                                                                                                    |                                                                                                    |                     |                   |                        |                                                              |
|                                                                                                    |                               |                                                                                                    |                                                                                                    |                     |                   |                        |                                                              |
|                                                                                                    |                               |                                                                                                    |                                                                                                    |                     |                   |                        |                                                              |
|                                                                                                    |                               |                                                                                                    |                                                                                                    |                     |                   |                        |                                                              |
|                                                                                                    |                               |                                                                                                    |                                                                                                    |                     |                   |                        |                                                              |
|                                                                                                    |                               |                                                                                                    |                                                                                                    |                     |                   |                        |                                                              |
|                                                                                                    |                               |                                                                                                    |                                                                                                    |                     |                   |                        |                                                              |
|                                                                                                    |                               |                                                                                                    |                                                                                                    |                     |                   |                        |                                                              |
|                                                                                                    | -                             | ~ /                                                                                                    |                                                                                                    |                     |                   |                        |                                                              |
|                                                                                                    | 19 - 1                        | ົ້                                                                                                    |                                                                                                    |                     |                   |                        |                                                              |
|                                                                                                    | ะง ได้ ี <b>ธ</b> 1 . ง       | ญ้ากลาเ                                                                                                    | <u>ଅ</u> ଲ୍ୟା ହାହା                                                                                                    |                     |                   |                        |                                                              |
| -                                                                                                    | ราใที่ 51 • เ                 | หน้าจอแ                                                                                                    | สดงเบบ                                                                                                    |                     |                   |                        |                                                              |
|                                                                                                    | รูปที่ 51: เ                  | าน้าจอแ                                                                                                    | สดงเมนู                                                                                                    |                     |                   |                        |                                                              |
|                                                                                                    | รูปที่ 51: เ                  | าน้าจอแ                                                                                                    | สดงเมนู                                                                                                    |                     |                   |                        |                                                              |
| -<br>9                                                                                                    | รูปที่ 51: เ                  | หน้าจอแ                                                                                                    | สดงเมนู                                                                                                    |                     |                   |                        |                                                              |
| 4                                                                                                    | รูปที่ 51: เ                  | หน้าจอแ                                                                                                    | สดงเมนู                                                                                                    |                     |                   |                        |                                                              |
| 4<br>9                                                                                                    | รูปที่ 51: เ                  | าน้าจอแ                                                                                                    | สดงเมนู                                                                                                    |                     |                   |                        |                                                              |
|                                                                                                    | รูปที่ 51: เ                  | าน้ำจอแ                                                                                                    | สดงเมนู                                                                                                    |                     |                   |                        |                                                              |
| •                                                                                                    | รูปที่ 51: เ                  | าน้ำจอแ                                                                                                    | สดงเมนู                                                                                                    |                     |                   |                        |                                                              |
| Superset Distribution                                                                                                    | รูปที่ 51: เ                  | หน้าจอแ                                                                                                    | สดงเมนู<br>                                                                                                    |                     |                   | +                      | - Setting                                                    |
| Superset Dashboards                                                                                                    | รูปที่ 51: เ                  | <b>หน้าจอ</b> แ                                                                                                    | สดงเมนู<br>                                                                                                    |                     |                   | +                      | - Setting:                                                   |
| Superset Dashboards                                                                                                    | รูปที่ 51: เ                  | <b>หน้าจอ</b> แ                                                                                                    | สดงเมนู                                                                                                    |                     |                   | +                      | - Setting:                                                   |
| Superset Dashboards<br>สรปผลการวิเคราะห์ดับทนแบบ QUICK METH(                                                                                                    | รูปที่ 51: เ<br>              | งน้าจอแ<br>                                                                                                    | สดงเมนู                                                                                                    |                     |                   | +                      | Setting:                                                     |
| Superset                                                                                                    | รูปที่ 51: เ<br>              | หน้าจอแ                                                                                                    | สดงเมนู                                                                                                    |                     |                   | +                      | - Setting:                                                   |
| Superset                                                                                                    | รูปที่ 51: เ<br>oo ∝          | หน้าจอแ                                                                                                    | สดงเมนู                                                                                                    |                     |                   | +                      | •• Setting:                                                  |
| Superset Dashboards<br>สรุปผลการวิเคราะห์ดันทุนแบบ QUICK METH(                                                                                                    | รูปที่ 51: เ<br>              | หน้าจอแ<br>∶                                                                                                    | สดงเมนู                                                                                                    |                     |                   | +                      | Setting:<br>                                                 |
| Superset                                                                                                    | รูปที่ 51: 1<br>op *          | หน้าจอแ<br>                                                                                                    | สดงเมนู<br>                                                                                                    |                     |                   | +                      | - Setting:<br>                                               |
| Superset                                                                                                    | รูปที่ 51: 1<br>op *          | ใน้ำจอแ<br>: จงหรด<br>จะหรัด                                                                                                    | สดงเมนู                                                                                                    |                     |                   | +                      | - Settings                                                   |
| Superset Dashboards<br>รรุปผลการวิเคราะห์ดันทุนแบบ QUICK METH(<br>ระบุเงื่อนใชการเรียกลูข่อมูล<br>ซ<br>าype or Select [1]                                                                                                    | รูปที่ 51: เ<br>oo ☆          | ใน้ำจอแ<br>∶ งหร่อ<br>Gwia<br>Type or                                                                                                    | สดงเมนู<br>                                                                                                    |                     |                   | +                      | Settings<br>                                                 |
| Superset Dashboards<br>สรุปผลการวิเคราะห์ดันทุนแบบ QUICK METH(<br>ระบุเจ้อนโซการเรียกฎช่อมูล<br>ๆ<br>Type or Select [0]<br>Teens                                                                                                    | รูปที่ 51: 1<br>op ☆          | รับ<br>รับ<br>รับ<br>รับ<br>รับ<br>รับ<br>รับ<br>รับ<br>รับ<br>รับ                                                                                                    | สดงเมนู<br>×                                                                                                    |                     |                   | +                      | Settings<br><br>@ !                                          |
| Superset Dashboards<br>สรุปผลการวิเคราะห์ดันทุนแบบ QUICK METH(<br>ระบุเงื่อนใหกรเรียกรูข่อมูล<br>ข<br>Туре or Select [10]<br>ไหนกส<br>Type or Select [Instrat]                                                                                                    | รูปที่ 51: 1<br>op 🖈          | รับ<br>รับ<br>รับ<br>รับ<br>รับ<br>รับ<br>รับ<br>รับ<br>รับ<br>รับ                                                                                                    | สดงเมนู<br>                                                                                                    |                     |                   | +                      | Settings                                                     |
| Superset Dashboards<br>สรุปผลการวิเคราะห์ดันทุนแบบ QUICK METH(<br>ระแง้อนใหการเรียกรูปอนูล<br>ต<br>Type or Select [0]<br>โหนาส<br>Type or Select [โลกกส]                                                                                                    | รูปที่ 51: 1<br>DD ¢          | !<br>รับเรือ<br>ริตามพยา<br>ริตามพยา                                                                                                    | สดงเมนู                                                                                                    |                     |                   | +                      | ·· Settings<br>·· ·                                          |
| Superset Dashboards<br>รรุปผลการวิเคราะห์ดันทุนแบบ QUICK METH(<br>ระบุเงื่อมใหการเรียกรูข่อมูล<br>ๆ<br>Type or Select [โยกาศ]<br>Type or Select [โยกาศ]                                                                                                    | รูปที่ 51: 1<br>op ☆          | ใน้ำจอแ<br>และ<br>เรื่องรัด<br>เรื่องเรื่อ<br>เรื่องเคยบภ<br>เรื่องเคยบภ                                                                                                    | สดงเมนู<br>                                                                                                    |                     |                   | +                      | Settings<br><br>                                             |
| Superset Dashboards<br>รรุปผลการวิเคราะห์ดับทุนแบบ QUICK METH(<br>ระมุเงื่อมใหกรรรีเคราะห์ดับทุนแบบ QUICK METH(<br>ระมุเงื่อมใหกรรรีเคราะห์ดับทุนแบบ QUICK METH(<br>ระมุเงื่อมใหกรรรีเคราะห์ดับทุนแบบ QUICK METH(<br>ระมุเงื่อมใหกรรรีเคราะห์ดับทุนแบบ QUICK METH(<br>ระมุเงื่อมใหกรรรีเคราะห์ดับทุนแบบ QUICK METH(<br>ระมุเงื่อมใหกรรรีเคราะห์ดับทุนแบบ QUICK METH(<br>ระมุเงื่อมใหกรรรีเคราะห์ดับทุนแบบ QUICK METH(<br>ระมุเงื่อมใหกรรรีเคราะห์ดับทุนแบบ QUICK METH(<br>ระมุเงิมในกรรรีเคราะห์ดับทุนแบบ QUICK METH(<br>ระมุเงิมใหกรรรีเคราะห์ดับทุนแบบ QUICK METH(<br>ระมุเงิมใหกรรรีเคราะห์ดับทุนแบบ QUICK METH(<br>ระมุเงิมใหกรรรีเคราะห์ดับทุนแบบ QUICK METH(<br>ระมุเงิมใหกรรรีเคราะห์ดับทุนแบบ QUICK METH(<br>ระมุเงิมใหกรรรีเคราะห์ดับทุนแบบ QUICK METH(<br>ระมุเงิมใหกรรรีเคราะห์ดับทุนแบบ QUICK METH( | รูปที่ 51: 1<br>op ☆          | *<br><b>€ ≪งหร้อ</b><br>รองเรือ<br>7ype or<br><b>สถานพย</b> ะ<br>7ype or                                                                                                    | สดงเมนู<br>                                                                                                    |                     |                   | •                      | Settings<br><br>                                             |
| Superset         Dashboards           รรมเงื่อมริมารารังกราะห์ดับทุนแบบ QUICK METH(           รรมเงื่อมริมารารังกราระห์ดับทุนแบบ QUICK METH(           รรมเงื่อมริมารารังกราระห์ดับทุนแบบ QUICK METH(           รรมเงื่อมริมารารังกราระห์ดับทุนแบบ QUICK METH(           รรมเงื่อมระหารารังกราระห์ดับทุนแบบ QUICK METH(           รรมเงื่อมระหารารังกรารระห์ดับทุนแบบ QUICK METH(           ระหาร           Type or Select [Issuns]           ระส           Type or Select [usa]                                                                                                    | รูปที่ 51: 1<br>op ☆          | รมัาจอแ<br>รมร์ล<br>รมร์ล<br>รายคอบ<br>รуре or<br>Type or                                                                                                    | สดงเมนู<br>setect (รังหรือ)<br>มาล<br>a<br>setect (สถานหยามาอ)                                                                         |                     |                   | +                      | Settings<br><br>                                             |
| Superset         Distributedis           รรมเรื่อมาใชการเรียกครามหนัดรับทุนแบบ QUICK METH(           ระบุเรื่อมาใชการเรียกครสอบล           8           Type or Select [10]           Searce           Type or Select [Instrict           Type or Select [Instrict           Hearned           Type or Select [Instrict           Hearned           Type or Select [Instrict           Hearned                                                                                                    | รูปที่ 51: 1<br>DD ☆          | <ul> <li>รังหรือ</li> <li>รังหรือ</li> <li>Туре ог</li> <li>สถามพยะ<br/>Туре ог</li> <li>สถามพยะ</li> <li>สถามพยะ</li> <li>รังหลารปร</li> </ul>                                                                                                    | สดงเมนู<br>                                                                                                    | тици Quick Method   | รายโครมาส         | •                      | ··· Settings<br>···                                          |
| Superset         Dashboards           รรมเรื่อมในการวิเคราะห์ดับทุนแบบ QUICK METH(           ระแร้อมในการเรียกรูปอนูล           "           "Type or Select [II]           Taxina           "Type or Select [Ianne]           "           "           "Type or Select [Ianne]           "           "Type or Select [Ianne]           "           "           "Type or Select [Ianne]           "           "                                                                                                    | รูปที่ 51: 1<br>DD *<br>•     | <ul> <li>รงหรืด</li> <li>รงหรืด</li> <li>รพร้ด</li> <li>Туре ог</li> <li>สุดามพยามา</li> <li>Туре ог</li> <li>หลการปร</li> </ul>                                                                                                    | สิดงเมนู<br><sup>6</sup><br>5elect (รังหรัด)<br><b>มาล</b><br>a<br>select (สถานหยามาด)<br>= เมินสมัญญาหน่ายมรักา<br>• Orouped OStacked | 144414 Quick Method | รายโครมาส         | +<br>• • • • •         | Settings                                                     |
| Superset         Dashboards           รรุปผลการวิเคราะท์ดับทุนแบบ QUICK METH(<br>ระแง้อนไขการเรียกฐม่อมูล<br>ชาวายอารsiect (ชี)<br>โหลาส<br>Type or Select [โครมาย]<br>หลาวประเมิมตันหุนหน่วยมริการแบบ Quick Method           หลาวประเมิมตันหุนหน่วยมริการแบบ Quick Method                                                                                                    | รูปที่ 51: 1<br>op ☆<br>●     | รับเรื่อ<br>รับเรื่อ<br>รับเรื่อ<br>รับเรื่อง<br>รับเรื่อง<br>รับเรีร้า<br>รับเรื่อง<br>รับเรื่อง<br>รับเรื่อง<br>รับเรื่อง<br>รับเรื่อง<br>รับเรื่อง<br>รับเรื่อง<br>รับเรื่อง<br>รับเรื่อง<br>รับเรื่อง<br>รับเรื่อง<br>รับเรื่อง<br>รับเรื่อง<br>รับเรื่อง<br>รับเรื่อง<br>รับเรื่อง<br>รับเรื่อง<br>รับเรื่อง<br>รับเรื่อง<br>รับเรื่อง<br>รับเรื่อง<br>รับเริ่ง<br>รับเริ่ง<br>รับเริง<br>รับเริง<br>รับเริ่ง<br>รับเริง<br>รับเริ่ง<br>ร                                                                                       | สดงเมนู<br>ธetect (รังหรือ)<br>มาล<br>อร์ปอร์ (สถานหยามาอ)<br>ธรมันคลัมปุนหน่วยบริกา<br>© (กรรด ) © Stacked                            | анции Quick Method  | รายใครมาส<br>87   | •inv •12               | Settings     ··                                              |
| Superset         Distributeds           ระบุเงื่อนในการเงินกฎข่อมูล           *           "Type or Select [Issund]           "Type or Select [Issund]           "Type or Select [Issund]           "Type or Select [Issund]           "Hannsdyndiauganana"           "Type or Select [Issund]           "Type or Select [Issund]           "Type or Select [Issund]                                                                                                    | รูปที่ 51: 1<br>DD ☆          | รับเรื่อ<br>รับเรื่อ<br>รับเรื่อ<br>รับเหรือ<br>รับเหรือ<br>รับเหรือ<br>รับเรื่อ<br>รับเรื่อ<br>รับเรีย่<br>รับเรีย่<br>ร้<br>ร้า<br>รับเรีย่<br>รับเรีย่<br>รับเรีย่<br>รับเรีย่<br>รับเรีย่<br>รับเรีย่<br>รับเรีย่<br>รับเรีย่<br>รับเรีย่<br>รับเรีย่<br>รับเรีย่<br>รับเรีย่<br>รับเรีย่<br>รับเรีย<br>รับเรีย<br>รับเรีย<br>รับเรีย<br>ร้<br>ร้<br>ร้า<br>ร้<br>ร้<br>ร้<br>ร้<br>ร้<br>ร้<br>ร้<br>ร้<br>ร้<br>ร้<br>ร้ | สดงเมนู<br>                                                                                                    | ящи Quick Method    | รายโครมาส         | • rrv • 1              | - Settings                                                   |
| Superset         Distributed's           สรุปผลการวิเคราะห์ดับทุนแบบ QUICK METHO           ระแเงื่อมในการเรียกรูปอนูล           "           "Type or Select [I]           "           "Type or Select [Isans]           "           "Type or Select [Isan]           Hannsufschlussungungenster                                                                                                    | รูปที่ 51: 1<br>DD *<br>•     | <ul> <li>รงหรืด</li> <li>รังหรืด</li> <li>รับหรือ</li> <li>สอานพยามา</li> <li>รับรายอายามา</li> <li>รับรายอายามา</li> <li>รับรายอายามา</li> <li>รับรายอายามา</li> <li>รับรายอายามา</li> <li>รับรายอายามา</li> <li>รับรายอายามา</li> </ul>                                                                                                    | สิดงเมนู<br>รelect (รังหรือ)<br>มาล<br>อย่อct (สถานหยามาอ)<br>อรมันคมันหุมหน่วยมรัคว<br>อรมสะคม OStacked<br>อา                         | янци Quick Method   | ราบโครมาส         | • HY •                 | Settings<br><br>E                                            |
| Superset         Dashboards           รรมเรื่อมร้องกรรรับคราะห์เด้นทุนแบบ QUICK METHO<br>ระบุเรื่อมร้องกรรรับคราะห์ดับทุนแบบ QUICK METHO<br>ระบุเรื่อมร้องกรรรับคราะห์ดับทุนแบบ QUICK METHO<br>ระบุเรื่อมร้องกรรับครารรับครารระบบ<br>ระบุรรรรรรรรรรรรรรรรรรรรรรรรรรรรรร                                                                                                    | รูปที่ 51: 1<br>op ☆          | <ul> <li>รังหรือ</li> <li>รังหรือ</li> <li>รังหรือ</li> <li>สถานพยะ</li> <li>สถานพยะ</li> <li>สถานพยะ</li> <li>รัง</li> <li>รัง</li> </ul>                                                                                                    | สดงเมนู<br>                                                                                                    | янци Quick Method   | รายโครมาส<br>67   | • FN • 10              | Settings<br><br><br><br><br><br><br><br><br><br><br><br><br> |
| Superset         Distributeds           ระบุเงื่อนในการเรียกราะห์ดับทุนแบบ QUICK METHO           ระบุเงื่อนในการเรียกรูข่อมูล           "           "Type or Select [II]           "           "Type or Select [Issuns]           "           "Type or Select [Ium]           "           "Type or Select [Ium]                                                                                                    | รูปที่ 51: 1<br><br>oD ☆<br>● | ะ งงหรือ<br>ระบรอน<br>สถานพยา<br>ระบบตรบก<br>ระบบตรบก<br>ระบบตรบก<br>ระบบตรบก<br>ระบ<br>ระบ<br>ระว                                                                                                    | สดงเมนู<br>                                                                                                    | яши Quick Method    | รามโครเกส         | • HTL: • T             | Settings                                                     |
| Superset         Distributeds           รรุปผลการวิเคราะห์ดับทุนแบบ QUICK METHO           ระแง้อมใหการเรียกรูปอนูล           "Type or Select [I]           "Type or Select [Ianna]           "Type or Select [Ianna]           "Type or Select [Ianna]           "Hannsulsculueäinguunulscunsensuuu Quick Method                                                                                                    | รูปที่ 51: 1<br>op ☆          | :<br>รับ<br>รับ<br>รับ<br>รับ<br>รับ<br>รับ<br>รับ<br>รับ<br>รับ<br>รับ                                                                                                    | สดงเมนู<br>                                                                                                    | анци Quick Method   | รรมใดรมาส<br>67   | +<br>• inv. • 10<br>00 | Settings     ··                                              |
| Superset         Distributeds           \$\$5,00000000000000000000000000000000000                                                                                                    | รูปที่ 51: 1<br><br>oD ☆<br>● | <ul> <li>รังหรือ</li> <li>รังหรือ</li></ul>                                                                                                    | สดงเมนู<br>                                                                                                    | янци Quick Method   | รายไตรมาส         | • nv • 1               | - Settings                                                   |
| Superset         Distributed's           รรุปผลการวิเคราะห์ดับทุนแบบ QUICK METH(           ระแเงื่อมในการโลกสุสอนล           "Type or Select [0]           "wana           "Type or Select [Isana]           "Type or Select [Isana]           #annsulfschückungungungungungungungungungungungungungu                                                                                                    | รูปที่ 51: 1<br>op ☆<br>•     | <ul> <li>รังหรือ</li> <li>รังหรือ</li> <li>รังหรือ</li> <li>รังหรือ</li> <li>สถานพยะ</li> <li>สถานพยะ</li></ul>                                                                                                    | สดงเมนู<br>                                                                                                    | suuu Quick Method   | รามโครเกส         | +<br>• HTM: • 10<br>60 | Settings<br><br><br>                                         |
| Superset         Distributeds           \$\$5,00000000000000000000000000000000000                                                                                                    | รูปที่ 51: 1                  | <ul> <li>รัฐธุราย</li> <li>รัฐธุราย</li> <li>รัฐธุราย</li> <li>รัฐธุราย</li> <li>รัฐธุราย</li> <li>รัฐธุราย</li> <li>รัฐธุราย</li> <li>รัฐธุราย</li> <li>รัฐธุราย</li> <li>รัฐธุราย</li> </ul>                                                                                                    | สดงเมนู<br>                                                                                                    | янци Quick Method   | รายไตรมาส<br>67   | • nv • 1               | - Settings                                                   |
| Superset         Distributed's           รรมเงื่อมในการวิเคราะห์ดับทุนแบบ QUICK METH(           ระแเงื่อมในการเรียกรูข่อนูล           "Type or Select [I]           warna           "Type or Select [Ianna]           "Samon Select [Ianna]           #annsubscription Select [Ianna]           "Samon Select [Ianna]           "Samon Select [Ianna]                                                                                                    | รูปที่ 51: 1<br>op ☆<br>●     | <ul> <li>รังหรัด</li> <li>รังหรัด</li> <li>รับหรือ</li> <li>รับหรือ</li> <li>สถามหยะ</li> <li>สถามหยะ</li> <li>สถามหยะ</li> <li>รับรอด</li> <li>สดามระบาร</li> </ul>                                                                                                    | สดงเมนู<br>รetect (รักร์ล)<br>มาล<br>ล<br>Setect (สถานหยามาล)<br>อาจกรุงส 0 ชิมสมสย<br>อา                                              | анци Quick Method   | รรมใดรมาส         | +<br>• mu • h          | Settings                                                     |
| Superset Dashboards<br>tşilkaanıs5inəsısinqalaya<br>Type or Select [10]<br>wana<br>Type or Select [lanınd]<br>wa<br>Type or Select [lanınd]<br>wa<br>Type or Select [lanınd]<br>wa<br>Type or Select [lanınd]                                                                                                    | รูปที่ 51: 1<br>op ☆          | <ul> <li>รงหรือ</li> <li>รงหรือ</li> <li>สถามพยาบ</li> <li>สถามพยาบ</li> <li>รัฐอ or</li> <li>รัฐอ or</li> <li>รัฐอ or</li> <li>รัฐอ or</li> </ul>                                                                                                    | สดงเมนู<br>                                                                                                    | янцы Quick Method   | 5111[851]14<br>67 | • mv • 1               | - Settings                                                   |

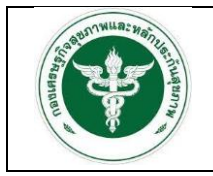

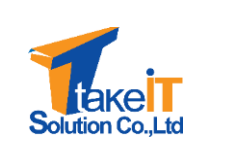

 ระบุเงื่อนไขที่ต้องการเรียกดูรายงาน ได้แก่ "ปี" "ไตรมาส" "เขต" "จังหวัด" และ "สถานพยาบาล" ดังรูป

| รุปผลการวิเคราะห์ดันทุนแบบ QUICK METI         | HOD 🕁         |                                                                              |                |
|-----------------------------------------------|---------------|------------------------------------------------------------------------------|----------------|
| ระบุเงื่อนใชการเรียกดูข้อมูล                  |               | จังหวัด                                                                      | <b>(73)</b> :  |
| 2563 ×                                        | × •           | รังหวัด<br>Type or Select (จังหวัด)                                          | *              |
| โดรมาส                                        |               |                                                                              |                |
| โดรมาส 1 🗙 โดรมรส 2 🗙                         | (A. 1997)     | สถานพยาบาล                                                                   | <b>(3)</b> :   |
| 1210                                          |               | สถานพยาบาด                                                                   |                |
| ผลการประเมินดันทุนหน่วยบริการแบบ Quick Method | <b>(73)</b> : | ผลการประเมินตันทุนหน่วยบริการแบบ Quick Method รายไตรมาส                      | <b>(3)</b> :   |
| Larity                                        |               | © Grouped O Stacked<br>64 01 64<br>50 40 40 40 40 40 40 40 40 40 40 40 40 40 | ● HTM ● SaletM |

3. เมื่อเลือกเงื่อนไขเสร็จสิ้น หน้าจอจะปรากฏรายละเอียดของข้อมูลตามที่ระบุ ดังรูป

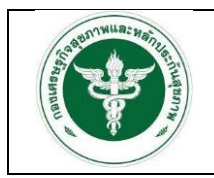

โครงการพัฒนาระบบสารสนเทศด้านการเงินการคลังหน่วยบริการ

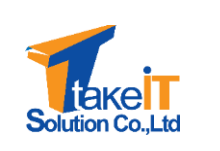

สังกัดสำนักงานปลัดกระทรวงสาธารณสุข

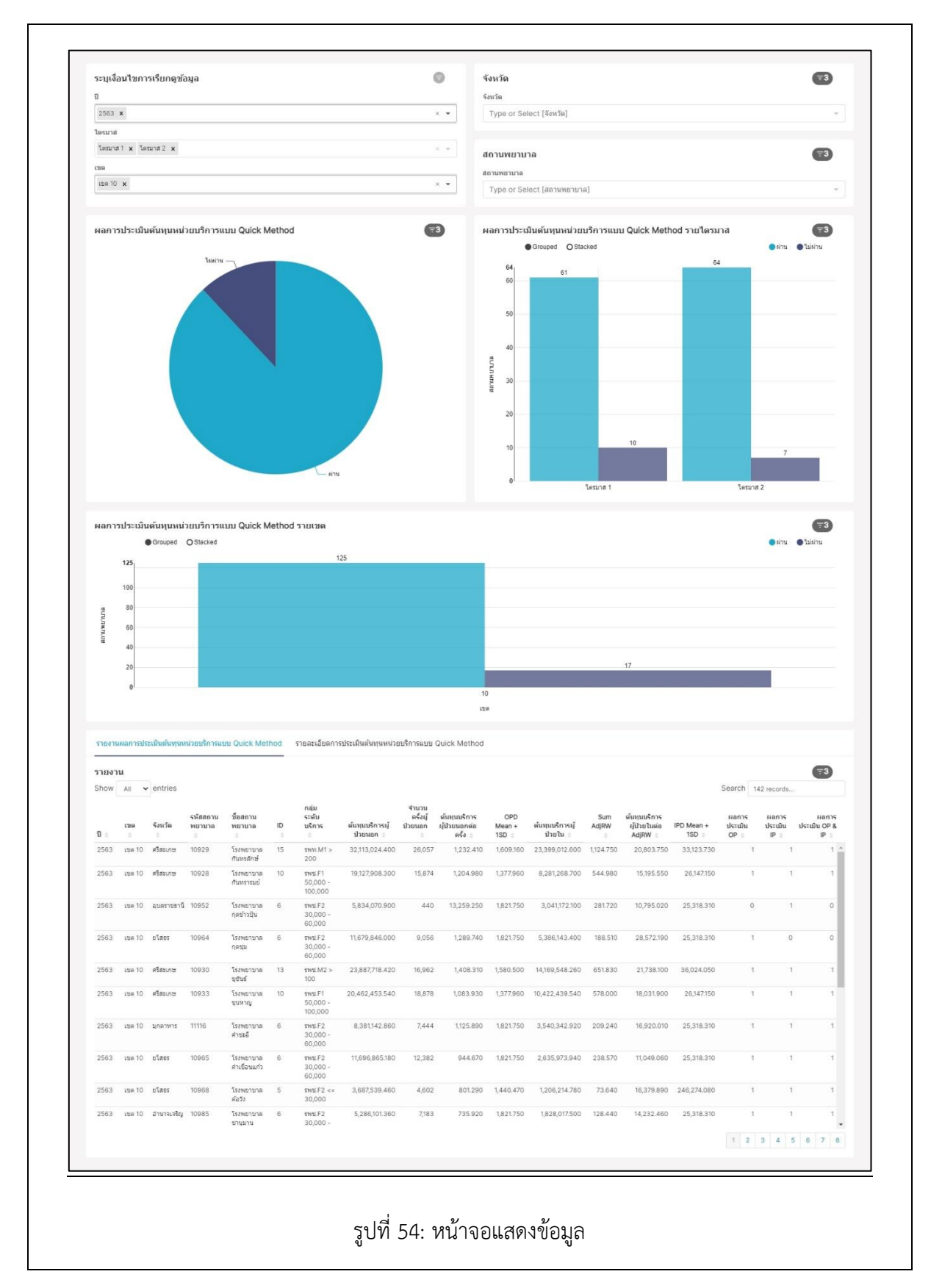